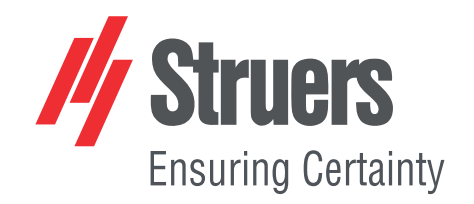

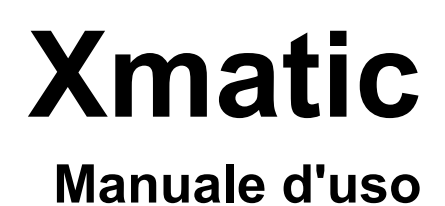

Traduzione di istruzioni originali

CE

Doc. n.: 16897025-02\_A\_it Data di rilascio: 2024.04.25

## Copyright

I contenuti di questo manuale sono proprietà di Struers ApS. La riproduzione di qualsiasi parte di questo manuale senza l'autorizzazione scritta di Struers ApS non è consentita.

Tutti i diritti sono riservati. © Struers ApS.

# Indice

| 1 | Informazioni sul presente manuale |                                                                         |    |
|---|-----------------------------------|-------------------------------------------------------------------------|----|
|   | 1.1                               | Accessori e consumabili                                                 | 7  |
| 2 | Sicurezza                         |                                                                         |    |
|   | 2.1                               | Destinazione d'uso                                                      | 7  |
|   | 2.2                               | Funzioni di sicurezza - (SF)                                            | 8  |
|   | 2.3                               | Scheda di sicurezza Xmatic                                              | 11 |
|   |                                   | 2.3.1 Leggere attentamente prima dell'utilizzo                          | 11 |
|   | 2.4                               | Messaggi sulla sicurezza                                                | 12 |
|   | 2.5                               | Messaggi di sicurezza contenuti in questo manuale                       | 13 |
| 3 | Gui                               | da introduttiva - Introduzione                                          | 16 |
|   | 3.1                               | Descrizione del dispositivo                                             | 16 |
|   | 3.2                               | Presentazione della macchina                                            | 18 |
|   | 3.3                               | Panoramica del display                                                  | 21 |
| 4 | Inst                              | allazione                                                               | 23 |
|   | 4.1                               | Disimballare la macchina                                                | 23 |
|   | 4.2                               | Sollevare la macchina                                                   | 24 |
|   | 4.3                               | Controllare la distinta di imballaggio                                  | 26 |
|   | 4.4                               | Nella posizione finale                                                  | 27 |
|   | 4.5                               | Alimentazione                                                           | 29 |
|   | 4.6                               | Rumorosità                                                              | 31 |
|   | 4.7                               | L'unità di ricircolo                                                    | 31 |
|   |                                   | 4.7.1 Riempire il serbatoio di ricircolo                                | 32 |
|   |                                   | 4.7.2 Collegare l'unità di ricircolo. alla macchina                     | 33 |
|   |                                   | 4.7.3 Posizionare il sacchetto filtro nell'unità di ricircolo           | 34 |
|   | 4.8                               | Alimentazione dell'aria compressa                                       | 34 |
|   | 4.9                               | Collegare all'ingresso e all'uscita dell'acqua                          | 35 |
|   | 4.10                              | Ollegare a un sistema di aspirazione                                    | 37 |
|   | 4.11                              | Regolare la portata dell'acqua                                          | 38 |
|   | 4.12                              | Pinstallare un segnalatore (opzione)                                    | 41 |
|   | 4.13                              | Montare la mola di prelevigatura o il disco di prelevigatura diamantato | 42 |
|   | 4.14                              | Connessione di rete                                                     | 45 |
| 5 | Tras                              | sporto e stoccaggio                                                     | 46 |
|   | 5.1                               | Stoccaggio                                                              | 46 |
|   | 5.2                               | Trasporto                                                               | 46 |

| 6 | Avv | io - Prima accensione                                                                         |
|---|-----|-----------------------------------------------------------------------------------------------|
|   | 6.1 | Accedere come Amministratore                                                                  |
|   | 6.2 | Seleziona la lingua e il sistema di misurazione 48                                            |
|   | 6.3 | Posizionare le superfici MD nell'elevatore MD                                                 |
|   | 6.4 | Posizionare le bottiglie nel modulo portabottiglie                                            |
|   |     | 6.4.1 Alcol e sapone                                                                          |
|   |     | 6.4.2 Bottiglia separatore alcol (opzione)                                                    |
| 7 | Fun | zionamento del dispositivo                                                                    |
|   | 7.1 | Serrare e livellare i campioni                                                                |
|   | 7.2 | Accedere alla zona di lavoro                                                                  |
|   | 7.3 | Portacampione 53                                                                              |
|   |     | 7.3.1 Posizionare e rimuovere il portacampioni                                                |
|   |     | 7.3.2 Rilevare il numero di campioni                                                          |
|   | 7.4 | Metodi                                                                                        |
|   |     | 7.4.1 Metodi Struers                                                                          |
|   |     | 7.4.2 Metodi personalizzati 62                                                                |
|   | 7.5 | Il processo di preparazione                                                                   |
|   |     | 7.5.1 Preparare il portacampioni per Xmatic                                                   |
|   |     | 7.5.2 Selezionare le fasi                                                                     |
|   |     | 7.5.3 Indicazione consumabili mancanti                                                        |
|   |     | 7.5.4 Avviare il processo di preparazione. 68                                                 |
|   |     | 7.5.5 Ispezionare i campioni                                                                  |
|   |     | 7.5.6 Ravvivatura manuale della mola di prelevigatura                                         |
|   |     | 7.5.7 Aprire l'Elevatore MD                                                                   |
|   |     | 7.5.8 Mettere in pausa i processi in corso                                                    |
|   | 7.6 | Segnalatore (opzione)                                                                         |
|   | 7.7 | History (Cronologia) - segnalazione file di log                                               |
| 8 | Con | figuration (Configurazione) 76                                                                |
|   | 8.1 | Preparation (Preparazione)                                                                    |
|   |     | 8.1.1 Configurare Dresser programs (Programmi di ravvivatura) per la mola di<br>prelevigatura |
|   |     | 8.1.2 Configurare la ravvivatura manuale della mola di prelevigatura                          |
|   |     | 8.1.3 Configurare la superficie di prelevigatura MD                                           |
|   | 8.2 | Consumables (Consumabili)                                                                     |
|   | 8.3 | Custom consumables (Consumabili personalizzati)                                               |
|   | 8.4 | Consumables Lifetime (Durata dei consumabili)                                                 |
|   | 8.5 | Cleaning Templates (Modelli di pulizia)                                                       |
|   |     | 8.5.1 Configurare un nuovo modello di pulizia da una copia                                    |
|   |     | 8.5.2 Aggiungere un nuovo modello di pulizia                                                  |
|   |     | 8.5.3 Fasi di pre-pulizia 96                                                                  |

|                | 8.6                         | User settings (Impostazioni utente)                                      | 96  |  |  |  |
|----------------|-----------------------------|--------------------------------------------------------------------------|-----|--|--|--|
|                | 8.7                         | 7 Machine settings (Impostazioni della macchina)                         |     |  |  |  |
|                |                             | 8.7.1 Eject empty tray (Espelli vassoio vuoto)                           | 98  |  |  |  |
|                |                             | 8.7.2 Number of specimens (Numero di campioni)                           | 98  |  |  |  |
|                | 8.8                         | Impostazioni di sistema                                                  | 99  |  |  |  |
| 9              | Man                         | utenzione e assistenza - Xmatic                                          | 100 |  |  |  |
|                | 9.1                         | Pulizia generale                                                         | 101 |  |  |  |
|                | 9.2                         | Se necessario                                                            | 101 |  |  |  |
|                |                             | 9.2.1 Filtro dell'aria                                                   | 101 |  |  |  |
|                |                             | 9.2.2 Pulire il touch screen                                             | 102 |  |  |  |
|                |                             | 9.2.3 Le bottiglie e il portabottiglie                                   | 102 |  |  |  |
|                |                             | 9.2.4 Pulire i tubi                                                      | 102 |  |  |  |
|                |                             | 9.2.5 Pulire la stazione della mola di prelevigatura                     | 105 |  |  |  |
|                |                             | 9.2.6 Pulire la mola                                                     | 106 |  |  |  |
|                |                             | 9.2.7 Sostituire e pulire lo stick di allumina e la punta di ravvivatura | 108 |  |  |  |
|                |                             | 9.2.8 Pulire il braccio MD                                               | 109 |  |  |  |
|                |                             | 9.2.9 Il rivestimento vasca amovibile                                    | 110 |  |  |  |
|                |                             | 9.2.10 Manutenzione di MD-Disc                                           | 111 |  |  |  |
|                |                             | 9.2.11 Pulire gli specchietti dell'elevatore MD                          | 113 |  |  |  |
|                |                             | 9.2.12 Superficie MD                                                     | 113 |  |  |  |
|                | 9.3                         | Settimanale                                                              | 114 |  |  |  |
|                |                             | 9.3.1 La zona di lavoro                                                  | 115 |  |  |  |
|                |                             | 9.3.2 La testa portacampioni e le guide                                  | 115 |  |  |  |
|                |                             | 9.3.3 Il coperchio protettivo principale                                 | 117 |  |  |  |
|                |                             | 9.3.4 Stazione di pulizia a ultrasuoni - (opzione)                       | 117 |  |  |  |
|                |                             | 9.3.5 Stazione di pulizia ad alta pressione                              | 119 |  |  |  |
|                |                             | 9.3.6 Svuotare la bottiglia separatore alcol (opzione)                   | 119 |  |  |  |
|                | 9.4                         | Mensile                                                                  | 120 |  |  |  |
|                |                             | 9.4.1 Unità di ricircolo                                                 | 121 |  |  |  |
|                | 9.5                         | Annuale                                                                  | 121 |  |  |  |
|                |                             | 9.5.1 Coperchio protettivo principale                                    | 122 |  |  |  |
|                |                             | 9.5.2 Test dei dispositivi di sicurezza                                  | 122 |  |  |  |
|                | 9.6                         | Assistenza e riparazione                                                 | 124 |  |  |  |
|                | 9.7                         | Smaltimento                                                              | 124 |  |  |  |
|                |                             | 9.7.1 Considerazioni ambientali                                          | 125 |  |  |  |
| 10 Ricambi 125 |                             |                                                                          |     |  |  |  |
| 11             | 11 Risoluzione dei problemi |                                                                          |     |  |  |  |
|                | 11.1                        | Accedere alla zona di lavoro in caso di mancanza di corrente             | 128 |  |  |  |

| 12 Dati tecnici                                                  | 130 |
|------------------------------------------------------------------|-----|
| 12.1 Scheda dati tecnici                                         | 130 |
| 12.2 Memoria volatile                                            | 136 |
| 12.3 Termini e definizioni - volatilità                          | 138 |
| 12.4 Parti dei sistemi di comando legate alla sicurezza (SRP/CS) | 139 |
| 12.5 Diagrammi                                                   | 141 |
| 12.6 Sistema Giuridico e Normativo                               | 145 |
| 13 Produttore                                                    | 145 |
| Dichiarazione di conformità                                      | 147 |
|                                                                  |     |

# 1 Informazioni sul presente manuale

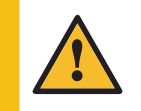

ATTENZIONE

L'apparecchiatura Struers dev'essere utilizzata esclusivamente come descritto nel Manuale d'uso in dotazione.

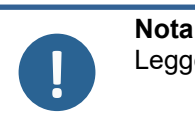

Leggere attentamente il Manuale d'uso prima dell'utilizzo.

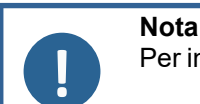

Per informazioni più dettagliate, consultare la versione online di questo manuale.

## 1.1 Accessori e consumabili

## Accessori

Per informazioni sulla gamma disponibile, vedere la panoramica degli accessori Xmatic sul sito web di Struers (http://www.struers.com).

## Consumabili

La macchina è stata progettata per essere utilizzata esclusivamente con consumabili Struers, appositamente ideati a tale scopo e per questo tipo di macchina.

Altri prodotti possono contenere solventi aggressivi in grado di sciogliere, ad esempio, le guarnizioni in gomma. La garanzia non può coprire le parti danneggiate della macchina (come guarnizioni e tubi), dove il danno può essere direttamente correlato all'utilizzo di consumabili non forniti da Struers.

Per informazioni sulla gamma disponibile, vedere: Il sito web di Struers (http://www.struers.com).

## 2 Sicurezza

## 2.1 Destinazione d'uso

Xmatic è progettata per la spianatura, lucidatura e pulizia metallografica automatica di tipo professionale, di materiali per l'ulteriore fase di preparazione. La macchina deve essere utilizzata da personale altamente specializzato/addestrato. La macchina è progettata per essere utilizzata con consumabili Struers appositamente progettati per questo scopo e per questo tipo di macchina.

La macchina dev'essere utilizzata in un ambiente di lavoro professionale (come il laboratorio di metallografia).

| Non utilizzare la macchina | Preparazione di materiali diversi da quelli solidi ideonei per studi |
|----------------------------|----------------------------------------------------------------------|
| per                        | metallografici. La macchina non dev'essere utilizzata per nessun     |
|                            | tipo di esplosivo e/o materiale infiammabile, o per materiali che    |
|                            | non siano stabili durante le fasi di lavorazione, riscaldamento o    |
|                            | pressione.                                                           |

### Modelli

Xmatic con pulizia ad alta pressione e collettore di carico verticale Xmatic con pulizia ad alta pressione, pulizia ad ultrasuoni e collettore di carico verticale Opzionale: Unità di ricircolo per stazione di prelevigatura/lucidatura MD.

## 2.2 Funzioni di sicurezza - (SF)

La macchina è dotata dei seguenti dispositivi di sicurezza:

Arresti d'emergenza - SF-1

Arresta tutti i movimenti pericolosi

- Interblocco di protezione da abrasione SF-2
  Impedisce alla mola/disco di girare quando il coperchio è aperto
- Funzione di velocità limitata, mola SF-3
  Arresta il motore se viene superata la velocità di rotazione
- Funzione di velocità limitata, testa portacampioni SF-4
  Arresta il motore se viene superata la velocità di rotazione
- Interblocco del coperchio protettivo principale, movimenti pericolosi SF-5
  Impedisce qualsiasi movimento nella zona di lavoro quando il coperchio protettivo principale è aperto
- Interblocco del coperchio protettivo principale, acqua ed etanolo SF-5A
  Impedisce il dosaggio di acqua ed etanolo quando il coperchio protettivo principale è aperto
- Interblocco del coperchio protettivo principale con dispositivo di blocco SF-6
  Impedisce l'accesso a qualsiasi parte in movimento in caso di post-esecuzione o perdita di alimentazione
- Dispositivo di blocco dello sportello dell'elevatore MD SF-7
  Impedisce all'elevatore di muoversi quando lo sportello è aperto
- Dispositivo di blocco dello sportello dell'elevatore MD SF-8
  Impedisce l'accesso all'elevatore MD in caso di post-esecuzione o perdita di alimentazione
- Interblocco degli sportelli del collettore di carico verticale SF-9
  Impedisce i movimenti nel collettore di carico verticale quando lo sportello è aperto
- Interblocco degli sportelli dell'unità di ricircolo, stazione MD SF-10
  Impedisce il funzionamento delle pompe quando lo sportello è aperto
- Interblocco degli sportelli dell'unità di ricircolo, stazione mola di prelevigatura SF-11

Impedisce il funzionamento delle pompe quando lo sportello è aperto

Timer per l'aspirazione dell'alcol - SF-12

Evacua le esalazioni dell'alcol dalla zona di lavoro

## Arresti d'emergenza

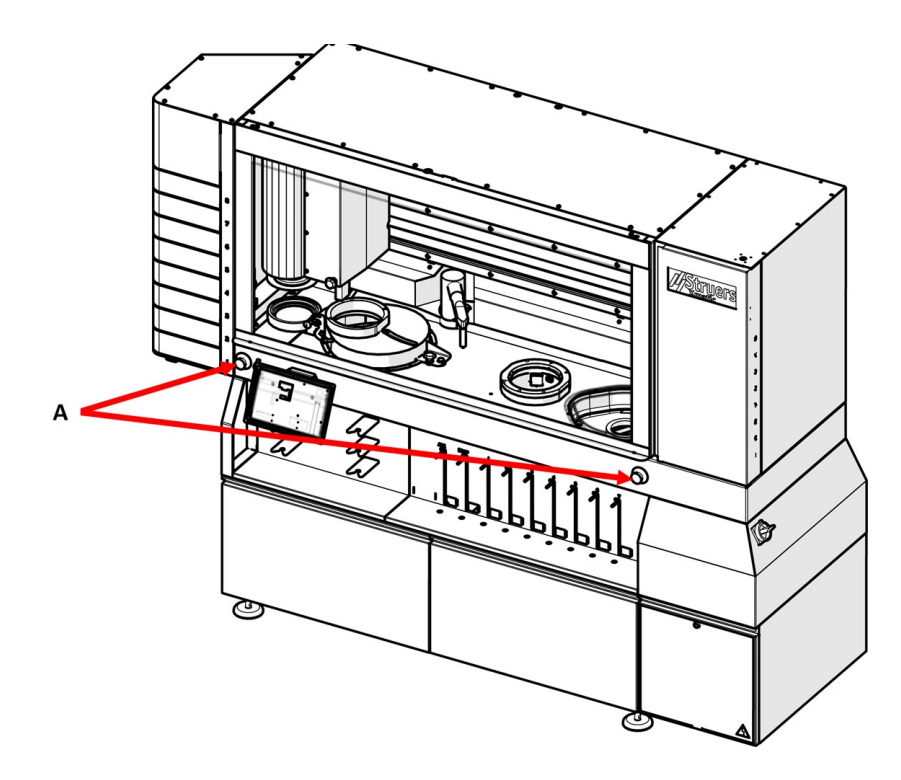

A Arresti d'emergenza

### Accedere all'area per la preparazione

Una volta che la macchina ha completato la preparazione, può essere necessario attendere almeno 3 minuti prima di poter aprire il coperchio protettivo principale.

Se si utilizza alcol, i fumi devono essere rimossi dalla camera principale tramite la funzione di aspirazione.

#### Vano elettrico - tensione residua

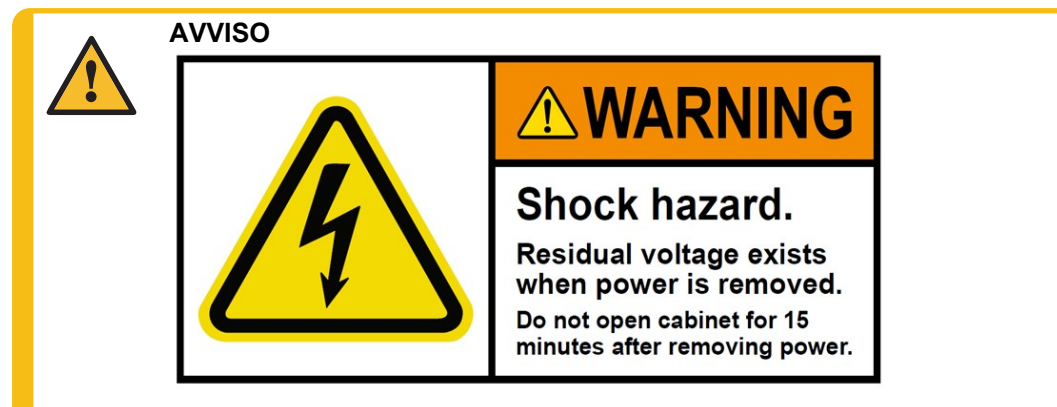

Pericolo di scosse elettriche.

Esiste una tensione residua quando l'alimentazione viene scollegata. Non aprire il cabinet per 15 minuti dopo aver tolto l'alimentazione.

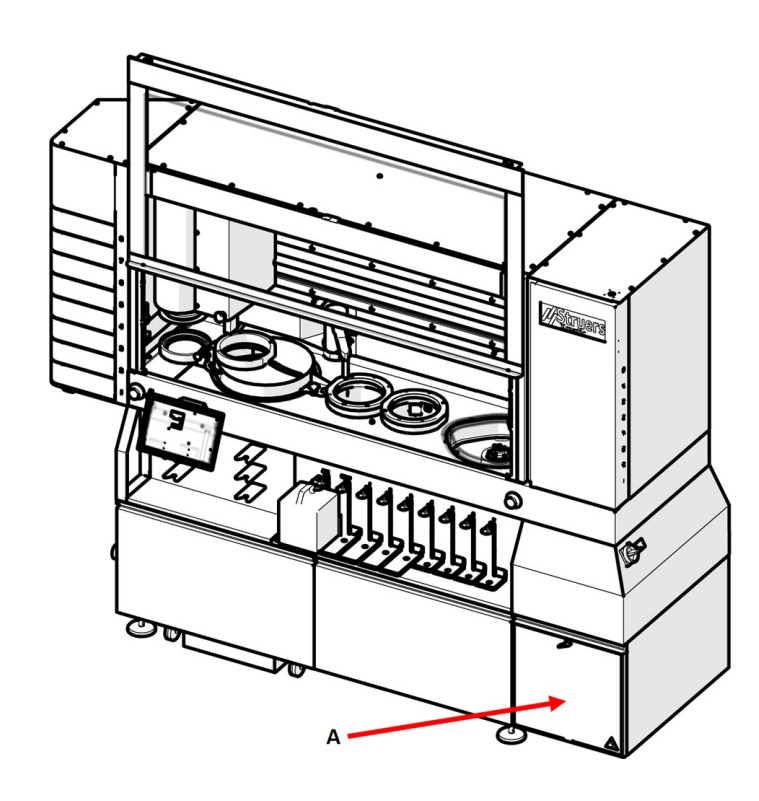

A Vano elettrico

## 2.3 Scheda di sicurezza Xmatic

# 2.3.1 Leggere attentamente prima dell'utilizzo

## Precauzioni di sicurezza specifiche - rischi residui

- 1. La mancata osservanza di queste informazioni e la cattiva gestione delle apparecchiature, possono causare gravi lesioni a persone e danni materiali.
- 2. Accertarsi che il voltaggio effettivo dell'alimentazione elettrica corrisponda a quella indicata sulla targhetta della macchina. La macchina dev'essere collegata alla messa a terra.
- 3. Spegnere la macchina, scollegare il cavo elettrico prima di smontare la macchina o installare componenti aggiuntivi.
- 4. Collegare la macchina a un rubinetto dell'acqua fredda. Assicurarsi che non vi siano perdite nei collegamenti dell'acqua, e che lo scarico funzioni. Escludere l'alimentazione idrica se si prevede di non utilizzare la macchina per un lungo periodo di tempo.
- 5. Accertarsi che l'arresto d'emergenza funzioni correttamente.
- 6. Quando si utilizzano i portacampioni, prima di avviare il processo di preparazione accertarsi che tutti i campioni siano serrati saldamente e correttamente bilanciati.
- 7. Indossare gli appositi guanti per proteggere le dita da abrasivi e campioni caldi/taglienti.
- 8. La macchina è stata progettata per essere utilizzata esclusivamente con consumabili Struers, appositamente ideati a tale scopo e per questo tipo di macchina.
- 9. È necessario collegare la macchina a un sistema di aspirazione. Si consiglia l'uso di un sistema con monitoraggio.
- 10. Pericolo di scosse elettriche. Esiste una tensione residua quando l'alimentazione viene scollegata. Non aprire il cabinet per 15 minuti dopo aver tolto l'alimentazione.

## Precauzioni generali per la sicurezza

- 1. La macchina dev'essere installata in conformità con le norme di sicurezza locali. Tutte le funzioni della macchina e delle apparecchiature collegate devono essere funzionanti.
- L'operatore ha l'obbligo di leggere le sezioni relative alla sicurezza e il Manuale d'uso, nonché le sezioni più rilevanti relative ad apparecchiature e accessori connessi.
   L'operatore ha l'obbligo di leggere il Manuale d'uso e, se necessario, la Scheda di sicurezza dei consumabili da utilizzare.
- 3. L'apparecchiatura Struers dev'essere utilizzata esclusivamente come descritto nel Manuale d'uso in dotazione.
- 4. Lo smontaggio di qualsiasi parte del dispositivo, durante la manutenzione o riparazione, dovrebbe sempre essere realizzato da un tecnico qualificato (elettromeccanica, elettronica, meccanica, pneumatica, etc.).
- 5. Se si osservano malfunzionamenti o rumori insoliti, spegnere la macchina e contattare il servizio di assistenza tecnica.

6. In caso di utilizzo improprio, installazione errata, alterazioni, negligenza, incidenti o riparazioni errate, Struers declina ogni responsabilità per danni agli utenti o al dispositivo.

## 2.4 Messaggi sulla sicurezza

Struers utilizza i seguenti simboli per indicare potenziali pericoli.

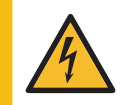

## PERICOLO CORRENTE ELETTRICA

Indica la pericolosità di venire a contatto con la corrente elettrica. L'inosservanza di questo avviso, è causa di lesioni gravi o di morte.

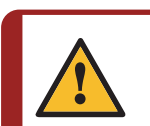

### PERICOLO

Indica un pericolo con un alto livello di rischio. L'inosservanza di questo avviso, è causa di lesioni gravi o di morte.

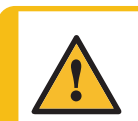

## **AVVISO**

Indica un pericolo con un livello medio di rischio. L'inosservanza di questo avviso, può provocare lesioni gravi o la morte.

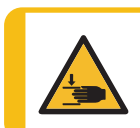

## PERICOLO DI SCHIACCIAMENTO

Indica un pericolo di schiacciamento. L'inosservanza di questo avviso, può provocare lesioni lievi, moderate o gravi.

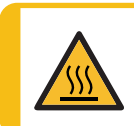

## PERICOLO DI USTIONE

Indica un pericolo di calore. L'inosservanza di questo avviso, può provocare lesioni lievi, moderate o gravi.

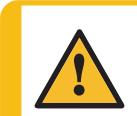

## ATTENZIONE

Indica un pericolo con un basso livello di rischio. L'inosservanza di questo avviso, può causare lesioni di lieve o media entità.

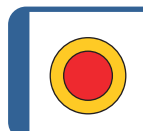

Arresto d'emergenza

Arresto d'emergenza

## Messaggi di carattere generale

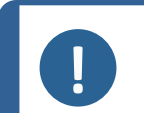

## Nota

Questo simbolo indica un rischio di danni materiali o di procedere con particolare attenzione.

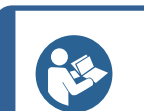

#### Suggerimento

Questo simbolo indica che sono disponibili ulteriori informazioni e suggerimenti.

## 2.5 Messaggi di sicurezza contenuti in questo manuale

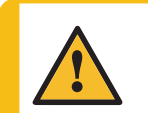

## **AVVISO**

**AVVISO** 

Se vi sono segni visibili di deterioramento o danneggiamento sul coperchio protettivo, sostituirlo immediatamente. Contattare l'Assistenza Struers.

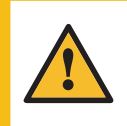

I componenti critici per la sicurezza devono essere sostituiti dopo una durata massima di 20 anni. Contattare l'Assistenza Struers.

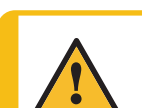

## **AVVISO**

Non utilizzare la macchina con dispositivi di sicurezza difettosi. Contattare l'Assistenza Struers.

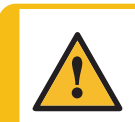

### **AVVISO**

In caso di incendio, togliere elettricità, avvisare il personale presente e i vigili del fuoco. Utilizzare un estintore a polvere. Non usare acqua.

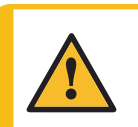

## AVVISO

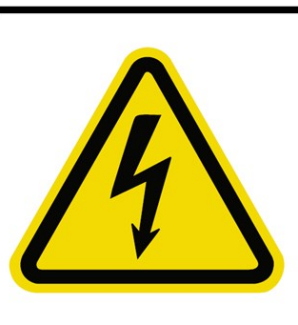

# 

## Shock hazard.

Residual voltage exists when power is removed. Do not open cabinet for 15 minutes after removing power.

## Pericolo di scosse elettriche.

Esiste una tensione residua quando l'alimentazione viene scollegata. Non aprire il cabinet per 15 minuti dopo aver tolto l'alimentazione.

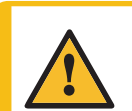

## AVVISO

Mentre si svuota la bottiglia di alcol indossare sempre guanti protettivi e occhiali di protezione.

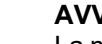

## AVVISO

La macchina e le sue parti sono state progettate per funzionare 16 ore al giorno/220 giorni all'anno. Se utilizzati come indicato, i componenti critici per la sicurezza devono essere sostituiti dopo una durata massima di 20 anni. Se si utilizza la macchina per un periodo di tempo superiore a quello indicato, i componenti critici per la sicurezza devono essere prima sostituiti. Contattare l'Assistenza Struers.

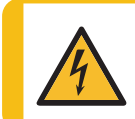

## PERICOLO CORRENTE ELETTRICA

Togliere l'elettricità prima di installare un'apparecchiatura elettrica.

### PERICOLO CORRENTE ELETTRICA

La macchina dev'essere collegata alla messa a terra.

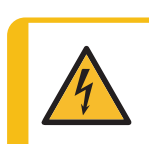

## PERICOLO CORRENTE ELETTRICA

Accertarsi che il voltaggio effettivo dell'alimentazione elettrica corrisponda a quella indicata sulla targhetta della macchina.

Un voltaggio non corretto può danneggiare il circuito elettrico.

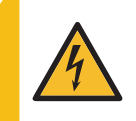

## PERICOLO CORRENTE ELETTRICA

L'apparecchiatura è protetta da un trasformatore di isolamento di sicurezza. Assicurarsi che sia presente il livello lk min adeguato. Contattare un elettricista qualificato per verificare la soluzione. Attenersi sempre alle normative locali.

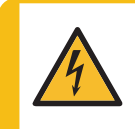

## PERICOLO CORRENTE ELETTRICA

La pompa dell'unità di ricircolo dev'essere collegata alla messa a terra. Accertarsi che la tensione dell'alimentazione elettrica corrisponda a quella indicata sulla targhetta della pompa. Un voltaggio non corretto può danneggiare il circuito elettrico.

| 4 |
|---|
|   |

## PERICOLO CORRENTE ELETTRICA

L'operazione di scollegamento dell'unità dall'alimentazione elettrica, dev'essere eseguita solo da un tecnico qualificato.

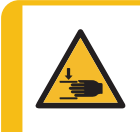

## PERICOLO DI SCHIACCIAMENTO

Fare attenzione alle dita quando si maneggia la macchina. Indossare scarpe antinfortunistiche durante la movimentazione di macchinari pesanti.

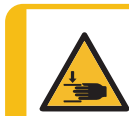

## PERICOLO DI SCHIACCIAMENTO

Indossare sempre scarpe antinfortunistiche quando si maneggiano i portacampioni che possono essere pesanti.

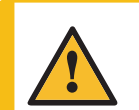

## ATTENZIONE

L'apparecchiatura Struers dev'essere utilizzata esclusivamente come descritto nel Manuale d'uso in dotazione.

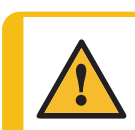

## ATTENZIONE

Non utilizzare Xmatic se danneggiato.

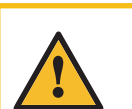

## ATTENZIONE

Se l'alimentazione viene interrotta durante il funzionamento, il coperchio protettivo principale e lo sportello dell'elevatore MD, rimarranno bloccati fino al ripristino dell'alimentazione.

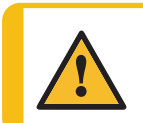

## ATTENZIONE

I dispositivi di sicurezza devono essere testati almeno una volta all'anno.

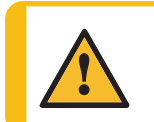

## ATTENZIONE

Il test dovrebbe sempre essere eseguito da un tecnico qualificato (elettromeccanica, elettronica, meccanica, pneumatica, etc.).

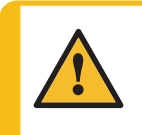

## ATTENZIONE

L'esposizione prolungata a forti rumori può causare danni permanenti all'udito. Si raccomanda l'utilizzo di protezioni per l'udito se l'esposizione al rumore supera i livelli stabiliti dalle normative locali vigenti.

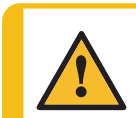

## ATTENZIONE

Non utilizzare la macchina con accessori o consumabili non compatibili.

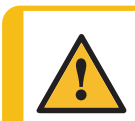

## ATTENZIONE

Indossare gli appositi guanti per proteggere le dita da abrasivi e campioni caldi/taglienti.

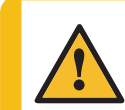

## ATTENZIONE

Accertarsi che la macchina sia a livello.

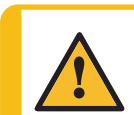

## ATTENZIONE

La macchina non deve funzionare quando è appoggiata sulle ruote.

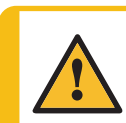

## ATTENZIONE

Evitare il contatto della pelle con l'additivo del refrigerante.

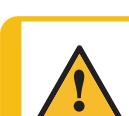

## ATTENZIONE

Il serbatoio di ricircolo è molto pesante quando è pieno.

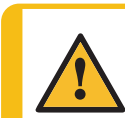

## ATTENZIONE

Posizionare l'unità di ricircolo nella sua posizione finale o assicurarsi di poterla sistemare facilmente in posizione prima di riempire il serbatoio.

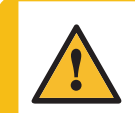

## ATTENZIONE

La pressione del liquido refrigerante per la macchina dev'essere max 2 bar.

## ATTENZIONE

È necessario collegare la macchina a un sistema di aspirazione. Si consiglia l'uso di un sistema con monitoraggio.

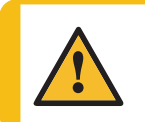

ATTENZIONE

In caso di mancanza di corrente, non esercitare una forza eccessiva sulla chiave triangolare per accedere alla zona di lavoro. La serratura potrebbe danneggiarsi.

## 3 Guida introduttiva - Introduzione

## 3.1 Descrizione del dispositivo

Xmatic è una macchina automatica per la spianatura, lucidatura e pulizia materialografica.

L'operatore seleziona i parametri di preparazione, le superfici di prelevigatura/lucidatura e le sospensioni/lubrificanti da utilizzare per il metodo. Esistono metodi di preparazione e pulizia standard per Xmatic ma è possibile aggiungere metodi personalizzati.

L'operatore inizia il processo posizionando un portacampioni in un cassetto del collettore di carico verticale. Nel collettore di carico verticale è possibile posizionare fino a 8 portacampioni.

Quando si posiziona un portacampioni nel collettore di carico verticale, la macchina lo rileva automaticamente e lo indica sull'interfaccia utente grafica (GUI). Il numero di campioni nel portacampioni può essere identificato automaticamente dalla macchina per determinare la forza totale necessaria per il metodo.

L'operatore seleziona tra diversi metodi di preparazione per ogni singolo portacampioni. Il metodo contiene tutte le informazioni necessarie per la preparazione (fasi di prelevigatura/lucidatura, livelli di dosaggio, fasi di pulizia).

L'operatore preme "Avvio" per avviare il processo in base ai metodi selezionati per ciascun portacampioni. Il collettore di carico verticale consegna il portacampioni al punto di prelievo da cui la testa portacampioni lo preleva. A seconda del metodo selezionato, la testa portacampioni accompagna il portacampioni attraverso ciascuna delle fasi del processo.

Un metodo tipico include una fase di spianatura ad elevata rimozione, seguita da una fase di pulizia nella camera a ultrasuoni o nella camera di pulizia ad alta pressione. Successivamente, vengono eseguite una serie di fasi di prelevigatura e/o lucidatura sulla stazione di prelevigatura/lucidatura MD. Nella stazione MD, la macchina può sostituire automaticamente le superfici MD e posizionare il braccio dosatore sopra la superficie.

Durante una fase sulla stazione MD, la macchina dosa automaticamente i consumabili selezionati o l'acqua. Tra una fase e l'altra della stazione MD, il portacampioni viene in genere pulito e asciugato.

Dopo l'ultima fase del processo, la testa portacampioni riporta il portacampioni alla stazione di prelievo da dove il collettore di carico verticale lo riporta al cassetto. Il cassetto si apre automaticamente per indicare che i campioni nel portacampioni sono pronti per l'ispezione.

Il Xmatic è in grado di elaborare automaticamente tutti i portacampioni nel collettore di carico verticale senza l'intervento dell'operatore.

Il Xmatic riconosce tutti i consumabili Struers presenti nella macchina. Ciò consente alla macchina di avvisare l'operatore della mancanza o del basso livello dei consumabili per i metodi selezionati.

Il coperchio protettivo principale di Xmatic si blocca quando l'operatore avvia la macchina e rimane bloccata. L'operatore può sbloccare manualmente il coperchio protettivo principale quando tutti i movimenti pericolosi si sono arrestati. La macchina non può eseguire un processo mentre il coperchio protettivo principale è aperto.

### Pulizia

La pulizia viene eseguita tramite pulizia ad alta pressione e/o pulizia a ultrasuoni a seconda del metodo di pulizia selezionato. Questi tipi di pulizia vengono eseguiti in due camere separate. L'alcol può essere utilizzato per la pulizia e l'asciugatura di materiali sensibili all'acqua e fa parte del processo di pulizia ad alta pressione. Il sapone concentrato può essere applicato anche durante il processo di pulizia ad alta pressione.

### **Elevatore MD**

Le superfici MD saranno sostituite automaticamente a seconda del metodo selezionato. È possibile inserire nell'elevatore MD fino a 8 diverse superfici di prelevigatura/lucidatura.

L'operatore può accedere all'elevatore MD ogni volta che la macchina è inattiva. Un processo in esecuzione dev'essere messo in pausa per accedere l'elevatore MD.

### Portabottiglie

A seconda del metodo, è possibile scegliere diverse sospensioni e lubrificanti, tra cui la sospensione di lucidatura all'ossido. Il portabottiglie può contenere fino a 7 bottiglie di consumabili, 1 per l'alcol e 1 per il sapone concentrato. Le bottiglie dei consumabili sono collegate alla macchina tramite un connettore dedicato per ogni singola posizione della bottiglia.

L'operatore può sostituire una bottiglia di sospensione/lubrificante mentre la macchina sta preparando un portacampioni. Tuttavia non si verifica quando la macchina utilizza la sospensione/lubrificante in questione.

Quando si rimuove una bottiglia e se ne inserisce una nuova, l'interfaccia grafica chiede se deve eseguire il lavaggio automatico, e il tubo può essere inserito nella funzione di lavaggio prima di essere collegato alla nuova bottiglia.

La macchina è dotata di 2 arresti di emergenza. Se uno degli arresti di emergenza viene attivato, tutte le parti mobili pericolose vengono arrestate.

#### 3.2 Presentazione della macchina

## Vista anteriore

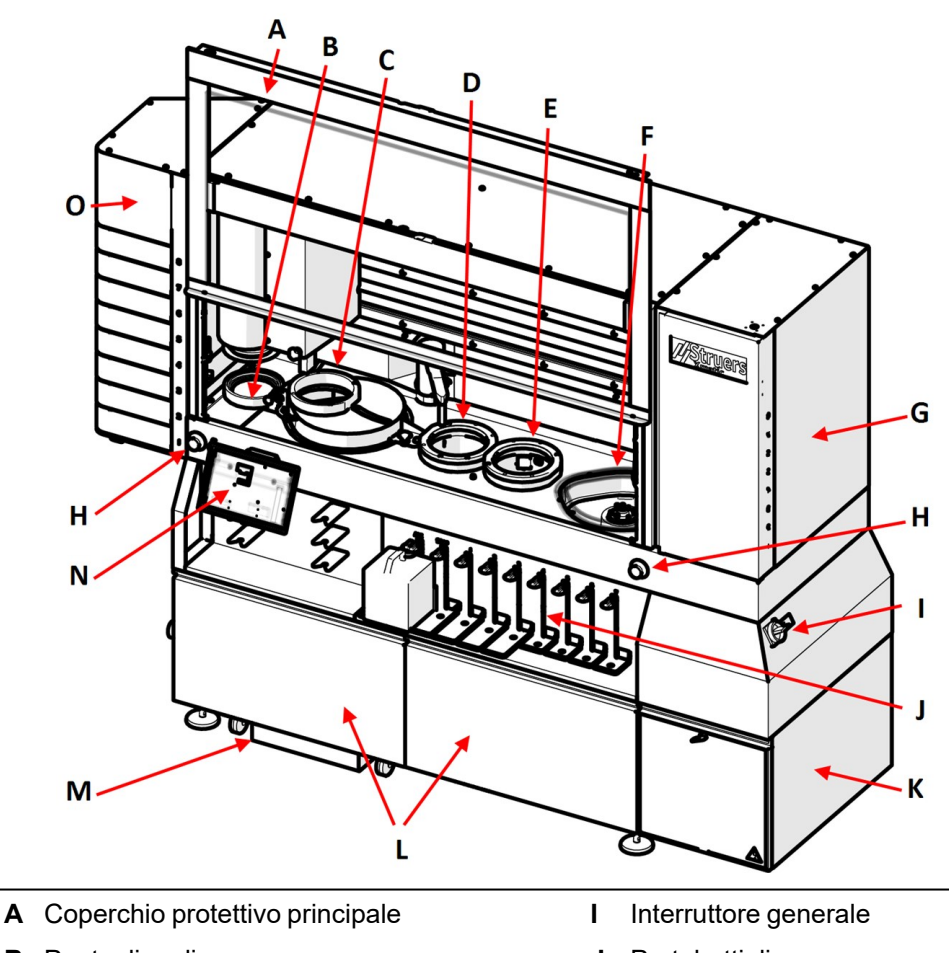

- B Punto di prelievo
- C Stazione di prelevigatura
- D Stazione di pulizia a ultrasuoni (Opzionale)
- E Stazione di pulizia ad alta pressione
- F Prelevigatura e lucidatura MD
- G Elevatore MD
- H Arresto d'emergenza

- J Portabottiglie
- K Vano elettrico
- L Vano unità di ricircolo
- M Unità di ricircolo
- N Display
- O Giostra di carico

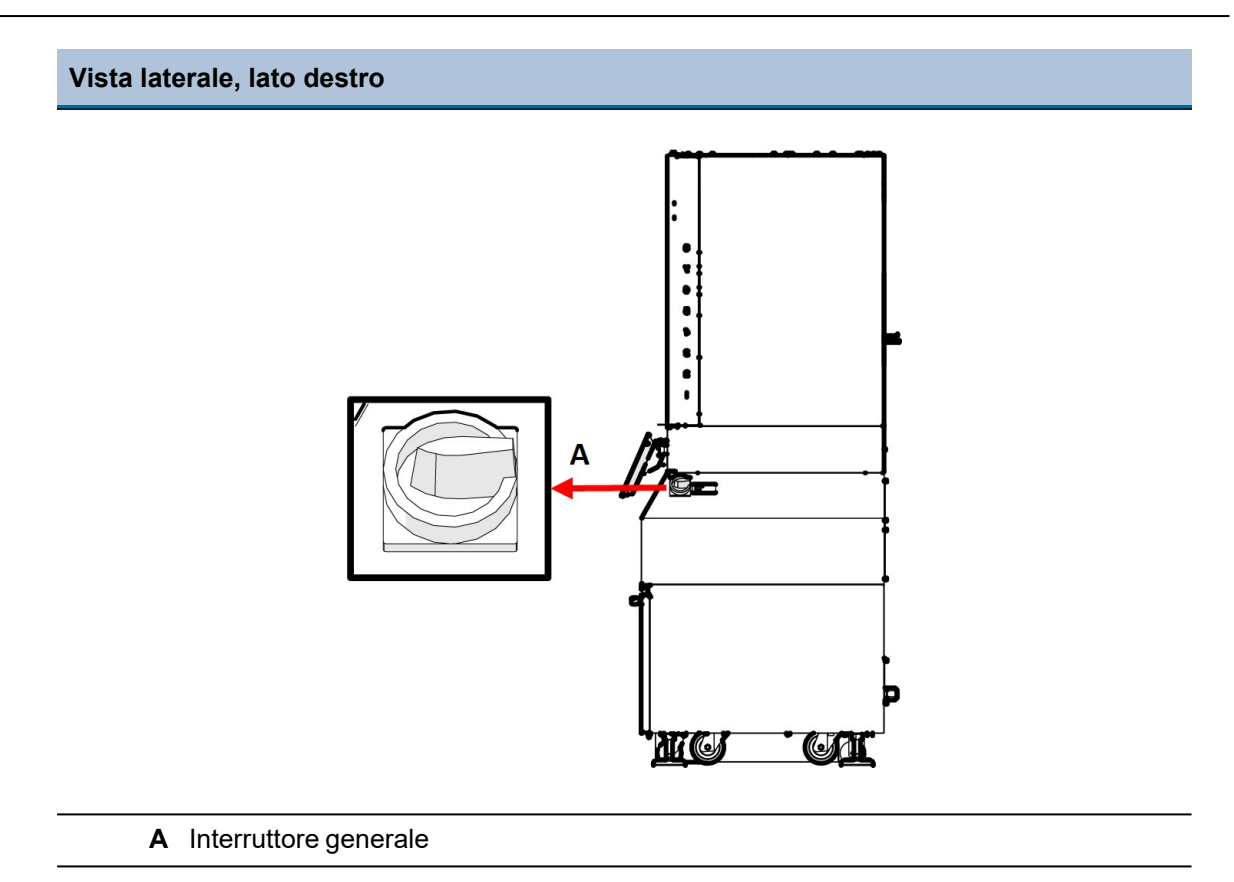

## Vista laterale, lato sinistro

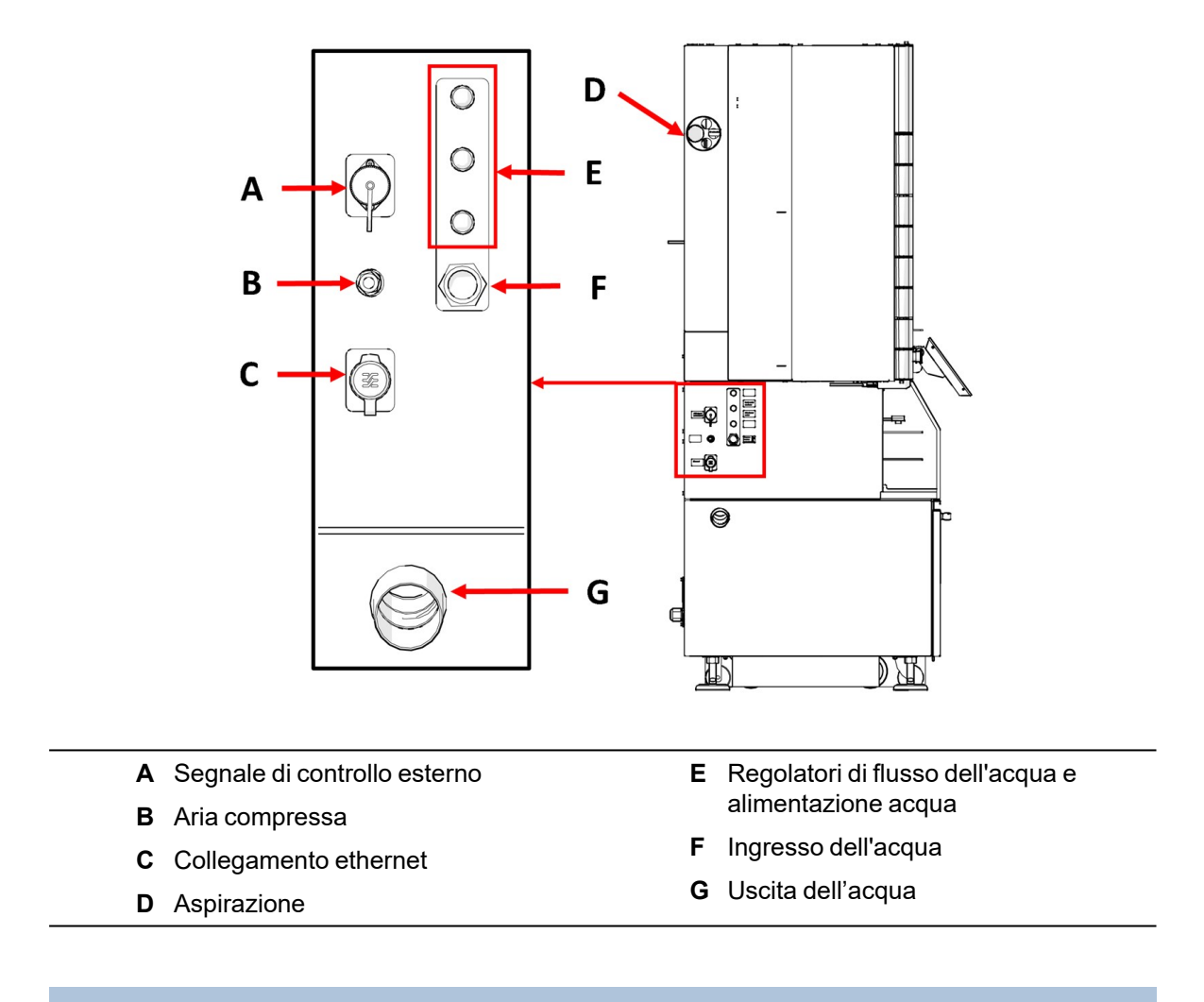

## Vista posteriore - Alimentazione

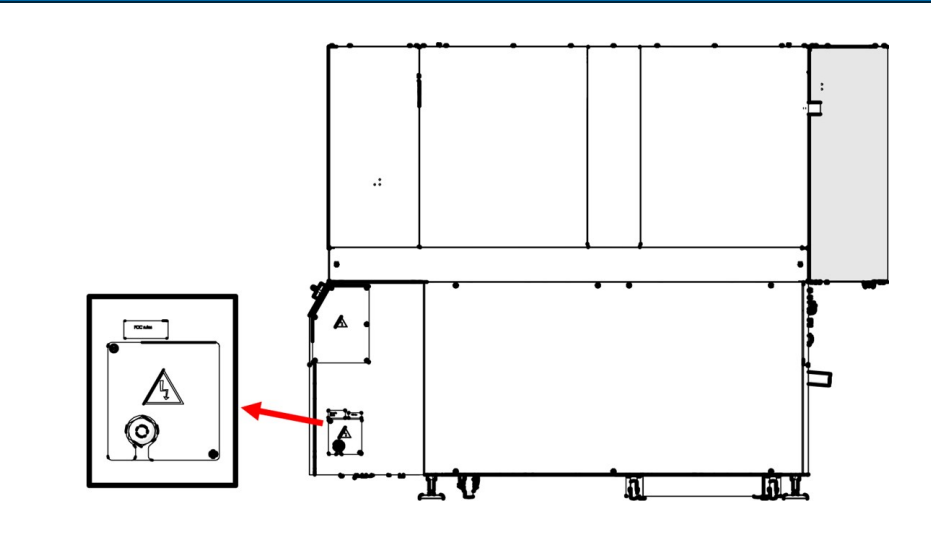

## 3.3 Panoramica del display

Il display è di tipo touch screen, dov'è possibile toccare pulsanti e aree specifiche per accedere a una maschera o attivare una funzione.

Tutte le operazioni di programmazione e funzionamento vengono eseguite sul touch screen.

Il software si avvia all'accensione della macchina.

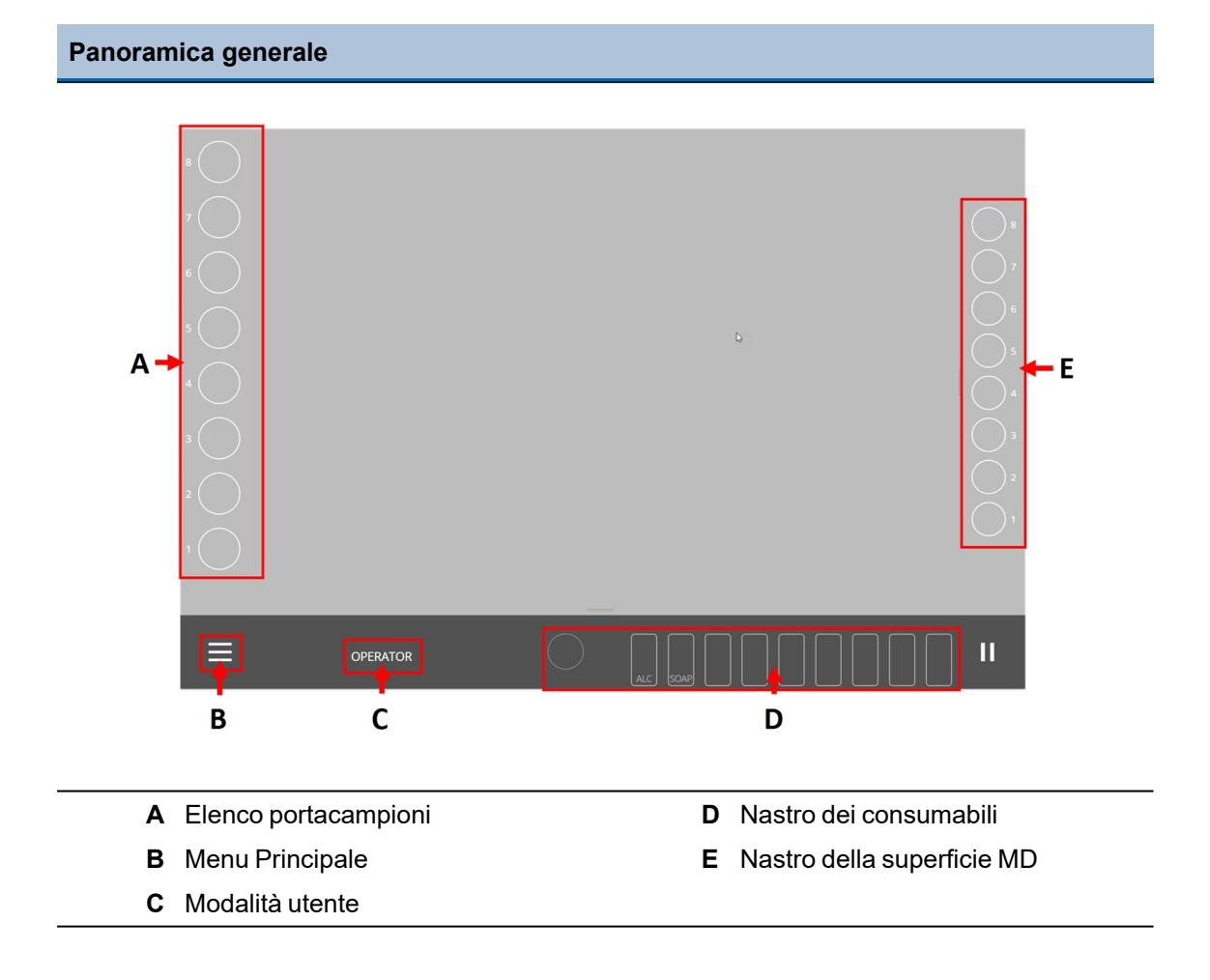

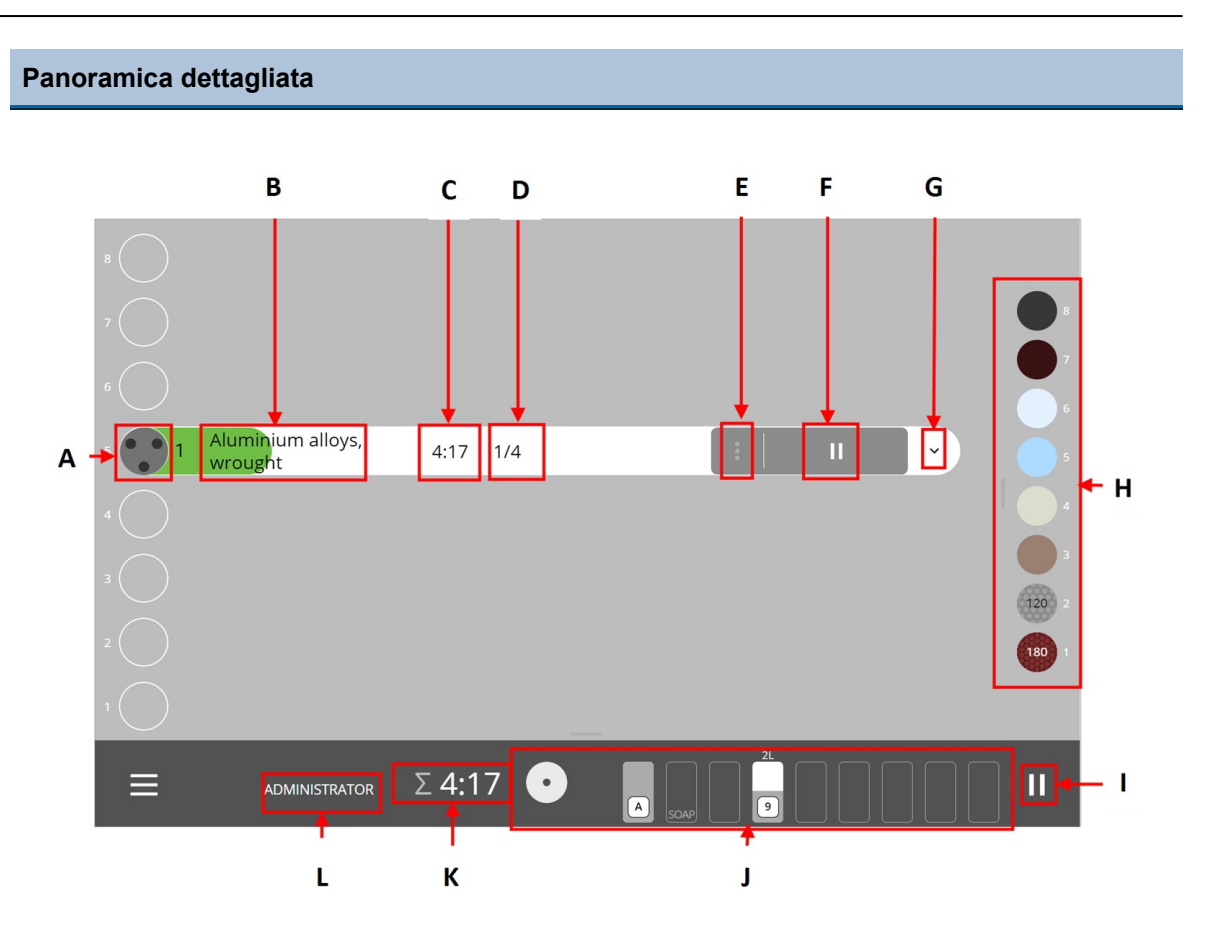

- A Portacampioni
- B Nome Metodo
- **C** Durata della fase (tempo rimanente necessario per eseguire la fase)
- D Numero di fasi (nel metodo)
- E 3 punti (per inserire Step selection (Selezione fase) e Edit method (Modifica metodo))
- F Esegui (avviare o mettere in pausa il metodo/processo)
- G A tendina (per visualizzare le fasi del metodo selezionato)
- H Nastro della superficie MD
- I Pausa (mette in attesa il processo in corso)
- J Nastro dei consumabili
- K Durata totale del processo
- L Modalità utente (il tipo di utente collegato alla macchina)

| 0 | Nota<br>Il pulsante verde<br>selezionato sono<br>Il pulsante rosso<br>metodo non son<br>procedere. | e <b>Esegui</b> ind<br>o presenti.<br>• <b>Esegui</b> ind<br>o presenti. | dica che tutti i consumab<br>dica che alcuni consuma<br>Aggiungere i consumabi | ili necessari p<br>bili necessari<br>li necessari p | per il me<br>per ese<br>rima di | ∍todo<br>∋guire il |
|---|----------------------------------------------------------------------------------------------------|--------------------------------------------------------------------------|--------------------------------------------------------------------------------|-----------------------------------------------------|---------------------------------|--------------------|
| 2 | Aluminium alloys,<br>cast                                                                          | ~ 8:48                                                                   | 4 steps                                                                        | :   🖬                                               | •                               | ~                  |
| 1 | Ferrous 180 - 350<br>HV                                                                            | <b>~</b> 19:59                                                           | 8 steps                                                                        | :   🖬                                               | A                               | ~                  |

## 4 Installazione

## 4.1 Disimballare la macchina

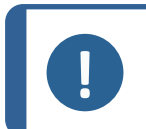

Nota

Si consiglia di conservare tutti gli imballaggi e accessori originali per un utilizzo futuro.

## Rimuovere la scatola d'imballaggio

• Aprire e rimuovere i lati e la parte superiore della scatola d'imballaggio.

## Rimuovere le staffe di trasporto.

• Rimuovere le staffe di trasporto che fissano la macchina al pallet.

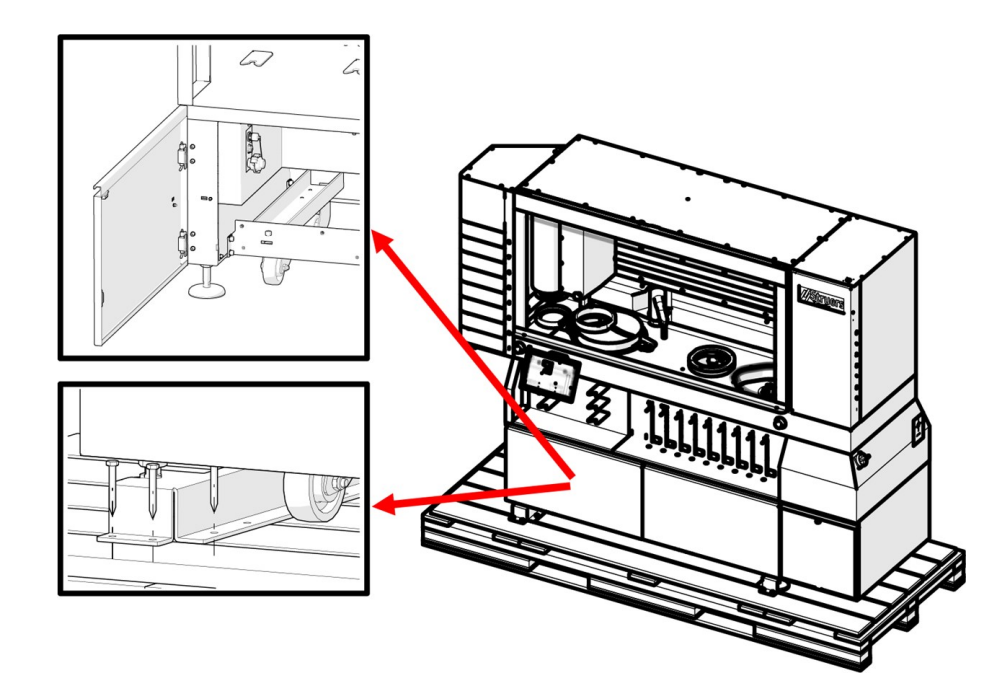

## 4.2 Sollevare la macchina

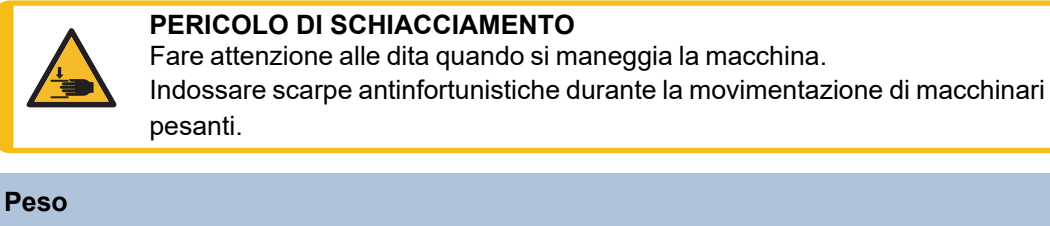

| Macchina                      | 960 kg (2116 lb)   |  |
|-------------------------------|--------------------|--|
| Macchina imballaggio compreso | 1193 kg (2.630 lb) |  |

## Centro di gravità

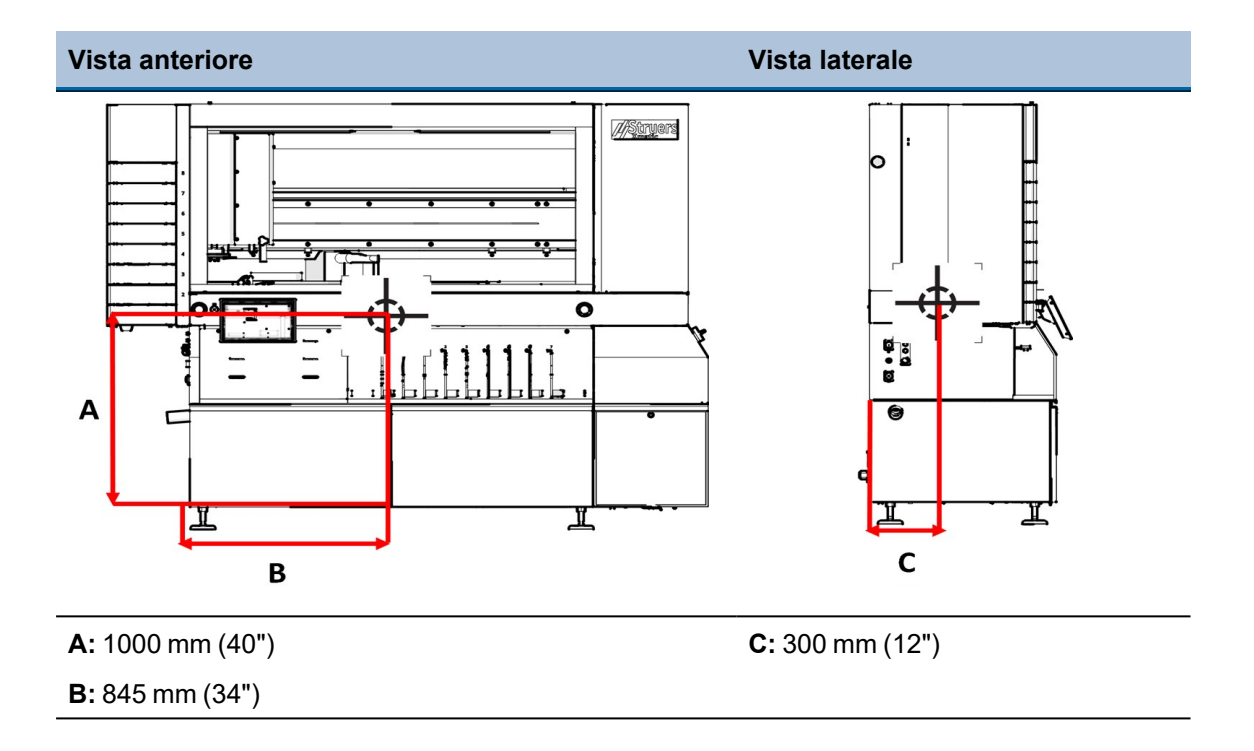

## Sollevare la macchina dal pallet con un carrello elevatore

- 1. Allentare i piedini regolabili. Assicurarsi che i piedini siano posizionati più in alto delle ruote.
- 2. Allentare e rimuovere le staffe di trasporto.

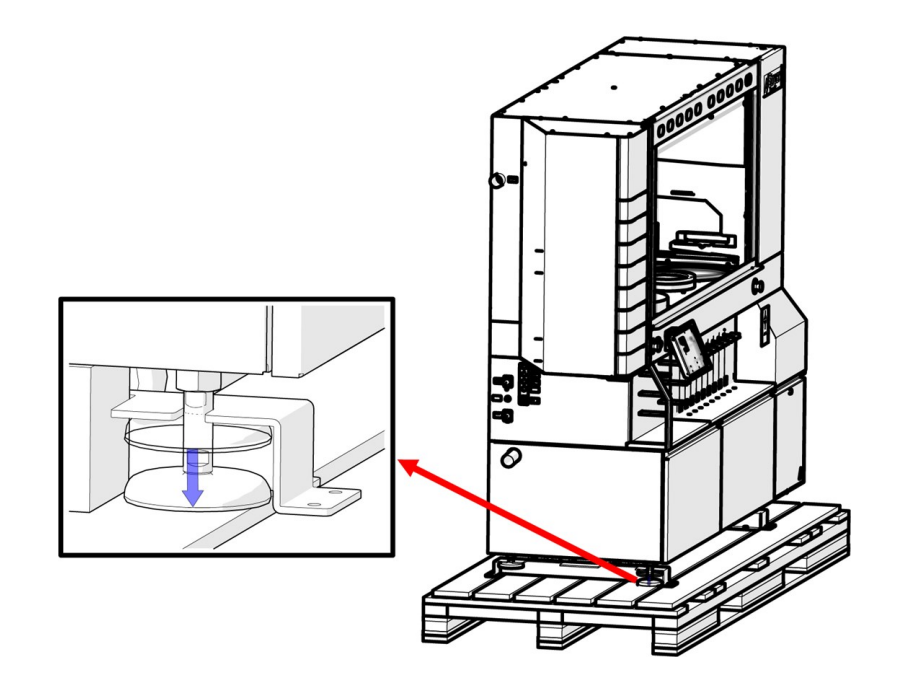

- 3. Posizionare le forche in modo che il baricentro sia bilanciato. Sollevare la macchina dalla parte anteriore.
- 4. Sollevare la macchina dal pallet.

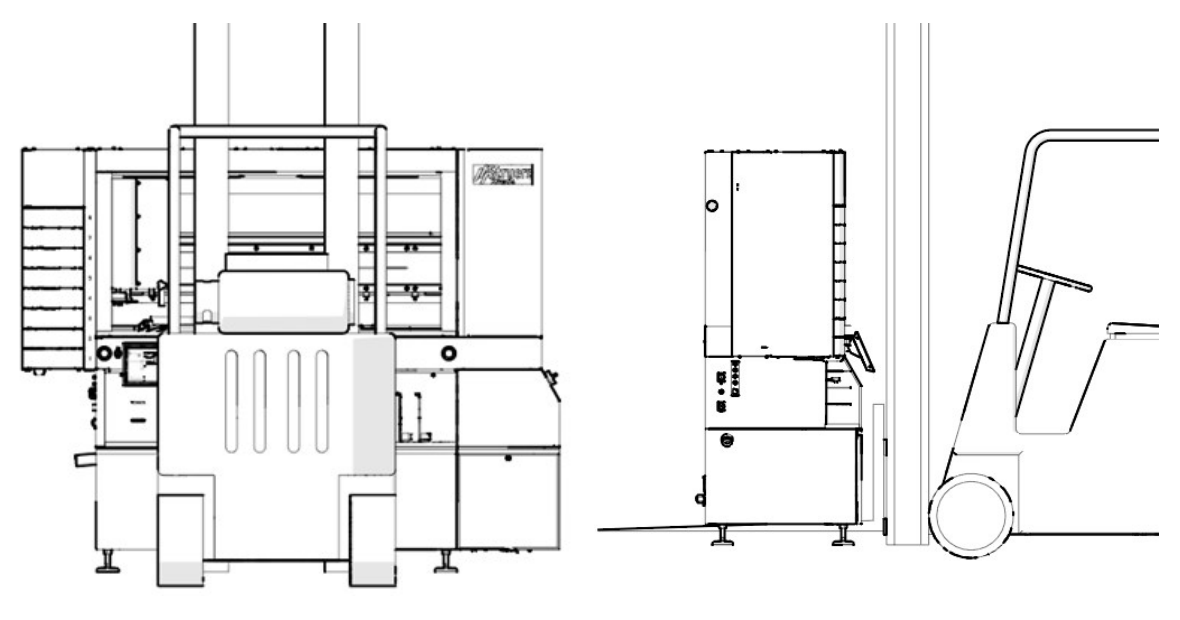

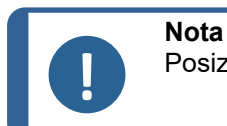

Posizionare la macchina in piano e orizzontale.

## 4.3 Controllare la distinta di imballaggio

Le parti opzionali possono essere incluse nella confezione.

Nella confezione sono presenti i seguenti articoli:

| Pz. | Descrizione                                            |
|-----|--------------------------------------------------------|
| 1   | Xmatic                                                 |
| 1   | Bottiglia, quadrata con etichetta QR, 4 l              |
| 4   | Guide per il posizionamento della bottiglia,1 l        |
| 4   | Guide per il posizionamento della bottiglia, 2 l       |
| 2   | Guide per il posizionamento della bottiglia, 4 l       |
| 1   | Chiave triangolare M5, L-200 mm                        |
| 1   | Set per la pulizia degli ugelli                        |
| 1   | Unità di ricircolo, serbatoio da 75 l                  |
| 1   | 1 sacchetto filtro                                     |
| 1   | Tubo con manicotto, diametro 50 mm, 320 mm             |
| 2   | Fascetta stringitubo a vite senza fine, 40-60/9.0-C7W2 |
| 1   | Tubo con manicotto, diametro 50 mm, 140 mm             |

| Pz. | Descrizione                                         |  |
|-----|-----------------------------------------------------|--|
| 1   | DBI-DUT100 NA0870A PELD                             |  |
| 1   | Tasto Southco E3-26-819-15                          |  |
| 1   | Tubo di ingresso dell'acqua, attacco da 3/4"        |  |
| 2   | Tubo Danflex K-126, diametro 51 mm                  |  |
| 1   | Gomito, 87" 186113 050                              |  |
| 1   | GEKA accoppiamento cieco per l'ingresso dell'acqua  |  |
| 1   | Cilindro per Uniforce (dispositivo di livellamento) |  |

## 4.4 Nella posizione finale

## Posizionare la macchina

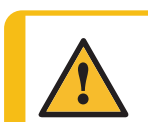

ATTENZIONE

La macchina non deve funzionare quando è appoggiata sulle ruote.

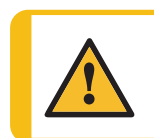

ATTENZIONE

Accertarsi che la macchina sia a livello.

- 1. Se non è possibile sistemare la macchina direttamente nella sua posizione, ruotare i piedini regolabili verso l'alto per appoggiarla sulle ruote.
- 2. Portare la macchina nella posizione finale.
- 3. Abbassare la macchina in modo che i piedini tocchino il pavimento.
- 4. Regolare i piedini e accertarsi che sia a livello.
- 5. Rimuovere la barra di trasporto e conservarla per utilizzi futuri. Vedere anche: Rimuovere la barra di trasporto ► 28. Le ruote della macchina non possono girare quando è montata la barra.
- 6. Rimuovere le viti di trasporto del contrappeso e conservarle per utilizzi futuri. Vedere anche: Rimuovere le viti del contrappeso sul lato posteriore della macchina ►28.

#### Rimuovere la barra di trasporto

- 1. Rimuovere le ruote e la barra di trasporto in dotazione alla macchina.
- 2. Conservare la barra per utilizzi futuri.

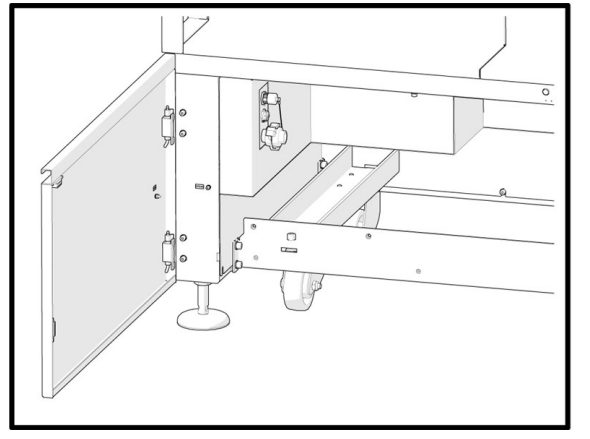

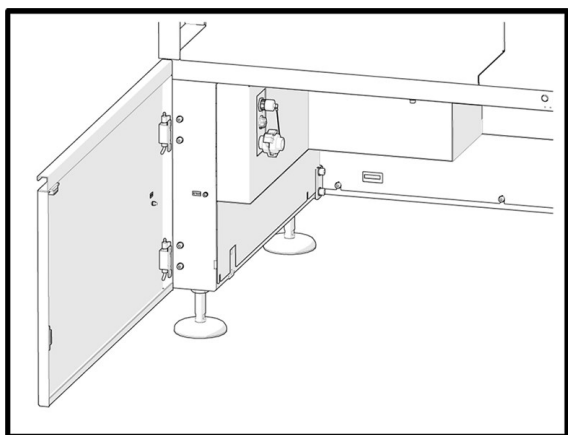

Macchina con barra

Macchina senza barra

## Rimuovere le viti del contrappeso sul lato posteriore della macchina

Una volta che la macchina è stata posizionata nella sua sede definitiva:

• Utilizzare una chiave a brugola da 5 mm per rimuovere le viti del contrappeso sul lato posteriore della macchina.

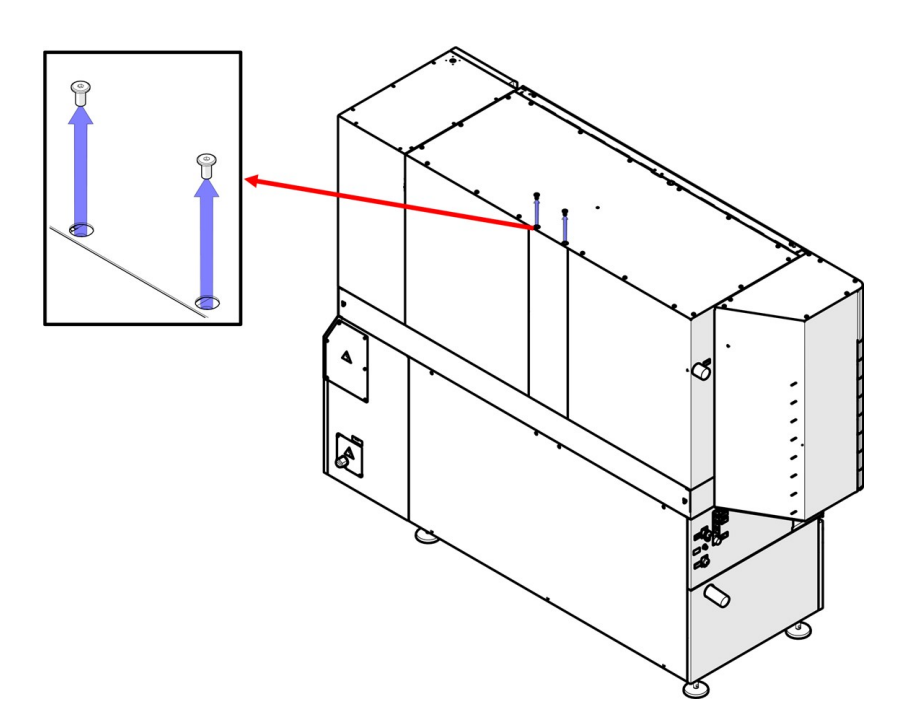

## 4.5 Alimentazione

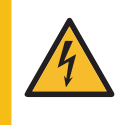

## PERICOLO CORRENTE ELETTRICA

La macchina dev'essere collegata alla messa a terra. Accertarsi che il voltaggio effettivo dell'alimentazione elettrica corrisponda a quella indicata sulla targhetta della macchina. Un voltaggio non corretto può danneggiare il circuito elettrico.

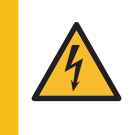

## PERICOLO CORRENTE ELETTRICA

L'apparecchiatura è protetta da un trasformatore di isolamento di sicurezza. Assicurarsi che sia presente il livello lk min adeguato. Contattare un elettricista qualificato per verificare la soluzione. Attenersi sempre alle normative locali.

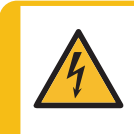

## PERICOLO CORRENTE ELETTRICA

Togliere l'elettricità prima di installare un'apparecchiatura elettrica. Accertarsi che il voltaggio effettivo dell'alimentazione elettrica corrisponda a quella indicata sulla targhetta della macchina. Un voltaggio non corretto può danneggiare il circuito elettrico.

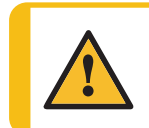

## AVVISO

In caso di incendio, togliere elettricità, avvisare il personale presente e i vigili del fuoco. Utilizzare un estintore a polvere. Non usare acqua.

Rivolgersi sempre a un elettricista qualificato per verificare l'opzione più idonea per l'installazione locale.

La macchina viene consegnata senza cavo di alimentazione.

## Fusibile interno

La macchina è fusa internamente con **CC15A** nella fase di ingresso. Il fusibile serve solo a proteggere dai cortocircuiti.

#### Specifiche elettriche

Vedere Scheda dati tecnici ► 130.

#### Impianto elettrico

Per l'impianto elettrico, è necessario quanto segue:

Cavo elettrico omologato

Collegare il cavo alla scatola dei collegamenti elettrici.

1. Aprire la scatola dei collegamenti elettrici.

2. Collegare come indicato nella tabella e nell'illustrazione seguente.

| L1 | Fase                          |
|----|-------------------------------|
| L2 | Fase                          |
| L3 | Fase                          |
| Ν  | Non collegato<br>internamente |
| PE | Terra (messa a terra)         |

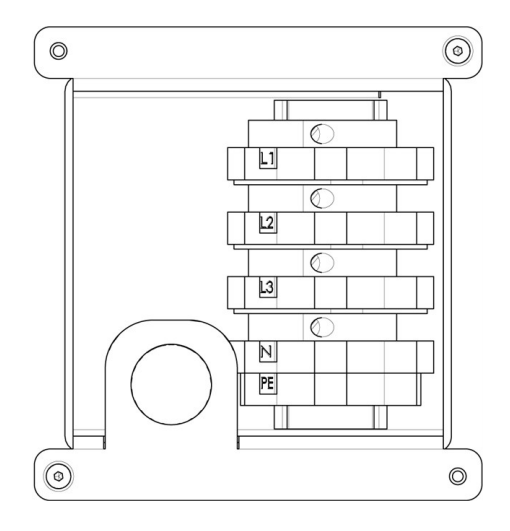

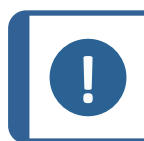

## Nota

I terminali di collegamento consentono una dimensione massima del cavo di 10  $\rm mm^2/AWG$  6.

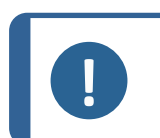

## Nota

Rivolgersi sempre a un elettricista qualificato per verificare l'opzione più idonea per l'installazione locale.

## Legame equipotenziale

Sono previsti due punti di connessione per il legame equipotenziale dell'apparecchiatura collegata.

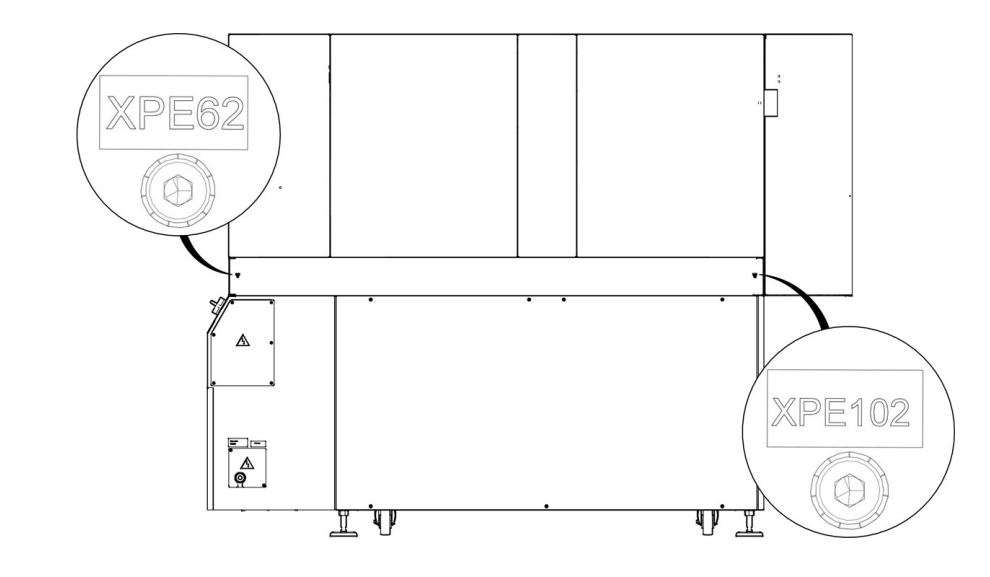

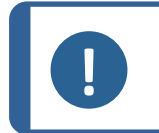

Nota

**XPE62 e XPE102:** Legame equipotenziale secondo la norma EN60204, paragrafo 8.1.

#### Protezione corto circuito esterno

La macchina dev'essere sempre protetta da fusibili esterni.

La macchina è dotata di un trasformatore di isolamento in ingresso.

Vedere Scheda dati tecnici ► 130.

## Interruttore magneto-termico differenziale a corrente residua (RCCB)

La macchina non ha una corrente residua superiore a 6 mA.

Può essere utilizzato RCCB tipo A.

#### 4.6 Rumorosità

Per informazioni sul livello di rumorosità, vedere questa sezione: Dati tecnici > 130

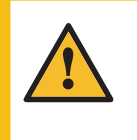

#### **ATTENZIONE**

L'esposizione prolungata a forti rumori può causare danni permanenti all'udito. Si raccomanda l'utilizzo di protezioni per l'udito se l'esposizione al rumore supera i livelli stabiliti dalle normative locali vigenti.

#### L'unità di ricircolo 4.7

La macchina è dotata di un'unità di ricircolo per la stazione di spianatura.

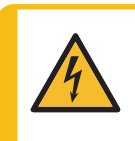

### PERICOLO CORRENTE ELETTRICA

La pompa dell'unità di ricircolo dev'essere collegata alla messa a terra. Accertarsi che la tensione dell'alimentazione elettrica corrisponda a quella indicata sulla targhetta della pompa.

Un voltaggio non corretto può danneggiare il circuito elettrico.

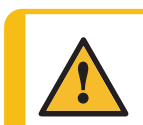

## **ATTENZIONE**

La pressione del liquido refrigerante per la macchina dev'essere max 2 bar.

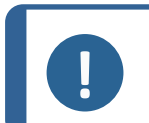

Vedere anche il Manuale d'uso dell'unità di ricircolo.

L'unità di ricircolo Struers include

Nota

- una pompa di ricircolo
- un serbatoio di ricircolo
- un sensore livello
- un sacchetto filtro per la spianatura
- un raccordo GEKA per il collegamento al tubo della macchina
- una valvola di commutazione (già montata sull'unità di spianatura)

### Unità di ricircolo per stazione MD (opzione)

Se necessario, la macchina può essere dotata di un'unità di ricircolo per la stazione di prelevigatura/lucidatura MD.

- una pompa di ricircolo
- un serbatoio di ricircolo
- un sensore livello
- un sacchetto filtrante per la stazione di prelevigatura/lucidatura MD
- un raccordo GEKA per il collegamento al tubo della macchina
- una valvola di commutazione

#### Consumabili

- Aggiungere al refrigerante un additivo anticorrosione Struers.
- La macchina è progettata per essere utilizzata esclusivamente con consumabili Struers, appositamente ideati a tale scopo e per questo tipo di macchina.

Altri prodotti possono contenere solventi aggressivi in grado di sciogliere, ad esempio, le guarnizioni in gomma. La garanzia non può coprire le parti danneggiate della macchina (come guarnizioni e tubi), dove il danno può essere direttamente correlato all'utilizzo di consumabili non forniti da Struers.

## 4.7.1 Riempire il serbatoio di ricircolo

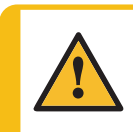

## ATTENZIONE

L'unità di ricircolo è molto pesante quando è piena. Posizionare l'unità di ricircolo nella sua posizione finale o assicurarsi di poterla sistemare facilmente in posizione prima di riempire il serbatoio.

- 1. Rivestire il serbatoio con un rivestimento in plastica pulito.
- 2. Accertarsi che il rivestimento sia ben disteso sulla base del serbatoio per non bloccare la pompa.
- 3. Le ruote dell'unità devono essere allineate ai lati del vano, in modo da poterla sistemare in posizione senza muoverla da una parte all'altra.

## Nota

Per prevenire la corrosione, è necessario utilizzare un additivo Struers nel refrigerante. Per ulteriori informazioni, controllare sul contenitore dell'additivo. Ricordarsi di rabboccare con l'additivo Struers ogni volta che si riempie il serbatoio d'acqua.

## Nota

Non riempire eccessivamente il serbatoio. Evitare di sversare quando si sposta il serbatoio.

**Xmatic** 

## 4.7.2 Collegare l'unità di ricircolo. alla macchina

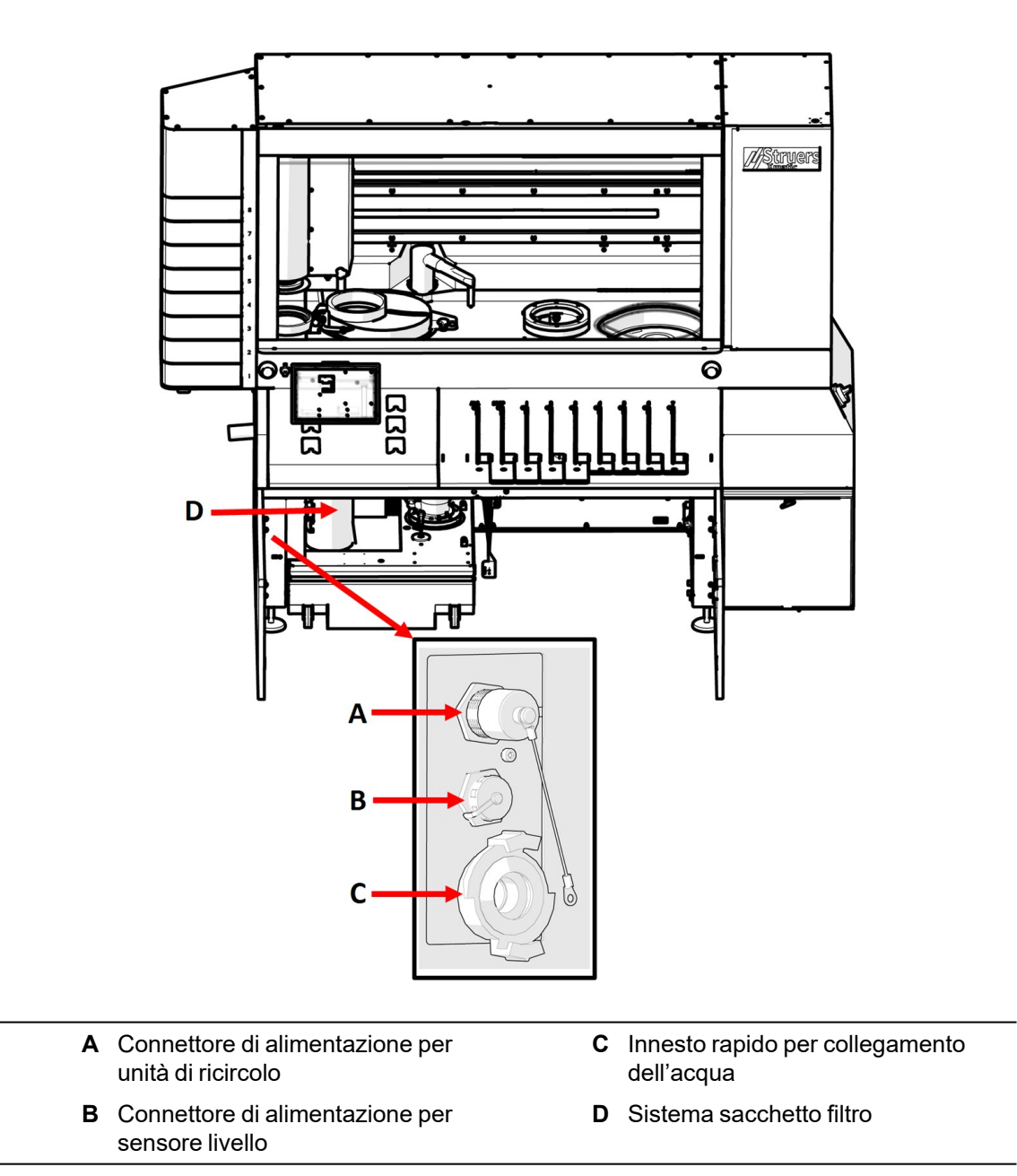

- 1. Inserire il tubo di uscita dell'acqua della macchina nel foro grande del sacchetto filtro (D). Se necessario, accorciare il tubo.
- 2. Collegare il tubo di ingresso dell'acqua all'innesto rapido della pompa di ricircolo (C).
- 3. Collegare il cavo della pompa di ricircolo alla presa elettrica dell'unità di ricircolo all'interno del vano (A).
- 4. Collegare il sensore di livello (B).
- 5. Spingere l'unità in posizione nel vano sotto la macchina.

## 4.7.3 Posizionare il sacchetto filtro nell'unità di ricircolo

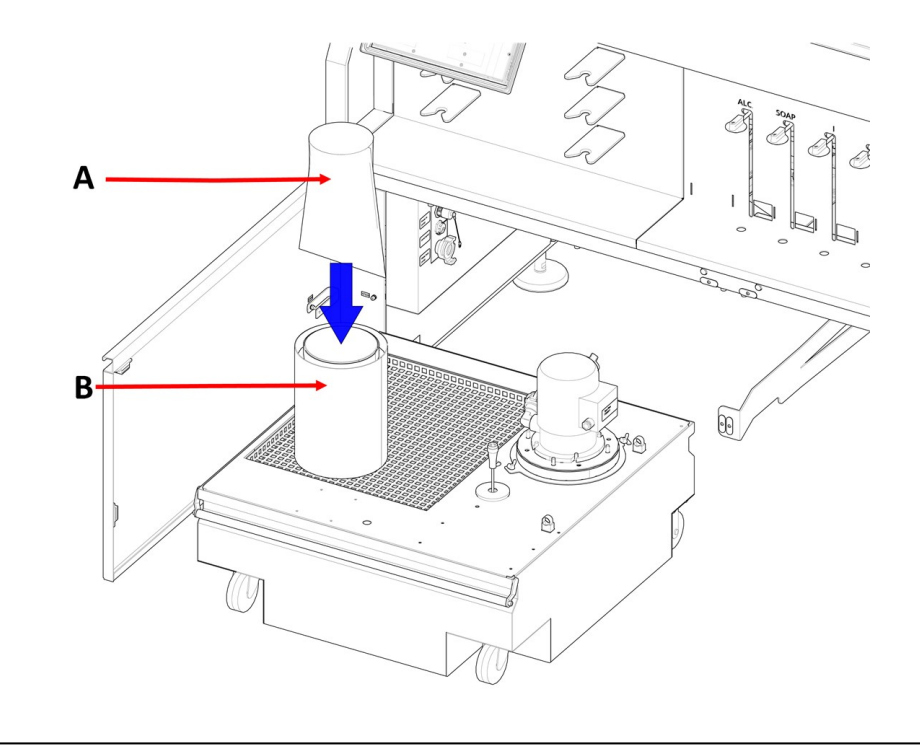

| A Sacchetto filtro | B Sistema sacchetto filtro |
|--------------------|----------------------------|
|--------------------|----------------------------|

- Utilizzare un sacchetto filtro **Tipo 60** per la stazione della mola di prelevigatura (in dotazione alla macchina).
- Se si acquista un'unità di ricircolo aggiuntiva per la stazione MD, utilizzare l'apposito sacchetto filtro fornito con l'unità di ricircolo. Consultare il relativo Manuale d'uso dell'unità di ricircolo.
- Per la stazione di prelevigatura/lucidatura MD, utilizzare un sacchetto filtro specifico per l'unità di ricircolo. Vedere la panoramica degli accessori Xmatic sul sito web di Struers (http://www.struers.com).

## 4.8 Alimentazione dell'aria compressa

Per specifiche relative alla pressione e al consumo d'aria, consultare la sezione Scheda dati tecnici > 130.

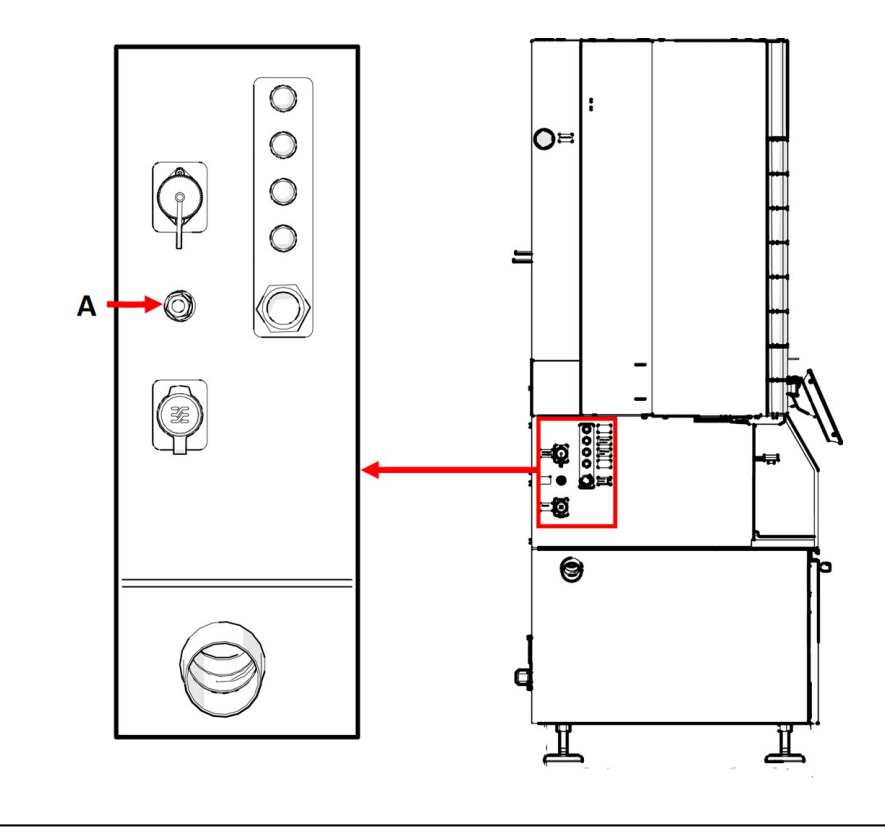

A Alimentazione dell'aria compressa

## Procedura

- 1. Collegare il tubo dell'aria da 8 mm (5/16") all'ingresso dell'aria compressa sulla macchina.
- 2. Collegare il tubo dell'aria all'alimentazione dell'aria compressa.

## 4.9 Collegare all'ingresso e all'uscita dell'acqua

## Ingresso dell'acqua

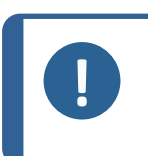

Nota Nuove installazioni dei tubi dell'acqua:

Lasciare scorrere l'acqua per alcuni minuti per rimuovere eventuali detriti dal tubo prima di collegare la macchina all'alimentazione idrica.

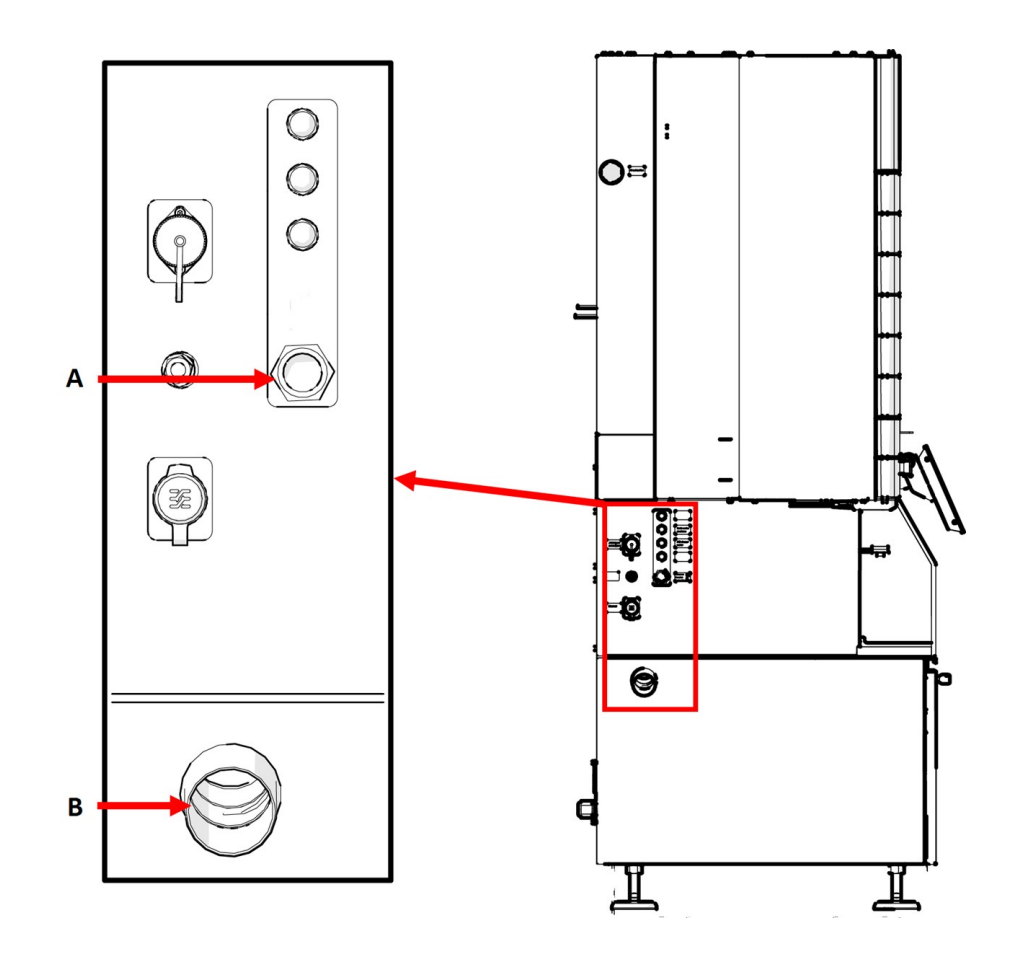

- A Ingresso dell'acqua
- B Uscita dell'acqua

## Procedura

- 1. Collegare un'estremità del tubo alla macchina. Assicurarsi che il filtro di ingresso sia posizionato correttamente.
- 2. Collegare l'estremità opposta del tubo alla rete idrica.

La macchina viene fornita con un tubo standard per il collegamento alla rete idrica.

| Alimentazione idrica - Specifiche |                                            |
|-----------------------------------|--------------------------------------------|
| Pressione dell'acqua              | 2-4 bar (29-58 psi)                        |
| Flusso dell'acqua                 | Min. 10 l/min (2,6 gpm)                    |
| Collegamenti                      | Diametro: ¾"                               |
|                                   | Accoppiamento GEKA all'unità di ricircolo. |
| Collegare il tubo                 | Tubo in PVC rinforzato                     |
#### Uscita acque reflue

#### Procedura

 Collegare un tubo o un flessibile di uscita dell'acqua HT standard (diametro: 50 mm (2") all'uscita dell'acqua sul lato sinistro della macchina.

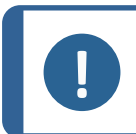

**Nota** La distanza dallo scarico non deve superare i 6 mm (0,236") e la pendenza dev'essere almeno dell'8%.

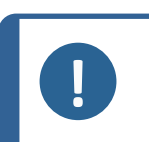

Se non si utilizza un'unità di ricircolo sulla stazione della mola di prelevigatura, posizionare l'accoppiamento cieco GEKA sull'innesto rapido per il collegamento dell'acqua. Vedere: Collegare l'unità di ricircolo. alla macchina > 33.

## 4.10 Collegare a un sistema di aspirazione

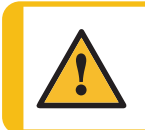

#### ATTENZIONE

Nota

È necessario collegare la macchina a un sistema di aspirazione. Si consiglia l'uso di un sistema con monitoraggio.

#### Specifiche

Capacità minima: 250 m<sup>3</sup>/h (8829 ft<sup>3</sup>/h) diametro di 100 mm (4").

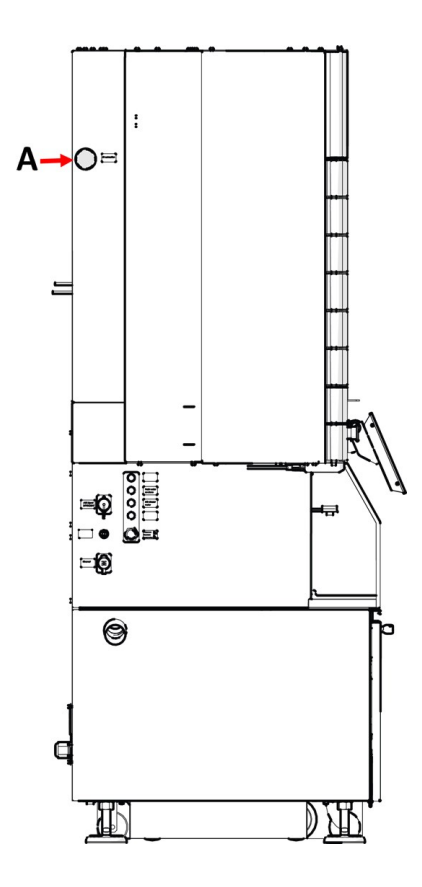

#### A Aspirazione

#### Procedura

- 1. Collegare un tubo da 100 mm (4") all'uscita del sistema di aspirazione della macchina.
- 2. Collegare l'altra estremità del tubo al sistema di aspirazione.

## 4.11 Regolare la portata dell'acqua

È possibile abilitare o disabilitare nel software il raffreddamento e il lavaggio del disco. Se necessario, regolare la portata di raffreddamento del disco.

#### Regolatori di flusso dell'acqua

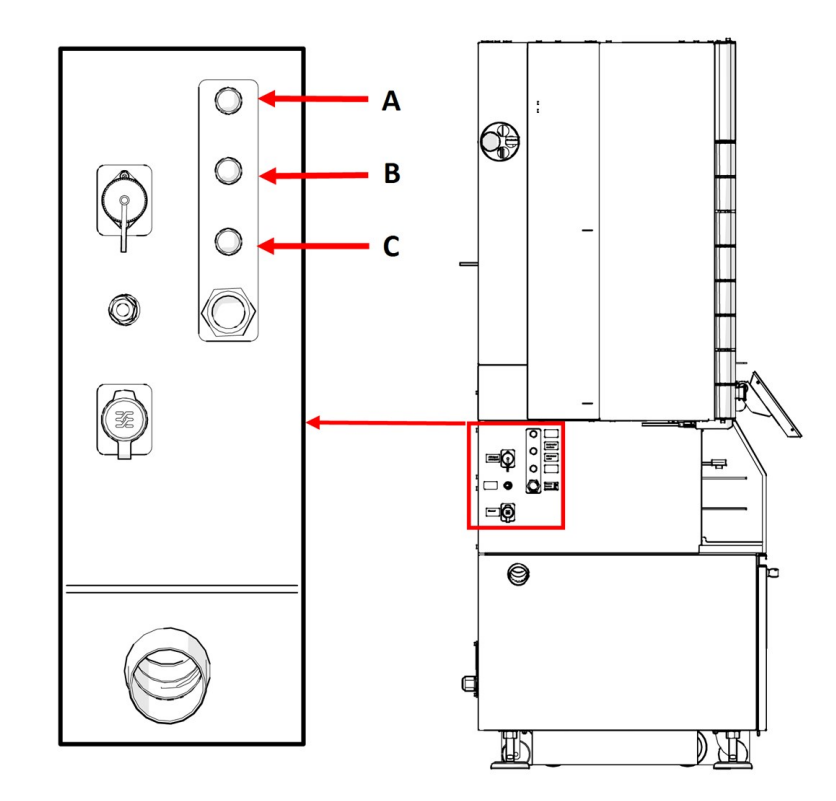

- A Acqua per OP
- B Erogazione dell'acqua sulla mola
- C Acqua di ricircolo del MD-Disc

#### Procedura

• Girare il regolatore per ottenere la giusta quantità d'acqua da erogare direttamente sulla mola di prelevigatura.

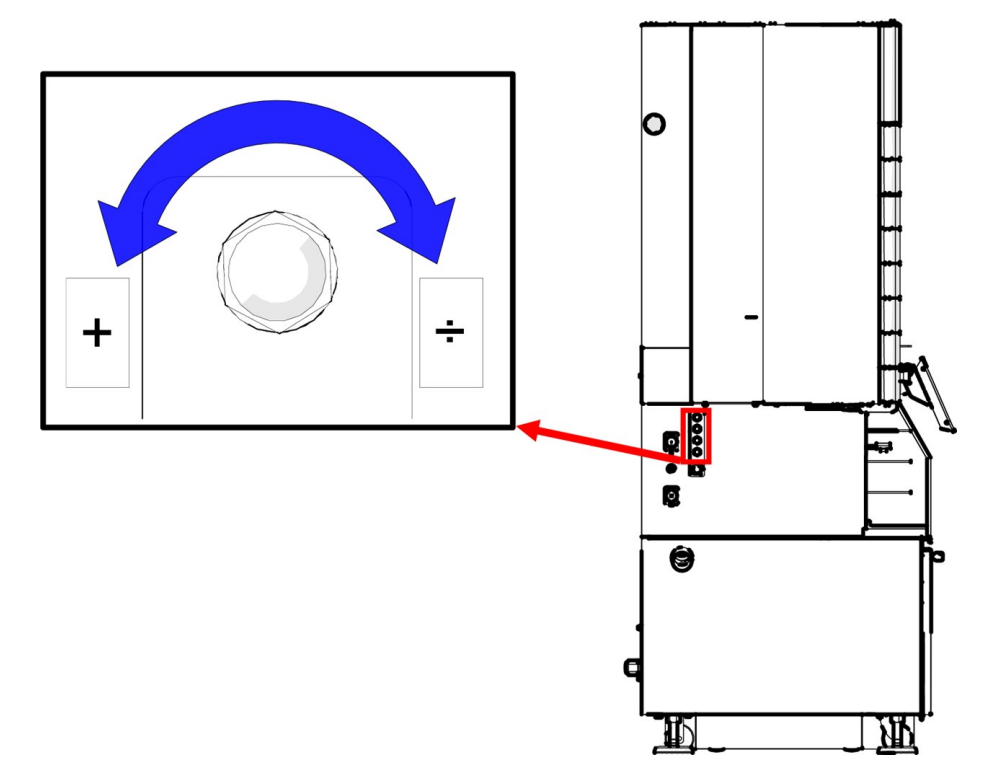

## 4.12 Installare un segnalatore (opzione)

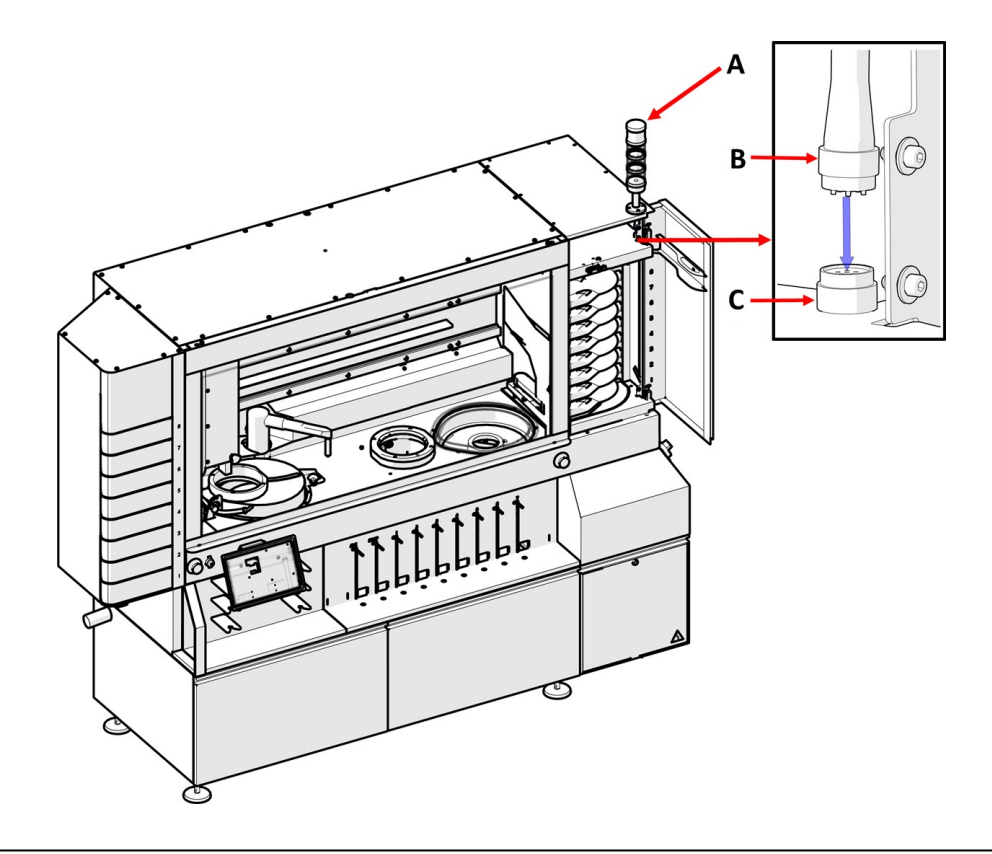

- A Segnalatore
- B Connettore a 6 pin
- C Presa

#### Procedura

- 1. Aprire lo sportello dell'elevatore MD.
- 2. Montare il segnalatore utilizzando le viti a brugola fornite con il segnalatore.
- 3. Collegare il connettore a 6 pin alla presa.

I segnali luminosi sono descritti in Segnalatore (opzione) ►73.

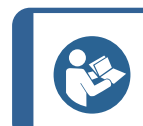

#### Suggerimento

Per ulteriori informazioni su questa unità, vedere il Manuale d'uso specifico o la Guida Utente.

# 4.13 Montare la mola di prelevigatura o il disco di prelevigatura diamantato

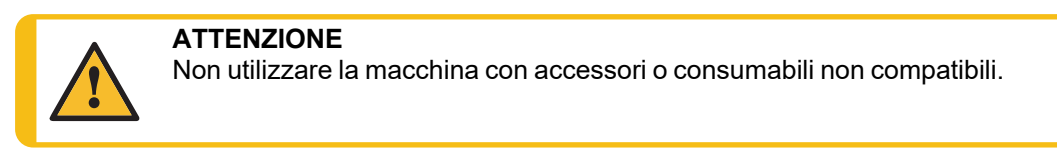

#### Panoramica

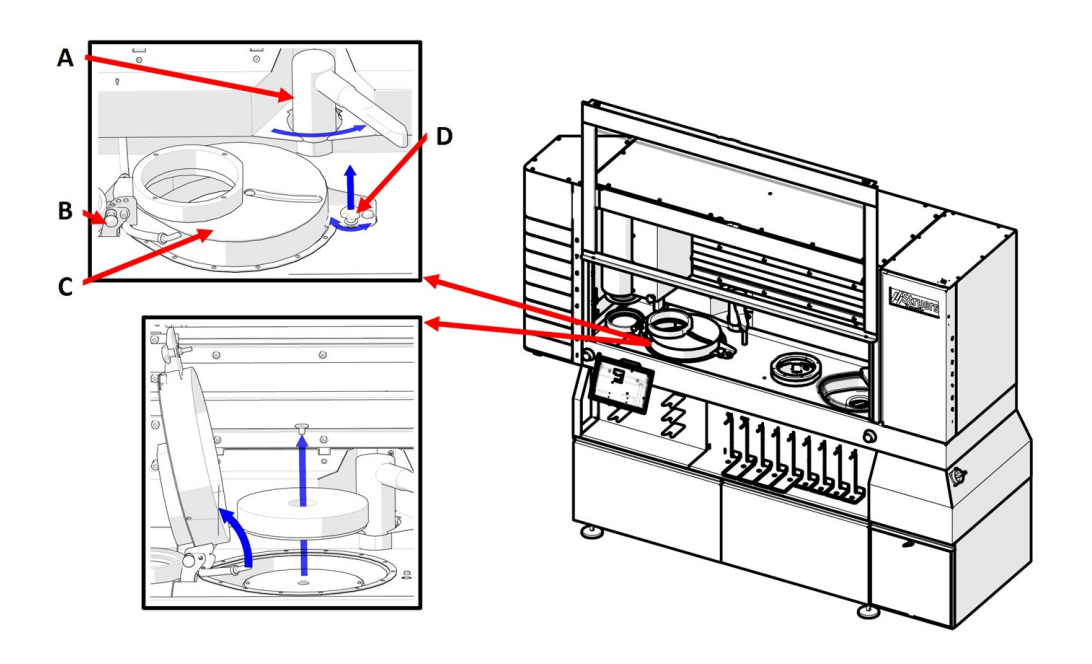

- A Ravvivatore per mola di prelevigatura
- B Pistone indicatore
- C Coperchio della mola di prelevigatura
- D Manopola a tre lobi

#### Procedura

1. Eseguire l'accesso alla macchina come Administrator (Amministratore).

- 2. Nell'elenco dei consumabili, toccare l'icona della mola.

3. Toccare **Change** (Modifica).

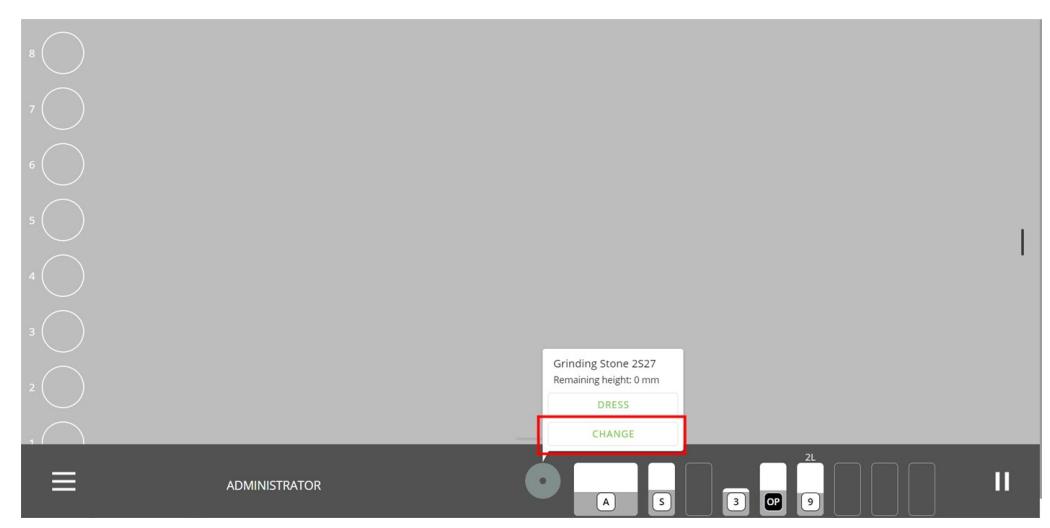

Ora seguire le indicazioni sul display supportate da quanto segue:

- 1. Aprire il coperchio protettivo principale.
- 2. (D) in quello sopra Panoramica ►42.
- 3. Tirare il pistone indicatore (B) e sollevare la copertura della mola di prelevigatura (C).
- 4. Utilizzare una chiave a brugola da 8 mm per rimuovere la vite e la rondella.
- 5. Se nel gruppo mola è presente una mola di prelevigatura, rimuoverla.

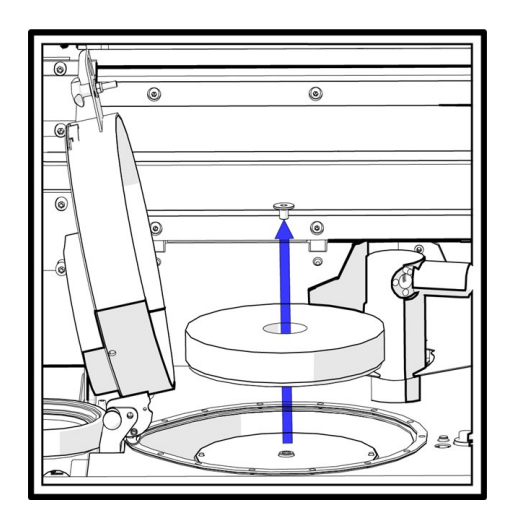

- 6. Posizionare la mola di prelevigatura o il disco diamantato sulla piastra guida.
- 7. Accertarsi che i due perni della piastra di trascinamento si incastrino nei due fori sul fondo della mola di prelevigatura o del disco diamantato.

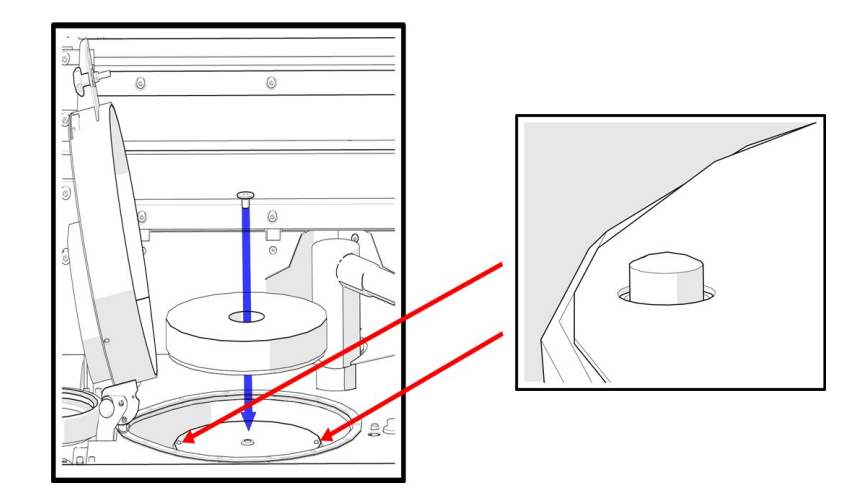

- 8. Riposizionare la rondella e serrare saldamente la vite con la chiave a brugola da 8 mm.
- 9. Rilasciare il pistone indicatore e abbassare il coperchio sulla mola di prelevigatura.
- 10. Serrare la manopola a tre lobi.
- 11. Chiudere il coperchio principale.

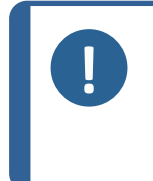

#### Nota

I consumabili utilizzati per la prelevigatura/lucidatura sulla stazione MD possono essere rilevati automaticamente, ma è necessario selezionare il tipo di mola di prelevigatura o di disco di prelevigatura diamantato nel menu dello schermo durante l'impostazione o la modifica.

Dopo aver selezionato sullo schermo una mola di prelevigatura o un disco di prelevigatura diamantato, il ravvivatore si sposta automaticamente per rilevare la parte superiore della mola. Quando viene rilevata, la mola raggiunge la posizione di sosta.

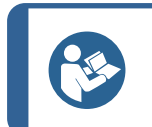

#### Suggerimento

Se si seleziona un disco di prelevigatura diamantato, la mola rimane a lato della camera poiché non viene utilizzata.

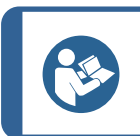

#### Suggerimento

Struers consiglia di ravvivare una mola nuova un paio di volte prima di utilizzarla per la prelevigatura. Questo garantisce che sia piana e pronta per l'uso.

### 4.14 Connessione di rete

Xmatic non può utilizzare reti wireless (Wi-Fi/Bluetooth).

La macchina è dotata di un connettore RJ45 che dovrebbe essere utilizzato solo per l'assistenza remota.

All'interno della macchina, il connettore RJ45 è collegato a un router Teltonika RUTX08 (sistema operativo Linux) che gestisce il firewall e un client VPN.

Il firewall respingerà tutte i collegamenti in entrata dalla LAN su qualsiasi porta.

Si raccomanda di mantenere aperte le seguenti porte per i collegamenti in uscita:

| Porta         | Тіро    | Descrizione                                                            |
|---------------|---------|------------------------------------------------------------------------|
| 53            | TCP/UDP | DNS lookup                                                             |
| 123           | TCP/UDP | NTP (time server)                                                      |
| 15009         | TCP     | Teltonika RMS                                                          |
| 15010         | TCP     | Teltonika RMS                                                          |
| 20022         | TCP     | SSH remoto tramite RMS                                                 |
| 20100         | TCP     | SFTP remoto tramite RMS                                                |
| 30000 - 39999 | UDP     | Server VPN Teltonika (viene<br>utilizzata una singola porta<br>random) |

#### Assistenza remota tramite VPN

Per ottenere l'assistenza remota tramite un server VPN, la macchina deve avere accesso a Internet.

Il router è preconfigurato e Struers ha preinstallato un certificato. Con una connessione a Internet, la macchina ha accesso al server VPN Teltonika (basato su OpenVPN).

L'assistenza remota deve essere utilizzata per gli aggiornamenti del software e la risoluzione dei problemi.

Struers può fornire un indirizzo MAC per il router specifico installato nella macchina.

La connessione VPN criptata può consentire al tecnico di Struers Service l'accesso remoto all'interfaccia utente e al database della macchina.

## 5 Trasporto e stoccaggio

In qualsiasi momento dopo l'installazione, per spostare o riporre l'unità, seguire alcune linee guida.

- Imballare l'unità in modo sicuro prima del trasporto.Un imballaggio non idoneo potrebbe causare danni alla macchina e invalidare la garanzia.Contattare l'Assistenza Struers.
- Si consiglia di utilizzare l'imballaggio e gli accessori originali.

## 5.1 Stoccaggio

- Scollegare l'unità dall'alimentazione elettrica.
- Scollegare l'unità dall'alimentazione idrica.
- Scollegare l'unità dall'alimentazione dell'aria compressa.
- Scollegare l'unità dallo scarico.
- Rimuovere eventuali accessori.
- Pulire e asciugare l'unità prima di riporla.
- Riporre la macchina e gli accessori nella loro confezione originale.

## 5.2 Trasporto

Per trasportare la macchina in sicurezza, seguire queste istruzioni.

- 1. Accertarsi che siano disponibili i seguenti articoli:
  - Staffe di trasporto (x 2)
  - Barra di trasporto (x 1)
  - Barra con ruote (x 2)
  - Pallet originale

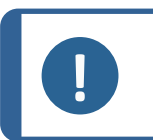

**Nota** Si consiglia di conservare tutti gli imballaggi e accessori originali per un utilizzo futuro.

- 2. Se necessario, scollegare quanto segue:
  - Alimentazione
  - Alimentazione dell'aria compressa
  - Alimentazione acqua
  - Unità di ricircolo. Consultare il manuale in dotazione alla macchina.
  - Scollegare il monitor. Questa operazione dev'essere eseguita da StruersAssistenza.
  - Accessori

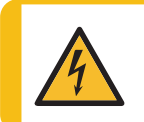

#### PERICOLO CORRENTE ELETTRICA

L'operazione di scollegamento dell'unità dall'alimentazione elettrica, dev'essere eseguita solo da un tecnico qualificato.

3. Pulire e asciugare l'unità.

#### Requisiti

 Accertarsi che il pavimento dell'area di lavoro e il tragitto di trasporto possano sostenere il seguente peso:

| Peso     |                  |
|----------|------------------|
| Macchina | 960 kg (2116 lb) |

- Accertarsi che siano disponibili le seguenti condizioni:
  - Alimentazione
  - Alimentazione acqua
  - Alimentazione dell'aria compressa
  - Scarico dell'acqua

Nota

#### Spostare la macchina

Per spostare la macchina, utilizzare un carrello elevatore a forche e una barra.

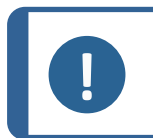

La macchina deve essere installata da personale tecnico Struers o da un tecnico dell'assistenza autorizzato, addestrato da Struers per questo specifico compito.

#### Procedura

- 1. Aprire gli sportelli del modulo di ricircolo.
- 2. Assicurarsi che la barra trasversale e le rotelle in dotazione con la macchina siano fissati in posizione prima di sollevarla.
- 3. Allentare le staffe sulla barra di trasporto per consentire il movimento.
- 4. Regolare le staffe.
- 5. Sulla parte anteriore della macchina, premere e tenere premuta la barra in fondo sulle rotelle.
- 6. Far scorrere le staffe della barra di trasporto sui bordi delle rotelle e stringere i bulloni.
- 7. Posizionare il carrello elevatore il più vicino possibile al baricentro. Vedere ancheSollevare la macchina ►24

## 6 Avvio - Prima accensione

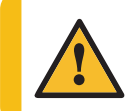

ATTENZIONE

L'apparecchiatura Struers dev'essere utilizzata esclusivamente come descritto nel Manuale d'uso in dotazione.

## 6.1 Accedere come Amministratore

Se si dispone dei diritti di Amministratore, è possibile accedere come Amministratore e configurare una serie di impostazioni definite in Configuration (Configurazione) ► 76.

1. Accanto al pulsante del **Menu Principale**, toccare **Operator** (Operatore) per aprire il menu e visualizzare l'opzione **Administrator** (Amministratore).

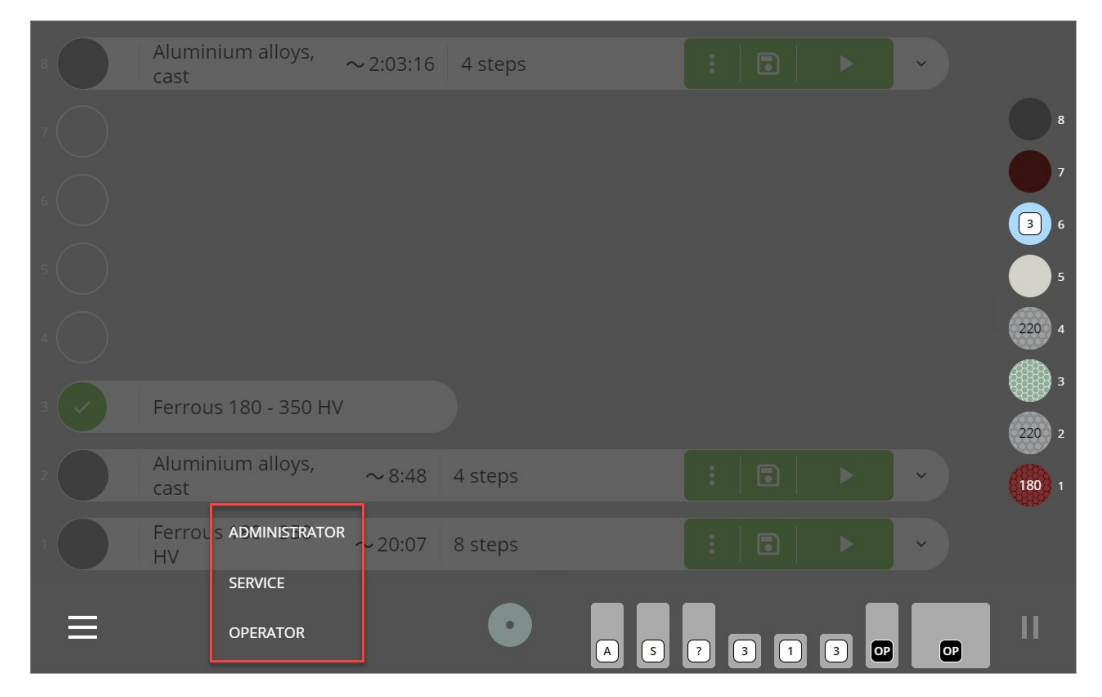

2. Toccare Administrator (Amministratore) e accedere con la password di amministratore.

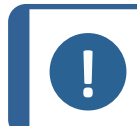

Nota La password di default dell'amministratore è "1234". Vedere come modificare la password nella sezione User settings (Impostazioni utente) ▶96.

## 6.2 Seleziona la lingua e il sistema di misurazione

Per modificare la lingua predefinita dall'inglese a un'altra lingua o l'impostazione predefinita dal sistema metrico a quello imperiale, vedere la sezione Impostazioni di sistema ►99.

## 6.3 Posizionare le superfici MD nell'elevatore MD

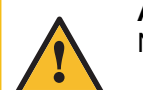

ATTENZIONE

Non utilizzare la macchina con accessori o consumabili non compatibili.

#### Nota

La macchina è configurata per essere utilizzata con superfici MD da 250 mm o 300 mm Non è possibile utilizzare un mix dei 2 diametri.

Le superfici MD sono posizionate sui ripiani dell'elevatore MD. È dotato di diversi ripiani che contengono singole superfici di prelevigatura o lucidatura MD, da utilizzare per le diverse fasi di un metodo.

Se si stanno utilizzando superfici Struers, la macchina rileva automaticamente il tipo di superficie posizionata su ogni ripiano.

Dopo aver utilizzato una volta una superficie di lucidatura MD, la macchina indica la quantità di abrasivo utilizzata con questo specifico tipo di superficie.

#### Inserire la superficie MD

- 1. Aprire lo sportello dell'elevatore MD (A).
- 2. Posizionare la superficie sul ripiano desiderato come mostrato nell'illustrazione (B).
- Assicurarsi che la superficie sia posizionata all'interno delle piccole rientranze sul ripiano (C).
- 4. Chiudere lo sportello dell'elevatore MD per avviare il rilevamento della superficie.

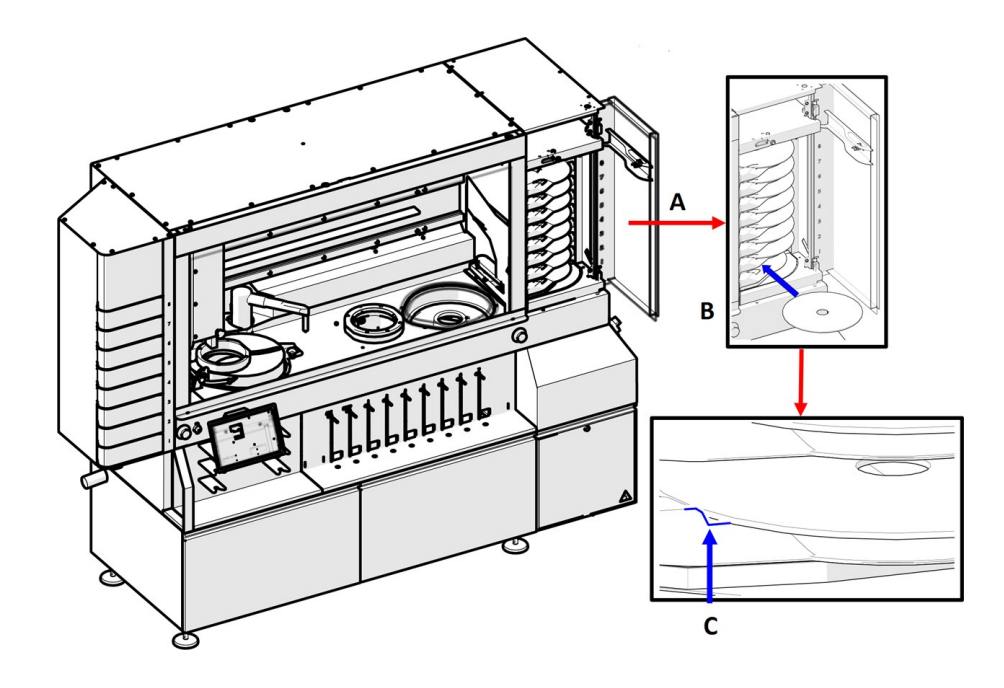

## 6.4 Posizionare le bottiglie nel modulo portabottiglie

La macchina ha 9 posizioni nel portabottiglie:

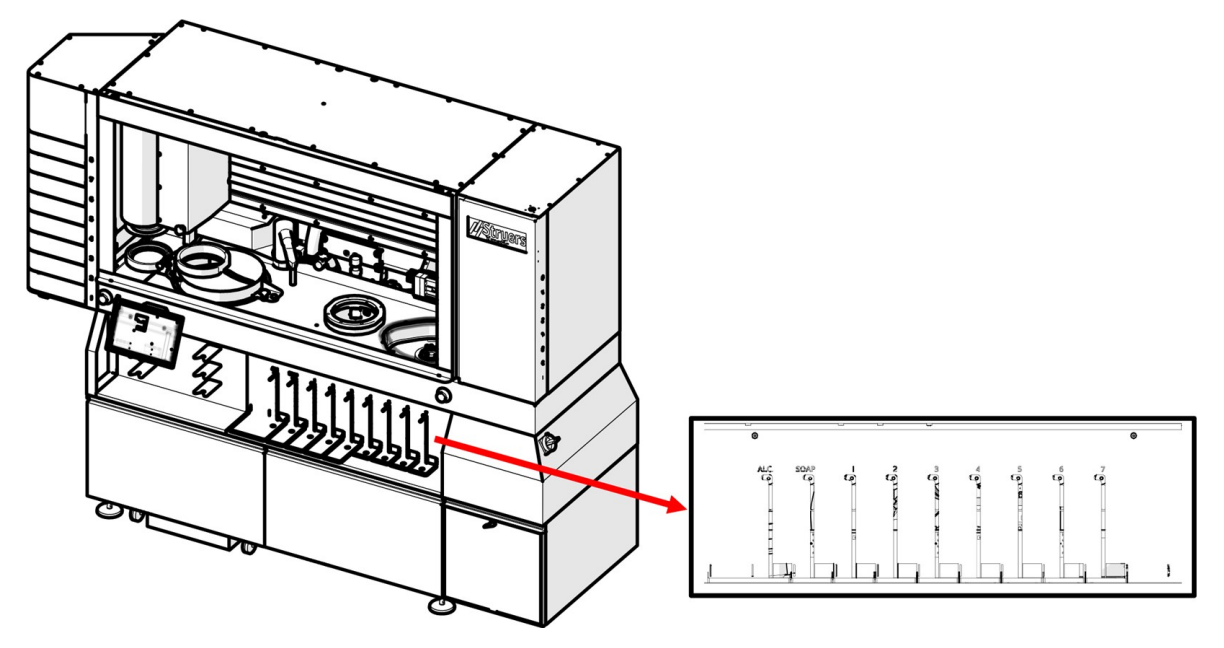

| Posizione della bottiglia | Capacità                                          |
|---------------------------|---------------------------------------------------|
| 1-2                       | Solo alcool/sapone                                |
| 3-9                       | Sospensioni, lubrificanti o lucidatura all'ossido |

Utilizzare solo consumabili Struers. La macchina è progettata per essere utilizzata esclusivamente con consumabili Struers, appositamente ideati a tale scopo e per questo tipo di macchina.

La macchina rileverà automaticamente il tipo di consumabili Struerse i livelli di liquido delle bottiglie.

#### Procedura

- 1. Posizionare le guide per bottiglie sul portabottiglie.
- 2. Posizionare le bottiglie nelle guide con il codice a barre rivolto verso la macchina.
- 3. Collegare i connettori Easy alle bottiglie. Assicurarsi che siano ben inseriti.

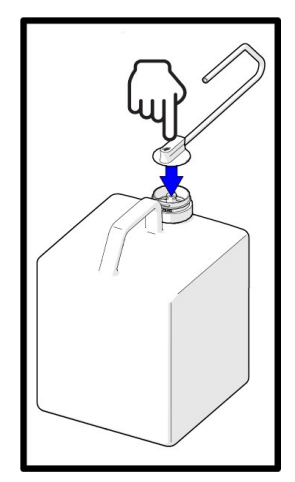

4. Controllare il nastro dei consumabili per assicurarsi che la macchina abbia rilevato i consumabili installati.

#### 6.4.1 Alcol e sapone

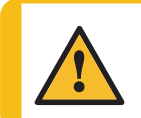

#### ATTENZIONE

È necessario collegare la macchina a un sistema di aspirazione. Si consiglia l'uso di un sistema con monitoraggio.

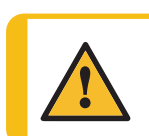

#### ATTENZIONE

Non utilizzare la macchina con accessori o consumabili non compatibili.

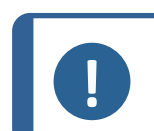

**Nota** Le posizioni 1 e 2 sono solo per alcol/sapone.

#### Monitorare i livelli di sapone e alcol

La macchina monitora automaticamente i livelli di sapone e alcol.

#### Posizionare la bottiglia dell'alcol

• Riempire con alcol la bottiglia da 4 l vuota in dotazione alla macchina e posizionarla sul portabottiglie.

#### Posizionare la bottiglia di sapone

• Mettere una bottiglia di sapone concentrato sul portabottiglie.

#### 6.4.2 Bottiglia separatore alcol (opzione)

Se si desidera raccogliere l'alcol utilizzato durante i metodi di pulizia, collegare una bottiglia separatore alcol alla stazione di pulizia.

#### Procedura

1. Posizionare la bottiglia nella relativa staffa.

2. Far scorrere la staffa della bottiglia verso l'alto, sopra l'ugello e nell'apposito foro in alto dell'unità di ricircolo.

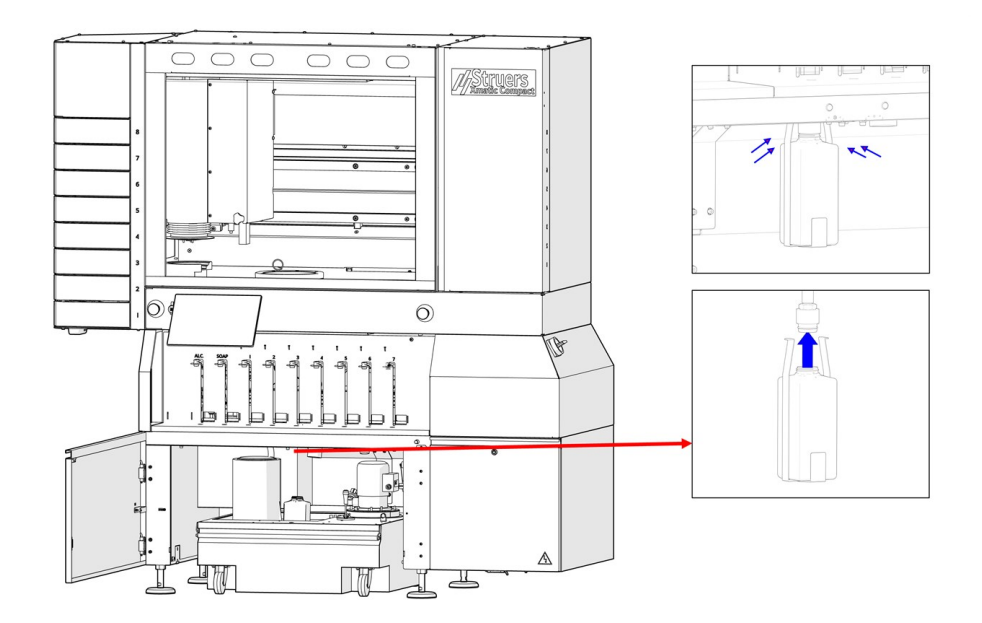

- 3. Spingere le estremità con i ganci verso l'interno per consentirgli di entrare nel foro.
- 4. Lasciare andare la staffa della bottiglia e lasciarla appesa ai ganci.

## 7 Funzionamento del dispositivo

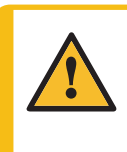

#### ATTENZIONE

Se l'alimentazione viene interrotta durante il funzionamento, il coperchio protettivo principale e lo sportello dell'elevatore MD, rimarranno bloccati fino al ripristino dell'alimentazione. Vedere: Accedere alla zona di lavoro in caso di mancanza di corrente ► 128.

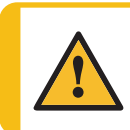

#### ATTENZIONE

Non utilizzare la macchina con accessori o consumabili non compatibili.

## 7.1 Serrare e livellare i campioni

Assicurarsi che i campioni siano saldamente serrati nel portacampioni e che siano a livello.

Per fare ciò, si consiglia di utilizzare Struers Uniforce. Consultare il Manuale d'uso di questa unità.

### 7.2 Accedere alla zona di lavoro

Per accedere alla zona di lavoro, è necessario sbloccare il coperchio protettivo principale.

#### Procedura

- 1. Toccare il **Menu Principale**.
- 2. Selezionare **Unlock main safety cover** (Sbloccare coperchio protettivo principale) per accedere alla zona di lavoro.

| :=<br>^  | Methods<br>Maintenance                               | ·          |    |
|----------|------------------------------------------------------|------------|----|
| \$<br>\$ | History<br>Configuration<br>Unlock main safety cover | ,<br>      |    |
|          |                                                      | wrought    | 1  |
|          |                                                      |            |    |
|          |                                                      |            |    |
| Ξ        |                                                      | INISTRATOR | 11 |

## 7.3 Portacampione

#### 7.3.1 Posizionare e rimuovere il portacampioni

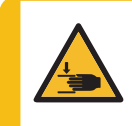

#### PERICOLO DI SCHIACCIAMENTO

Fare attenzione alle dita quando si maneggia la macchina. Indossare sempre scarpe antinfortunistiche quando si maneggiano i portacampioni che possono essere pesanti.

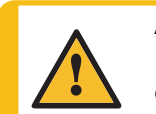

#### ATTENZIONE

Indossare gli appositi guanti per proteggere le dita da abrasivi e campioni caldi/taglienti.

#### Nota

Con un MD-Disc da 300 mm (11,8"), è possibile utilizzare i portacampioni da 160 mm (6,3"). Con un MD-Disc da 250 mm (9,8"), è possibile utilizzare i portacampioni da 140

mm (5,5").

I cassetti del collettore di carico verticale hanno tre diverse posizioni. Ogni posizione indica un determinato stato sulla macchina:

- Aperto: Il cassetto è pronto per essere utilizzato.
- Parzialmente aperto: Il portacampioni è pronto per l'ispezione o il cassetto è vuoto.
- Chiuso: La macchina sta elaborando il portacampioni posizionato in questa posizione o il supporto è in coda.

#### Nota

I portacampioni posizionati nel collettore di carico, vengono accodati in base all'ordine in cui è stato premuto **Esegui** per ciascuno dei portacampioni. Per modificare la coda, toccare **Espelli** e premere **Esegui** per ogni portacampioni, nell'ordine in cui si desidera vengano processati.

#### Posizionare il portacampioni nel collettore di carico verticale

1. Se un portacampioni si trova in un cassetto chiuso, toccare l'icona / il pulsante nella schermata principale e toccare il pulsante **Espelli**.

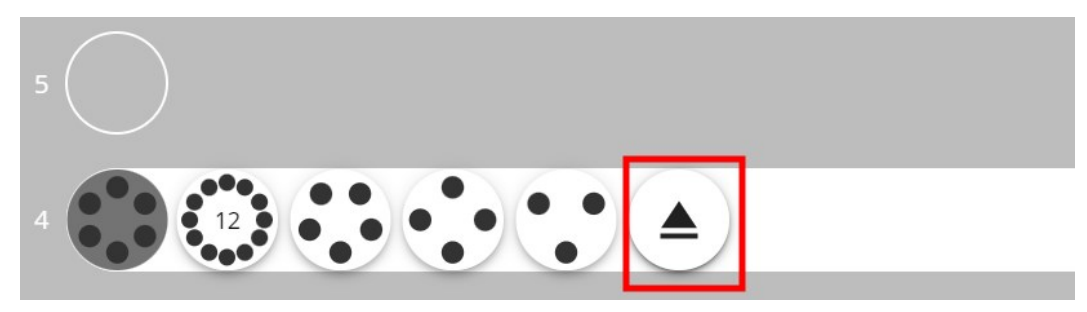

- 2. Se il cassetto è aperto o parzialmente aperto, tirarlo per aprirlo.
- 3. Posizionare il portacampioni come mostrato nell'illustrazione e chiudere il cassetto.

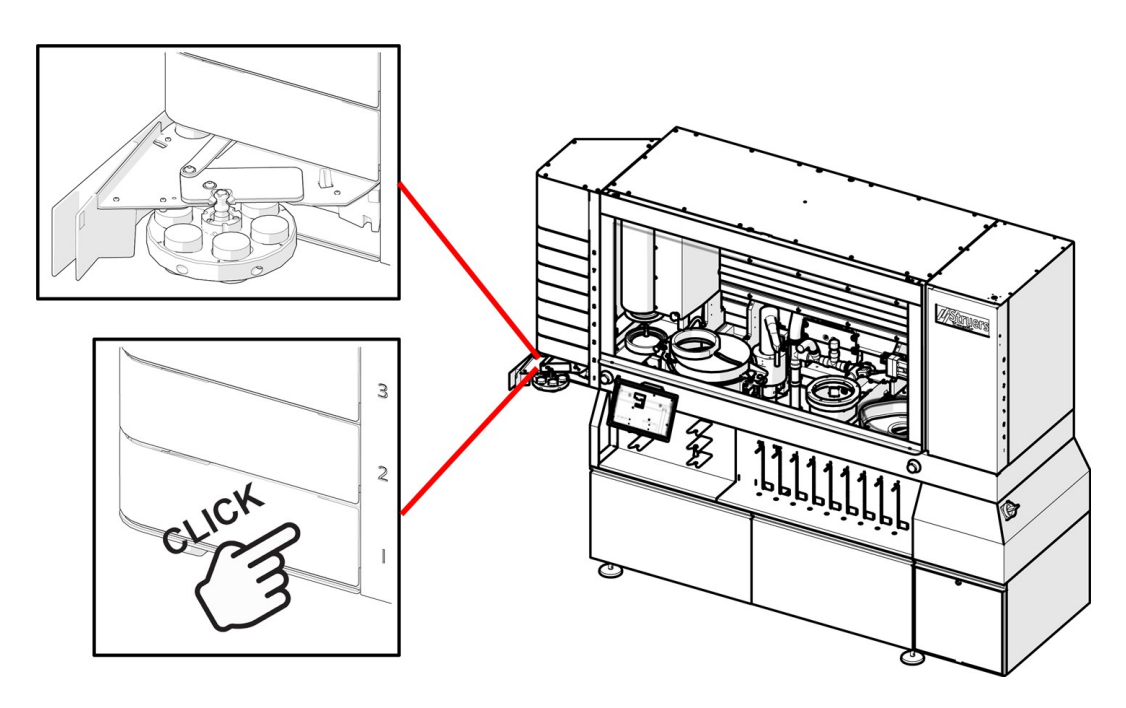

4. La macchina rileva automaticamente il portacampioni.

#### Rimuovere il portacampioni dal collettore di carico verticale

Una volta che il portacampioni è stato processato, la macchina apre automaticamente il cassetto in posizione parzialmente aperta.

Aprire il cassetto e rimuovere il portacampioni.

Se il portacampioni non è stato ancora processato, il cassetto rimane chiuso. Per aprirlo, toccare il pulsante del portacampioni e selezionare **Espelli**.

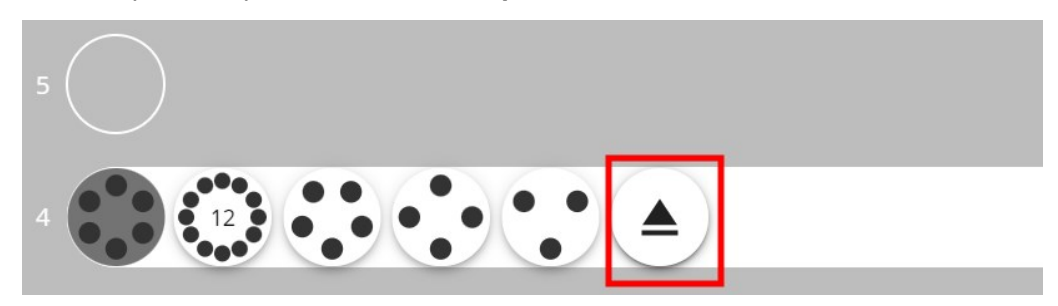

Aprire il cassetto e rimuovere il portacampioni.

#### 7.3.2 Rilevare il numero di campioni

In **Configuration** (Configurazione), è possibile scegliere se rilevare automaticamente o manualmente il numero di campioni nel portacampioni (Machine settings (Impostazioni della macchina) ▶ 97).

#### **Opzione automatica (funzionamento)**

- 1. Scegliere un metodo.
- 2. Toccare il pulsante **Esegui**. La fotocamera scatta una foto del portacampioni e conta il numero di campioni presenti nel portacampioni.
- 3. La forza viene regolata automaticamente in base al numero di campioni.

Il pulsante del campione è tutto grigio, senza punti, e non è possibile vedere il numero di campioni presenti nel portacampioni.

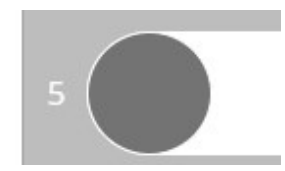

#### **Opzione manuale (funzionamento)**

1. Fare clic sul pulsante del portacampioni specifico.

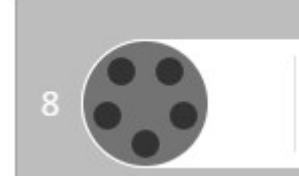

2. Individuare il pulsante che visualizza il numero di campioni presenti nel portacampioni.

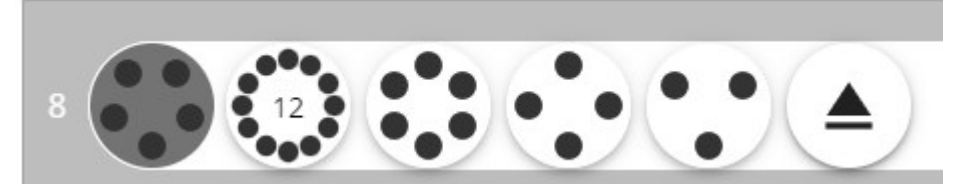

3. Selezionare il pulsante con il numero di campioni corretto.

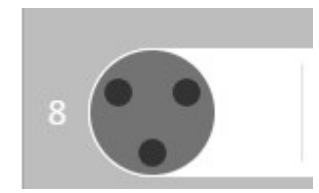

4. La forza viene calcolata in base al numero di campioni.

## 7.4 Metodi

#### 7.4.1 Metodi Struers

Quando un portacampioni è presente nella macchina, è possibile accedere ai metodi Struers nella scheda **Method library** (Libreria dei metodi) (vedere come accedere in Panoramica del display ► 21 in "Visualizzazione dettagliata").

#### Selezionare un metodo Struers.

- Posizionare un portacampioni nella posizione desiderata. Di norma, la macchina mostra l'ultimo metodo utilizzato.
- 2. Toccare il nome del metodo sullo schermo.

| 8     |          |      |         |   |    |
|-------|----------|------|---------|---|----|
| 7     |          |      |         |   |    |
| 6     |          |      |         |   |    |
| 5 000 | Ceramics | 4:48 | 3 steps | : |    |
| 4     |          |      |         |   |    |
| 3     |          |      |         |   |    |
| 2     |          |      |         |   |    |
| ,     |          |      |         |   |    |
| ≡     | OPERATOR |      |         |   | II |

Si apre la schermata Methods (Metodi).

3. Toccare la scheda Library (Biblioteca)

| imes Filter the methods by material, preparation request and other tags |                  |       |      |   |
|-------------------------------------------------------------------------|------------------|-------|------|---|
| METHOD                                                                  | S LIBRARY IMPORT |       |      |   |
| No active Filters ( Showing 16 methods )                                |                  |       |      |   |
| Material Group Name                                                     |                  |       |      | ~ |
| Preparation Request                                                     |                  |       |      | ~ |
| Method Suspension Type                                                  |                  |       |      | ~ |
| Method Labels                                                           |                  |       |      | ~ |
| e- Methods↓<br>Metalog                                                  |                  | Time  | Step |   |
| Ceramics                                                                |                  | 15:20 | 6    | ~ |
| Ferrous 180 - 700 HV                                                    |                  | 15:20 | 6    | ~ |
| Ferrous 180 - 700 HV AKR                                                |                  | 16:20 | 6    | ~ |
|                                                                         |                  |       |      | Ш |

4. Selezionare il metodo desiderato o utilizzare i filtri per individuarlo.

| imes Filter the methods by material, preparation requ | est and other tags |              |      |    |
|-------------------------------------------------------|--------------------|--------------|------|----|
|                                                       | METHODS LIE        | BRARY IMPORT |      |    |
| No active Filters ( Showing 17 methods )              |                    |              |      |    |
| Material Group Name                                   |                    |              |      | ~  |
| Preparation Request                                   |                    |              |      | ~  |
| Method Suspension Type                                |                    |              |      |    |
| Method Labels                                         |                    |              |      | ~  |
| e- Methods<br>Metalog                                 |                    | Time         | Step |    |
| Ceramics                                              |                    | 15:20        | 6    | ~  |
| Ferrous 180 - 700 HV                                  |                    | 15:20        | 6    | ~  |
| Ferrous 200 - 800 HV                                  |                    | 15:55        | 8    | ~  |
|                                                       |                    |              |      | 11 |
|                                                       |                    |              |      |    |

#### Applicare filtri

È possibile applicare dei filtri ai Struers **Method library** (Libreria dei metodi) per trovare il metodo migliore per l'attività da eseguire.

Applicare i filtri utilizzando i seguenti criteri:

- Material Group Name (Nome gruppo materiali)
- **Preparation Request** (Richiesta di preparazione)
- Method Suspension Type (Tipo sospensione metodo)
- Method Labels (Etichette metodo)

| imes Filter the methods by material, preparation request and other tags |                        |       |      |   |
|-------------------------------------------------------------------------|------------------------|-------|------|---|
|                                                                         | METHODS LIBRARY IMPORT |       |      |   |
| No active Filters ( Showing 17 methods )                                |                        |       |      |   |
| Material Group Name                                                     |                        |       |      | ~ |
| Preparation Request                                                     |                        |       |      | ~ |
| Method Suspension Type                                                  |                        |       |      | ~ |
| Method Labels                                                           |                        |       |      | ~ |
| e- Methods<br>Metalog                                                   |                        | Time  | Step |   |
| Ceramics                                                                |                        | 15:20 | 6    | ~ |
| Ferrous 180 - 700 HV                                                    |                        | 15:20 | 6    | ~ |
| Ferrous 200 - 800 HV                                                    |                        | 15:55 | 8    | ~ |
|                                                                         | _                      |       |      |   |

#### Parametri del metodo

Quando si utilizza un Struers , hai parametri predefiniti. È possibile regolarli in ogni passaggio, ma non è possibile salvarli.

Per poter riutilizzare un passaggio con parametri modificati, è necessario creare un metodo personalizzato con un nome diverso (vedereMetodi personalizzati ► 62).

#### Regolare i parametri del metodo

1. Toccare la freccia a discesa per il metodo per aprire l'elenco delle fasi.

| 8 | Aluminium alloys,<br>cast (4) | <b>~</b> 18:58 | 8 steps  |     | :   E |              |     |       |
|---|-------------------------------|----------------|----------|-----|-------|--------------|-----|-------|
|   |                               |                |          |     |       |              |     |       |
|   |                               |                |          |     |       |              |     | 7     |
|   |                               |                |          |     |       |              |     |       |
|   |                               |                |          |     |       |              |     |       |
| 3 | Ferrous 180 - 350<br>HVakr    | ∼20:56         | 12 steps |     | :   🗉 |              | •   | 220 2 |
|   |                               |                |          |     |       |              |     | 180 1 |
|   |                               |                |          |     |       |              |     |       |
| ≡ | OPERATOR                      |                | 0        | A S | 93    | 2L 2L<br>1 3 | c P | П     |

| 8  | Aluminium alloys,<br>cast (4)             | <b>∼</b> 18:58 | 8 steps | :   🖬 | •     | <b>`</b> |   |
|----|-------------------------------------------|----------------|---------|-------|-------|----------|---|
| W  | Grinding Stone 2S27<br>Recirculated Water | 300 µm         | 1       |       | [     |          | 8 |
| ~  | Cleaning with 2 steps                     | 0:35           | 2       |       |       |          | 7 |
| 9  | MD-Largo<br>DiaPro Allegro/Largo 9 μm     | 6:13           | 3       |       |       | ×        | 6 |
| ~  | Cleaning with 5 steps                     | 1:02           | 4       |       |       | ×        | 5 |
| 3  | MD-Mol<br>DiaPro Mol Β 3 μm               | 5:14           | 5       |       |       | ·        | 4 |
| ~  | Cleaning with 5 steps                     | 0:55           | 6       |       |       | × ŏ      | 3 |
| OP | MD-Chem<br>OP-U NonDry                    | 1:24           | 7       |       |       | ~ 220    | 2 |
| ~  | Cleaning with 8 steps                     | 2:05           | 8       |       |       | ¥ 180    | 1 |
| 1  |                                           |                |         |       |       |          |   |
| ≡  | OPERATOR                                  |                | A S     | 931   | 3 • C |          |   |

2. Toccare la freccia a discesa della fase per aprire i parametri.

3. Scegliere i parametri che si desidera modificare.

| 8 Aluminium alloys,<br>cast (4)           | ~18:58 8 steps                                                                                | ^            |
|-------------------------------------------|-----------------------------------------------------------------------------------------------|--------------|
| Grinding Stone 2S27<br>Recirculated Water | 300 µm 1                                                                                      | <b>^</b> 8   |
| Surface<br>Grinding Stone 2S27 #150       | Disc speed     Holder speed     Force per specimen       1450 rpm     150 rpm     25 N / 75 N | 7            |
| Lubricant Recirculated Water              |                                                                                               | 6            |
| Time/Removal Removal 300 µm               | Dress during preparation<br>Struers soft   Dress after preparation<br>Struers soft            | <b>-</b>     |
|                                           |                                                                                               | 3            |
|                                           |                                                                                               | 220 2        |
| Cleaning with 2 steps                     | 0:35 2                                                                                        | <b>180</b> 1 |
| MD-Largo<br>DiaPro Allegro/Largo 9 μm     | 6:13 3                                                                                        | ~            |
|                                           |                                                                                               |              |

I parametri variano da fase a fase, ma possono includere:

| Parametri per le fasi di preparazione | Definizione                                                                                                    |
|---------------------------------------|----------------------------------------------------------------------------------------------------|
| Velocità disco                        | La velocità di rotazione del disco.                                                                                      |
| Velocità portacampioni                | La velocità di rotazione del portacampioni.                                                                              |
| Forza                                 | La forza per campione è la forza applicata su ciascun<br>campione durante il processo.                                   |
| Durata di predosaggio                 | La durata del dosaggio prima del processo di preparazione.                                                               |
| Livello di dosaggio                   | Il dosaggio durante il processo (vedere i livelli di dosaggio raccomandati in Livello di dosaggio ►60).                  |
| Durata/rimozione                      | Definisce se la fase si basa sul tempo o sulla quantità di<br>materiale da rimuovere                                     |
| Posizione portacampioni               | Definisce la posizione del portacampioni sul MD-Disc.<br>Vedere altro in Posizione del portacampione ►60 qui sotto.      |
| Direzione portacampioni               | Definisce se la direzione del portacampioni dev'essere la stessa o la direzione opposta a quella del MD-Disc.            |
| Raffreddamento del disco              | Definisce se MD-Disc dev'essere raffreddato con acqua durante il processo. Vedere altro in Raffreddamento del disco ▶61. |

#### Posizione del portacampione

Il portacampioni può essere posizionato sull'MD-Disc in una posizione da -7 a +25.

Nella posizione 0, il supporto è parallelo al MD-Disc. Nella posizione +10, il supporto è sfalsato di 10 mm rispetto al bordo del MD-Disc.

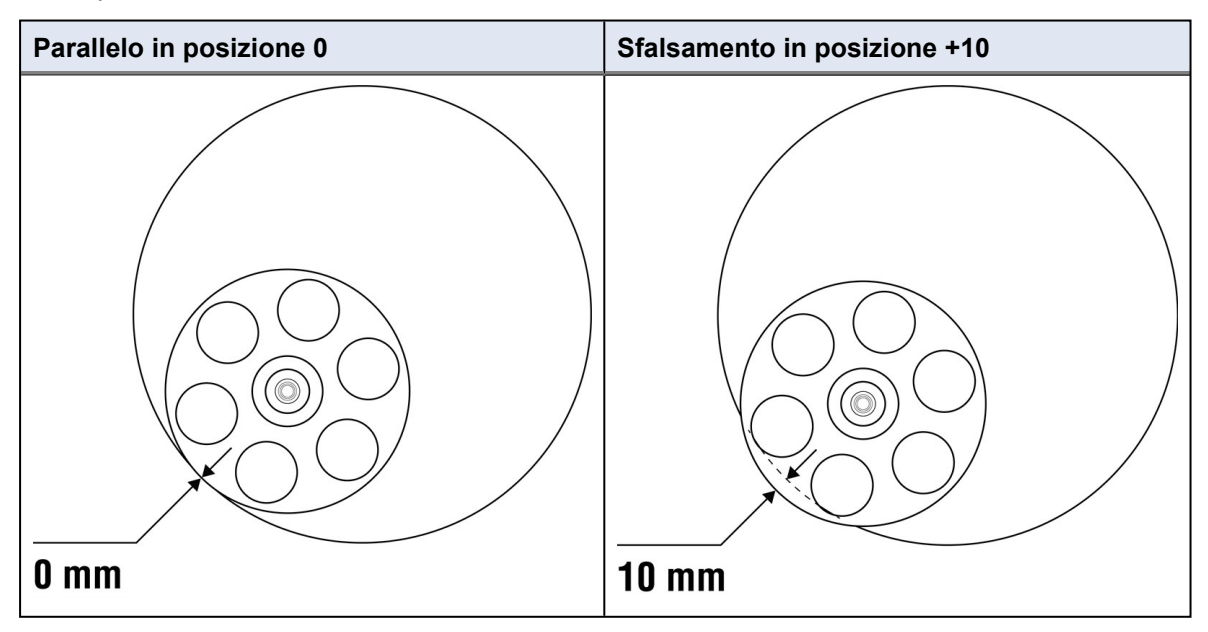

#### Livello di dosaggio

Tutti i metodi Struers regolano automaticamente il livello di dosaggio in base alle dimensioni del disco utilizzato sulla macchina. Ciò significa che il livello di dosaggio su un MD-Disc da 250 mm è

inferiore per lo stesso metodo rispetto a un MD-Disc da 300 mm

#### Livello di dosaggio per un MD-Disc da 300 mm

| Livello di<br>dosaggio | ml/min |
|------------------------|--------|
| 1                      | 0,09   |
| 2                      | 0,11   |
| 3                      | 0,13   |
| 4                      | 0,15   |
| 5                      | 0,18   |
| 6                      | 0,21   |
| 7                      | 0,25   |
| 8                      | 0,29   |
| 9                      | 0,34   |
| 10                     | 0,40   |
| 11                     | 0,46   |
| 12                     | 0,55   |
| 13                     | 0,64   |
| 14                     | 0,75   |
| 15                     | 0,88   |
| 16                     | 1,03   |
| 17                     | 1,21   |
| 18                     | 1,43   |
| 19                     | 1,67   |
| 20                     | 1,96   |
| 21                     | 2,30   |
| 22                     | 2,70   |

| Livello di<br>dosaggio | ml/min |
|------------------------|--------|
| 23                     | 3,17   |
| 24                     | 3,72   |
| 25                     | 4,37   |
| 26                     | 5,13   |
| 27                     | 6,02   |
| 28                     | 7,06   |
| 29                     | 8,28   |
| 30                     | 9,72   |
| 31                     | 11,41  |
| 32                     | 13,39  |
| 33                     | 15,71  |
| 34                     | 18,44  |
| 35                     | 21,63  |
| 36                     | 25,39  |
| 37                     | 29,79  |
| 38                     | 34,96  |
| 39                     | 41,03  |
| 40                     | 48,15  |
| 41                     | 56,50  |
| 42                     | 66,31  |
| 43                     | 77,81  |
|                        |        |

#### Raffreddamento del disco

È possibile attivare il raffreddamento opzionale del MD-Disc durante un passaggio specifico.

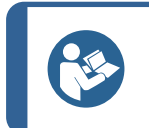

#### Suggerimento

Quando si utilizza la funzione di raffreddamento del disco, anche la vasca MD viene lavata ed è più facile da pulire.

#### Procedura

1. Toccare i 3 punti a sinistra del pulsante **Esegui**.

| 8 | Test High Pressure<br>cleaning | 1 step | :       | Þ       | ~ |  |
|---|--------------------------------|--------|---------|---------|---|--|
| 7 |                                |        | Step se | lection |   |  |
| 6 |                                |        |         |         |   |  |
| 5 |                                |        |         |         |   |  |
| 4 |                                |        |         |         |   |  |
| 3 |                                |        |         |         |   |  |
| 2 |                                |        |         |         |   |  |
| 1 |                                |        |         |         |   |  |

- 2. Toccare Edit method (Modifica metodo).
- 3. Toccare la fase desiderata per modificare l'impostazione **Disc cooling** (Raffreddamento del disco).

| Tab Hater                                             |                                                              |                                 |                                   |                |
|-------------------------------------------------------|--------------------------------------------------------------|---------------------------------|-----------------------------------|----------------|
| Cleaning with 2 steps                                 | 0:35 1                                                       |                                 | ~                                 | ~              |
| MD-Largo<br>DP-Suspension P 9 µr<br>DP-Lubricant Blue | n                                                            |                                 |                                   |                |
| Surface<br>MD-Largo                                   | Disc speed     150 rpm                                       | Holder speed<br>150 rpm         | Force per specimen<br>25 N / 75 N | 7              |
| 9 Suspension<br>DP-Suspension Ρ 9 μm                  | Pre-dosing time<br>3 s                                       | Dosing level                    |                                   | 5              |
| Lubricant<br>DP-Lubricant Blue                        | ✓ Pre-dosing time<br>3 s                                     | Dosing level                    |                                   | 3              |
| Time/Removal Time<br>Time                             | <ul> <li>✓</li> <li>Holder position</li> <li>O mm</li> </ul> | Holder direction<br>Co-Rotation | ✓ Disc cooling<br>Yes             | 120 2<br>180 1 |
|                                                       |                                                              | _                               |                                   |                |
|                                                       | TRATOR                                                       |                                 | 2L                                |                |

4. Selezionare l'impostazione desiderata.

### 7.4.2 Metodi personalizzati

#### Creare metodi personalizzati

È possibile creare un metodo personalizzato copiando un metodo Struers, aggiungendo o modificando le fasi, salvandolo poi con un nome diverso. Tutti i metodi modificati vengono salvati nel

file **Method library** (Libreria dei metodi) (vedere come accedere in Panoramica del display ►21 in "Visualizzazione dettagliata").

I metodi personalizzati sono disponibili anche nella scheda Methods (Metodi):

| × Filter      | the methods by material, preparation re- | quest and other tags |           |       |      |    |
|---------------|------------------------------------------|----------------------|-----------|-------|------|----|
|               |                                          | METHODS LIBRA        | RY IMPORT |       |      |    |
| No active     | Filters ( Showing 17 methods )           |                      |           |       |      |    |
| Material      | Group Name                               |                      |           |       |      | ~  |
| Preparat      | tion Request                             |                      |           |       |      | ~  |
| Method        | Suspension Type                          |                      |           |       |      | ~  |
| Method        | Labels                                   |                      |           |       |      | ~  |
| e-<br>Metalog | Methods                                  |                      |           | Time  | Step |    |
|               | Ceramics                                 |                      |           | 15:20 | 6    | ~  |
|               | Ferrous 180 - 700 HV                     |                      |           | 15:20 | 6    | ~  |
|               | Ferrous 200 - 800 HV                     |                      |           | 15:55 | 8    | ~  |
| ≡             | OPERATOR                                 |                      |           |       |      | II |

#### Modificare un metodo personalizzato

È possibile modificare un metodo personalizzato prima di avviare il processo di preparazione e durante l'esecuzione del processo di preparazione. Si può fare tramite **Method library** (Libreria dei metodi) quando nella macchina è presente un portacampioni, o tramite il **menu principale**.

#### Modifica un metodo via il pulsante Method library (Libreria dei metodi)

- 1. Eseguire l'accesso alla macchina come Administrator (Amministratore).
- 2. Posizionare un portacampioni nella posizione desiderata.

La macchina mostra l'ultimo metodo applicato come predefinito.

3. Tocca i 3 punti per accedere al Edit method (Modifica metodo) menù.

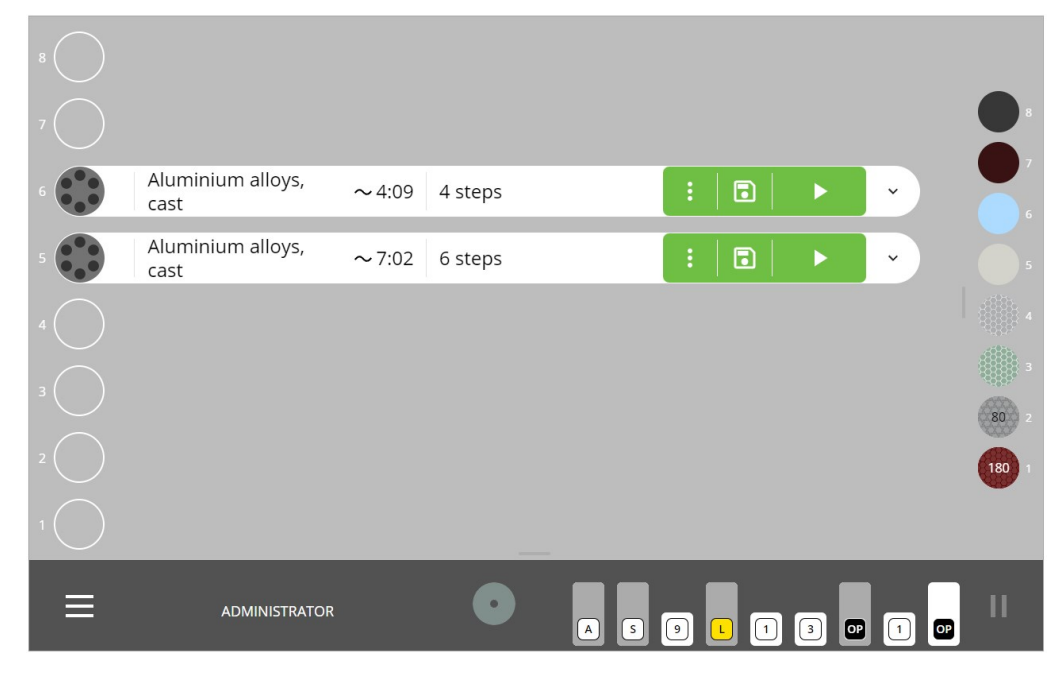

4. Selezionare la fase che si desidera modificare.

| 3   | Ferrous 180 - 700 HV             | 26:58 | 6 steps | :      | •    | ^ |
|-----|----------------------------------|-------|---------|--------|------|---|
| =   | Grinding Stone 4A27<br>Tap Water | 1:48  | 1       | DELETE | СОРУ | ~ |
| =~~ | Cleaning with 3 steps            | 2:14  | 2       | DELETE | COPY | ~ |
| 9   | MD-Plan<br>DiaPro Plan 9 µm      | 13:08 | 3       | DELETE | COPY | ~ |
| =~~ | Cleaning with 2 steps            | 2:08  | 4       | DELETE | СОРҮ | ~ |
|     | MD-Chem<br>OP-U NonDry           | 4:35  | 5       | DELETE | COPY | ~ |
| =~~ | Cleaning with 2 steps            | 3:05  | 6       | DELETE | СОРУ | ~ |
|     | + PREPARATION + CLE              | ANING |         |        |      |   |
| 2   |                                  |       |         |        |      |   |
|     |                                  |       |         |        |      |   |
| ≡   | OPERATOR                         |       |         |        |      | Π |

5. Si può **Delete** (Elimina) o **Copy** (Copia) passaggi ed è possibile aggiungere **Preparation** (Preparazione) e **Cleaning** (Pulizia) passaggi desiderati.

| 3     | Ferrous 180 - 700 HV             | 33:04 | 8 steps | : 🖬                              | ^        |
|-------|----------------------------------|-------|---------|----------------------------------|----------|
| =     | Grinding Stone 4A27<br>Tap Water | 1:48  | 1       | Overwrite method or sav<br>copy? | e as 🗸 🗸 |
| = ~~~ | Cleaning with 3 steps            | 2:14  | 2       | SAVE AS COPY                     | ~        |
| 9     | MD-Plan<br>DiaPro Plan 9 µm      | 13:08 | 3       | OVERWRITE                        | ~        |
| = ~~~ | Cleaning with 2 steps            | 2:08  | 4       | DELETE C                         | ору 🗸    |
|       | MD-Chem<br>OP-U NonDry           | 4:35  | 5       | DELETE C                         | ору 🗸    |
| =~~   | Cleaning with 2 steps            | 2:33  | 6       | DELETE C                         | ору 🗸    |
| = ~~  | Cleaning with 9 steps            | 3:00  | 7       | DELETE C                         | ору 🗸    |
| = ~~~ | Cleaning with 9 steps            | 3:38  | 8       | DELETE C                         | сору 🗸   |
|       | + PREPARATION + CLEAN            | IING  |         |                                  |          |
|       |                                  | _     |         | _                                | _        |
| ≡     | OPERATOR                         |       | _       |                                  | II       |

6. Al termine, è possibile salvare le modifiche.

#### Modificare un metodo tramite il Menu Principale

- 1. Eseguire l'accesso alla macchina come Administrator (Amministratore).
- 2. Toccare il Menu Principale.
- 3. Toccare Methods (Metodi).

| := | Methods       |               |       |          |  |    |
|----|---------------|---------------|-------|----------|--|----|
| Ċ  | Maintenance   | ~             |       |          |  |    |
|    |               |               |       |          |  |    |
| 墩  | Configuration | ~             | 41:55 | 12 steps |  | ·  |
|    |               |               |       |          |  |    |
|    |               |               |       |          |  | 1  |
|    |               |               |       |          |  |    |
|    |               |               |       |          |  |    |
|    |               |               |       |          |  |    |
|    |               |               |       |          |  |    |
|    |               |               |       |          |  |    |
| Ξ  | Ξ             | ADMINISTRATOR |       |          |  | II |

4. Rubinetto **Methods** (Metodi) per aprire il file **Method library** (Libreria dei metodi)oppure tocca **Library** (Biblioteca) Se si desidera aprire il Struers **Method library** (Libreria dei metodi).

| e-<br>Aetalog | Name                       |   | Time  | Step | Show<br>method<br>steps |
|---------------|----------------------------|---|-------|------|-------------------------|
|               | Aluminium alloys, cast     | ~ | 8:37  | 4    | ~                       |
|               | Aluminium alloys, cast (1) | ~ | 9:07  | 4    | ~                       |
|               | Aluminium alloys, cast (2) | ~ | 18:07 | 8    | ~                       |
|               | Aluminium alloys, cast (3) | ~ | 8:47  | 5    | ~                       |
|               | Aluminium alloys, cast (4) | ~ | 18:07 | 8    | ~                       |
|               | Aluminium alloys, castakr  | ~ | 18:07 | 8    | ~                       |
|               | Ferrous 180 - 350 HVakr    | ~ | 19:47 | 11   | ~                       |
|               | Pre-cleaning step          | ~ | 0:35  | 1    | ~                       |

- 5. Selezionare il metodo che si desidera modificare.
- 6. Si può **Delete** (Elimina) o **Copy** (Copia) passaggi ed è possibile aggiungere **Preparation** (Preparazione) e **Cleaning** (Pulizia) passaggi desiderati.
- 7. Al termine, è possibile salvare le modifiche.

| 3     | Ferrous 180 - 700 HV             | 33:04 | 8 steps | : 🖬 🕨 🕨                           | ^  |
|-------|----------------------------------|-------|---------|-----------------------------------|----|
| =     | Grinding Stone 4A27<br>Tap Water | 1:48  | 1       | Overwrite method or save as copy? | ~  |
| =~~   | Cleaning with 3 steps            | 2:14  | 2       | SAVE AS COPY                      | ~  |
| 9     | MD-Plan<br>DiaPro Plan 9 µm      | 13:08 | 3       | OVERWRITE                         | ~  |
| = ~~  | Cleaning with 2 steps            | 2:08  | 4       | DELETE COPY                       | ~  |
|       | MD-Chem<br>OP-U NonDry           | 4:35  | 5       | DELETE COPY                       | ~  |
| = ~~~ | Cleaning with 2 steps            | 2:33  | б       | DELETE COPY                       | ~  |
| = ~~~ | Cleaning with 9 steps            | 3:00  | 7       | DELETE COPY                       | ~  |
| = ~~~ | Cleaning with 9 steps            | 3:38  | 8       | DELETE COPY                       | ~  |
|       | + PREPARATION + CLEAN            | IING  |         |                                   |    |
|       | _                                | _     | _       |                                   |    |
| ≡     | OPERATOR                         |       |         |                                   | II |

## 7.5 Il processo di preparazione

#### 7.5.1 Preparare il portacampioni per Xmatic

- 1. Posizionare i campioni nel portacampioni.
- 2. Posizionare il portacampioni nel collettore di carico. Vedere Posizionare e rimuovere il portacampioni ► 53.
- 3. Selezionare manualmente il numero di campioni presenti nel supporto oppure toccare il pulsante **Esegui** per avviare il rilevamento automatico in base alle impostazioni in Machine settings (Impostazioni della macchina) ▶ 97.
- 4. Selezionare un metodo per ogni portacampioni inserito. Vedere Metodi ► 56
- 5. La forza viene regolata automaticamente o manualmente a discrezione dell'utente. Vedere Machine settings (Impostazioni della macchina) ►97.

#### Nota

I portacampioni posizionati nel collettore di carico, vengono accodati in base all'ordine in cui è stato premuto **Esegui** per ciascuno dei portacampioni. Per modificare la coda, toccare **Espelli** e premere **Esegui** per ogni portacampioni, nell'ordine in cui si desidera vengano processati.

#### 7.5.2 Selezionare le fasi

Se necessario, è possibile selezionare i passaggi dei metodi standard o personalizzati in un processo di preparazione.

#### Procedura

1. Toccare i 3 puntini sulla linea del metodo per accedere al Menu **Step selection** (Selezione fase).

| 8 | Test High Pressure<br>cleaning | 1 step | : •            | ~  |
|---|--------------------------------|--------|----------------|----|
|   |                                |        | Step selection |    |
|   |                                |        | Edit method    |    |
|   |                                |        |                |    |
|   |                                |        |                |    |
|   |                                |        |                | I  |
|   |                                |        |                |    |
|   |                                |        |                |    |
|   |                                |        |                |    |
| = | ADMINISTRATOR                  |        |                | 11 |
|   |                                |        |                |    |

- 2. Toccare Step selection (Selezione fase).
- 3. Toccare i campi a destra del nome della fase per aggiungere o saltare un passaggio. Un segno di spunta verde indica che la fase è inclusa nel processo di preparazione.

| 3  | Heat treated steels,<br>low alloyed     | 4 steps | :   <b>&gt;</b> | ^  |
|----|-----------------------------------------|---------|-----------------|----|
|    | Grinding Stone 4A27<br>Tap Water 300 µm |         |                 | ~  |
| ~~ | Cleaning with 2 steps                   | 1       | ~               | ~  |
|    | MD-Allegro<br>DiaPro Allegro/Largo 9 μm |         |                 | ~  |
| ~~ | Cleaning with 5 steps                   | 2       | ~               | ¥  |
|    | MD-Dac<br>DiaPro Dac 3 μm               |         |                 | ~  |
| ~  | Cleaning with 5 steps                   | 3       | × .             | ~  |
|    | MD-Nap<br>DiaPro Nap Β 1 μm             |         |                 | ~  |
| ~~ | Cleaning with 5 steps                   | 4       | ~               | ~  |
| 1  |                                         |         |                 |    |
| ≡  | ADMINISTRATOR                           |         |                 | II |

4. Tocca l'icona **Esegui** per eseguire il metodo con le fasi selezionate.

#### 7.5.3 Indicazione consumabili mancanti

Se i consumabili necessari non sono presenti nella macchina, viene visualizzato un triangolo giallo che richiede di posizionare i consumabili mancanti nel portabottiglie.

|            | Aluminium alloys,<br>cast                                  |        | 8 steps | : | A | ~ |
|------------|------------------------------------------------------------|--------|---------|---|---|---|
|            | Grinding Stone 2S27 🔺<br>Tap Water                         | 300 µm | 1       |   | ~ | ~ |
| ~          | Cleaning with 2 steps                                      |        | 2       |   | ~ | ~ |
| 9          | MD-Largo ▲<br>DP-Suspension P 9 µm ▲<br>DP-Lubricant Blue▲ |        | 3       |   | ~ | ~ |
| ~          | Cleaning with 5 steps                                      |        | 4       |   | ~ | ~ |
| 3 L        | MD-Mol 🛕<br>DP-Suspension P 3 µm 🛕<br>DP-Lubricant Blue 🛦  |        | 5       |   | ~ | ~ |
| ~          | Cleaning with 5 steps                                      |        | 6       |   | ~ | ~ |
| œ          | MD-Chem 🛕<br>OP-U NonDry 🛕                                 |        | 7       |   | ~ | ~ |
| ~          | Cleaning with 8 steps                                      |        | 8       |   | ~ | ~ |
| $\bigcirc$ |                                                            |        |         |   |   |   |
| ≡          | ADMINISTRATOR                                              |        |         |   |   | Ш |

Il pulsante Esegui è anche rosso per indicare che non è possibile eseguire il processo.

#### Procedura

- 1. Posizionare i consumabili mancanti e il pulsante **Esegui** diventerà verde.
- 2. Toccare Esegui.

#### 7.5.4 Avviare il processo di preparazione.

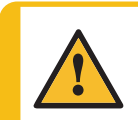

#### ATTENZIONE

Indossare gli appositi guanti per proteggere le dita da abrasivi e campioni caldi/taglienti.

Prima di iniziare il processo di preparazione, è possibile visualizzare un elenco delle diverse fasi di preparazione del metodo selezionato, toccando il pulsante a discesa.

| 8                                                                                                 | Aluminium alloys,<br>cast (4)                                                                                                    | <b>~</b> 18:58                                                           | 8 steps                                         | :   🖬   |                      |                                                                         |
|---------------------------------------------------------------------------------------------------|----------------------------------------------------------------------------------------------------|--------------------------------------------------------------------------|-------------------------------------------------|---------|----------------------|-------------------------------------------------------------------------|
| 7                                                                                                 |                                                                                                    |                                                                          |                                                 |         |                      |                                                                         |
| 6                                                                                                 |                                                                                                    |                                                                          |                                                 |         |                      | 7                                                                       |
| 5                                                                                                 |                                                                                                    |                                                                          |                                                 |         |                      |                                                                         |
| 4                                                                                                 |                                                                                                    |                                                                          |                                                 |         |                      | 4                                                                       |
| 3                                                                                                 | Ferrous 180 - 350<br>HVakr                                                                                                    | <b>~</b> 20:56                                                           | 12 steps                                        | :   🖬   | <ul> <li></li> </ul> | 220 2                                                                   |
| 2                                                                                                 |                                                                                                    |                                                                          |                                                 |         |                      | 180 1                                                                   |
| 1                                                                                                 |                                                                                                    |                                                                          |                                                 |         |                      |                                                                         |
| ≡                                                                                                 | OPERATOR                                                                                                    |                                                                          |                                                 | 5 9 3 1 | 2L<br>3 <b>L</b> C   | .₽<br>                                                                  |
|                                                                                                   |                                                                                                    |                                                                          |                                                 |         |                      |                                                                         |
| 8                                                                                                 | Aluminium alloys,                                                                                                    | ~18:58                                                                   | 8 steps                                         | : 3     | ► ^                  |                                                                         |
| 8                                                                                                 | Aluminium alloys,<br>cast (4)<br>Grinding Stone 2S27<br>Recirculated Water                                                                                                    | ∼18:58<br>300 µm                                                         | 8 steps                                         | :   🖬   | ► ^<br>▼             |                                                                         |
| 8                                                                                                 | Aluminium alloys,<br>cast (4)<br>Grinding Stone 2527<br>Recirculated Water<br>Cleaning with 2 steps                                                                                                    | ~18:58<br>300 μm<br>0:35                                                 | 8 steps<br>1<br>2                               | :   •   | • •                  | 8                                                                       |
| 8 <b>**</b><br><b>**</b><br><b>**</b><br><b>*</b><br><b>*</b><br><b>*</b><br><b>*</b><br><b>*</b> | Aluminium alloys,<br>cast (4)<br>Grinding Stone 2527<br>Recirculated Water<br>Cleaning with 2 steps<br>MD-Largo<br>DiaPro Allegro/Largo 9 µm                                                                                                    | ~18:58<br>300 μm<br>0:35<br>6:13                                         | 8 steps<br>1<br>2<br>3                          | :   🖬   | • •                  | 8                                                                       |
| 8 <b>()</b><br>()<br>()<br>()<br>()<br>()<br>()<br>()<br>()<br>()<br>()<br>()<br>()<br>()         | Aluminium alloys,<br>cast (4)<br>Grinding Stone 2527<br>Recirculated Water<br>Cleaning with 2 steps<br>MD-Largo<br>DiaPro Allegro/Largo 9 µm<br>Cleaning with 5 steps                                                                                                    | ~ 18:58<br>300 µm<br>0:35<br>6:13<br>1:02                                | 8 steps<br>1<br>2<br>3<br>4                     | :   🖬   | •                    | 8<br>7<br>6<br>5                                                        |
| 8 <b>()</b><br>()<br>()<br>()<br>()<br>()<br>()<br>()<br>()<br>()<br>()<br>()<br>()<br>()         | Aluminium alloys,<br>cast (4)<br>Grinding Stone 2527<br>Recirculated Water<br>Cleaning with 2 steps<br>MD-Largo<br>DiaPro Allegro/Largo 9 µm<br>Cleaning with 5 steps<br>MD-Mol<br>DiaPro Mol B 3 µm                                                                             | ~18:58<br>300 μm<br>0:35<br>6:13<br>1:02<br>5:14                         | 8 steps<br>1<br>2<br>3<br>4<br>5                | :   🖬   | •                    | 8<br>9<br>7<br>6<br>5<br>5                                              |
| 8 <b>()</b><br>()<br>()<br>()<br>()<br>()<br>()<br>()<br>()<br>()<br>()<br>()<br>()<br>()         | Aluminium alloys,<br>cast (4)<br>Grinding Stone 2527<br>Recirculated Water<br>Cleaning with 2 steps<br>MD-Largo<br>DiaPro Allegro/Largo 9 µm<br>Cleaning with 5 steps<br>MD-Mol<br>DiaPro Mol B 3 µm<br>Cleaning with 5 steps                                                    | ~18:58<br>300 μm<br>0:35<br>6:13<br>1:02<br>5:14<br>0:55                 | 8 steps<br>1<br>2<br>3<br>4<br>5<br>6           | :   🖬   | •                    | B<br>7<br>6<br>5<br>4<br>4                                              |
| 8 <b>()</b><br>()<br>()<br>()<br>()<br>()<br>()<br>()<br>()<br>()<br>()<br>()<br>()<br>()         | Aluminium alloys,<br>cast (4)<br>Grinding Stone 2527<br>Recirculated Water<br>Cleaning with 2 steps<br>DiaPro Allegro/Largo 9 µm<br>Cleaning with 5 steps<br>MD-Mol<br>DiaPro Mol B 3 µm<br>Cleaning with 5 steps<br>Cleaning with 5 steps                                       | ~18:58<br>300 μm<br>0:35<br>6:13<br>1:02<br>5:14<br>0:55<br>1:24         | 8 steps<br>1<br>2<br>3<br>4<br>5<br>6<br>7      |         | •                    | B<br>7<br>6<br>5<br>4<br>2<br>2<br>2<br>2<br>2<br>2<br>2<br>2<br>2<br>2 |
| 8 <b>()</b><br>()<br>()<br>()<br>()<br>()<br>()<br>()<br>()<br>()<br>()<br>()<br>()<br>()         | Aluminium alloys,<br>cast (4)<br>Grinding Stone 2527<br>Recirculated Water<br>Cleaning with 2 steps<br>DiaPro Allegro/Largo 9 µm<br>Cleaning with 5 steps<br>MD-Mol<br>DiaPro Mol B 3 µm<br>Cleaning with 5 steps<br>MD-Chem<br>OP-U NonDry<br>Cleaning with 8 steps             | ~18:58<br>300 μm<br>0:35<br>6:13<br>1:02<br>5:14<br>0:55<br>1:24<br>2:05 | 8 steps<br>1<br>2<br>3<br>4<br>5<br>6<br>7<br>8 |         |                      | B<br>7<br>6<br>5<br>4<br>220<br>2<br>180<br>1                           |
|                                                                                                   | Aluminium alloys,<br>cast (4)<br>Grinding Stone 2527<br>Recirculated Water<br>Cleaning with 2 steps<br>DiaPro Allegro/Largo 9 µm<br>Cleaning with 5 steps<br>MD-Mol<br>DiaPro Mol B 3 µm<br>Cleaning with 5 steps<br>MD-Chem<br>OP-U NonDry<br>Cleaning with 8 steps             | ~18:58<br>300 μm<br>0:35<br>6:13<br>1:02<br>5:14<br>0:55<br>1:24<br>2:05 | 8 steps 1 2 3 4 5 6 7 8                         |         |                      |                                                                         |
|                                                                                                   | Aluminium alloys,<br>cast (4)<br>Grinding Stone 2527<br>Recirculated Water<br>Cleaning with 2 steps<br>MD-Largo<br>DiaPro Allegro/Largo 9 µm<br>Cleaning with 5 steps<br>MD-Mol<br>DiaPro Mol B 3 µm<br>Cleaning with 5 steps<br>MD-Chem<br>OP-U NonDry<br>Cleaning with 8 steps | ~18:58<br>300 µm<br>0:35<br>6:13<br>1:02<br>5:14<br>0:55<br>1:24<br>2:05 | 8 steps<br>1<br>2<br>3<br>4<br>5<br>6<br>7<br>8 |         | A                    |                                                                         |

Durante l'esecuzione del metodo, è possibile visualizzare lo stato di avanzamento della preparazione durante il conto alla rovescia del tempo fino a 00:00, accanto al nome del metodo.

#### Procedura

- 1. Eseguire l'accesso alla macchina come **Administrator** (Amministratore) o **Operator** (Operatore).
- 2. Nel Methods (Metodi), selezionare il metodo desiderato.
- 3. Assicurarsi che tutti i consumabili necessari e le superfici MD siano disponibili sulla macchina. Il pulsante **Esegui** dev'essere verde.

| 8 0 |          |              |   |     |
|-----|----------|--------------|---|-----|
| 5   | Ceramics | 4:48 3 steps | : | · · |
| 4   |          |              |   | I   |
| 3   |          |              |   |     |
| 2   |          |              |   |     |
| , ( |          |              |   |     |
| ≡   | OPERATOR | _            |   | 11  |

#### 4. Toccare Esegui.

La macchina si arresta automaticamente al termine del processo.

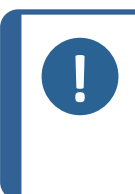

#### Nota

I portacampioni posizionati nel collettore di carico, vengono accodati in base all'ordine in cui è stato premuto **Esegui** per ciascuno dei portacampioni. Per modificare la coda, toccare **Espelli** e premere **Esegui** per ogni portacampioni, nell'ordine in cui si desidera vengano processati.

#### 7.5.5 Ispezionare i campioni

È possibile in qualsiasi momento ispezionare un portacampioni e i campioni, mentre è in corso il processo di preparazione.

#### Procedura

1. Sulla barra del processo di preparazione, toccare il pulsante Pausa.

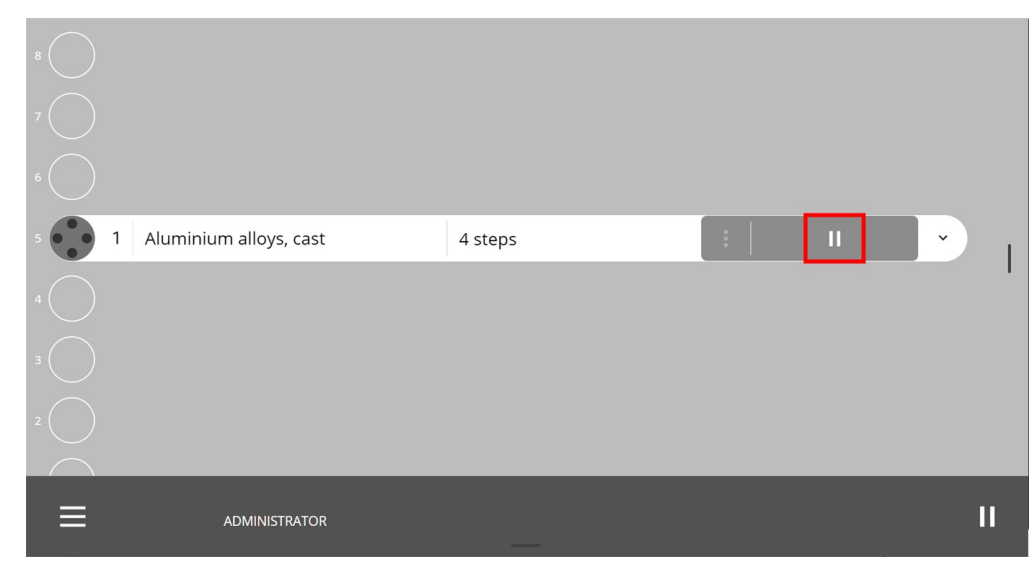

2. Toccare l'icona Occhio sulla barra dei processi.

| 8 0 |                           |         |     |            |
|-----|---------------------------|---------|-----|------------|
| 5   | Aluminium alloys,<br>cast | 4 steps | : • | ► <b>~</b> |
| 4   |                           |         |     | I          |
| з 🔵 |                           |         |     |            |
| 2   |                           |         |     |            |
| 1   |                           |         |     |            |
| ≡   | ADMINISTRATOR             | _       |     | н          |

3. La macchina riporta il portacampioni nel suo cassetto del collettore di carico verticale e ora è possibile ispezionarlo.

#### **Dopo l'ispezione**

- 1. Inserire nuovamente il portacampioni.
- 2. Toccare **Esegui** per far riprendere la macchina dal punto in cui è stata messa in pausa.

In alternativa, toccare i 3 punti e selezionare Start over (Riavvio).

#### 7.5.6 Ravvivatura manuale della mola di prelevigatura

Si consiglia di ravvivare una mola nuova un paio di volte prima di utilizzarla per la prelevigatura. Ciò assicura che sia piana e pronta per l'uso.

1. Nell'elenco dei consumabili, selezionare **Ravvivatura** (Ravvivatura) per avviare il processo di ravvivatura.

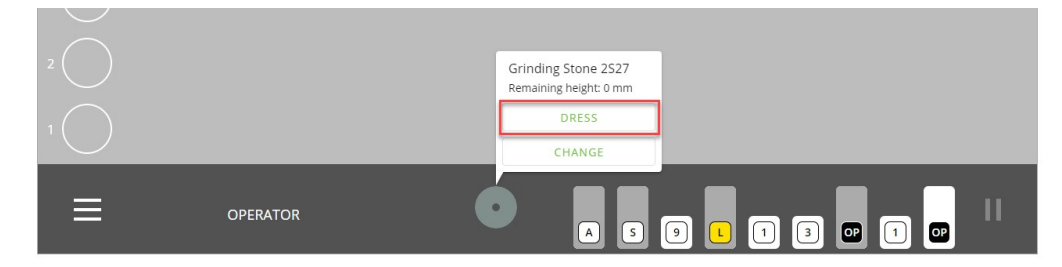

Su come configurare **Dresser programs** (Programmi di ravvivatura) e Ravvivatura manuale, vedere da Configurare Dresser programs (Programmi di ravvivatura) per la mola di prelevigatura >77

#### 7.5.7 Aprire l'Elevatore MD

È possibile sostituire o ricaricare le superfici MD mentre la macchina è in funzione.

#### Aprire lo sportello dell'Elevatore MD durante il processo

- 1. Toccare il Menu Principale.
- 2. Selezionare Unlock MD safety cover (Sbloccare coperchio protettivo MD).

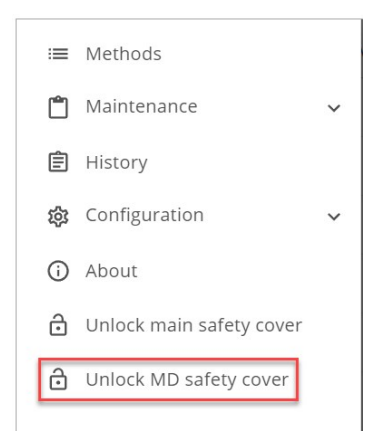

#### Eccezioni

Non è possibile aprire lo sportello dell'elevatore MD:

- mentre la macchina sta leggendo le superfici MD
- quando la macchina sta consegnando o prelevando una superficie MD
- quando la macchina sta effettivamente processando sulla stazione MD.

#### 7.5.8 Mettere in pausa i processi in corso

Durante la preparazione, si potrebbe voler mettere in pausa il processo. È quindi possibile mettere in pausa i processi in corso sul display.

1. Toccare l'icona **Pausa**.
| 8 | Aluminium alloys,<br>cast (4) | <b>~</b> 18:58 | 8 steps  | :   🗈 | ► | ×  |
|---|-------------------------------|----------------|----------|-------|---|----|
|   |                               |                |          |       |   |    |
|   |                               |                |          |       |   |    |
|   |                               |                |          |       |   |    |
|   |                               |                |          |       |   | I  |
| 3 | Ferrous 180 - 350<br>HVakr    | <b>~</b> 20:56 | 12 steps | :   🖬 |   | ~  |
|   |                               |                |          |       |   |    |
|   |                               |                |          |       |   |    |
| ≡ | OPERATOR                      |                | _        |       |   | II |

- 2. Completare l'azione che si desidera eseguire.
- 3. Toccare di nuovo l'icona Pausa per riprendere la preparazione.

## 7.6 Segnalatore (opzione)

La macchina può essere dotata di un segnalatore che indica lo stato operativo della macchina.

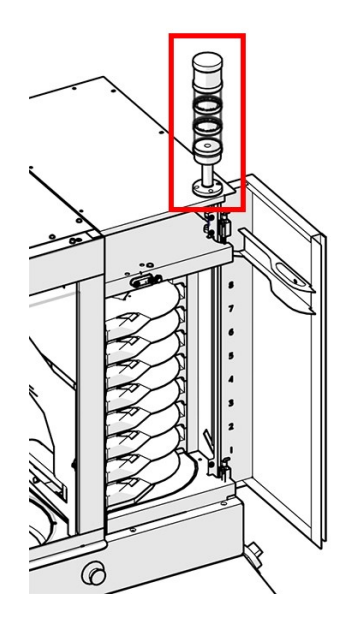

Di base, sono presenti 3 posizioni per la luce:

| Posizione Superiore                  | Luce rossa                          | Errore macchina             |
|--------------------------------------|-------------------------------------|-----------------------------|
|                                      | Luce fissa                          | Errore attivo               |
|                                      | Luce spenta                         | Nessun errore               |
| Posizione intermedia                 | Luce gialla                         | Avviso                      |
|                                      | Luce fissa                          | Avviso attivo               |
|                                      | Luce spenta                         | Nessun avviso               |
| Posizione inferiore                  | Luce verde                          | Stato                       |
|                                      | Luce lampeggiante                   | La macchina è in pausa      |
|                                      | Luce fissa                          | La macchina è in funzione   |
|                                      | Luce spenta                         | La macchina è al minimo     |
| Suggerimento<br>Per ulteriori inform | azioni su questa unità, vedere il M | anuale d'uso specifico o la |

## 7.7 History (Cronologia) - segnalazione file di log

Guida Utente.

### Procedura

- Accedere come Administrator (Amministratore) (descritto in Accedere come Amministratore 48).
- 2. Nel Menu principale, selezionare History (Cronologia).

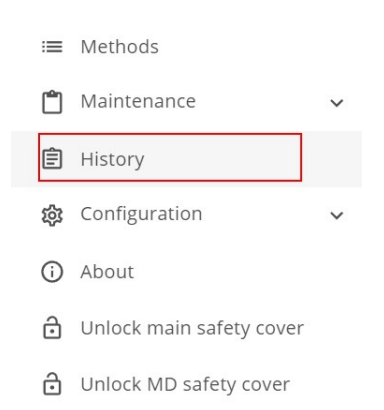

X History Date range History P  $\bigcirc$ ⊕  $\odot$ Method name 8 <u></u> Ferrous 180 - 350 HV 5 19:03 9:10 1 0 22 6 9 Aluminium alloys, cast 1 10:22 0:30 6:00 11.5 Machine overview
Total amount of time the machine has been in use [hour:min] 00:29 1-2 of 2 () No USB flash drive found. Connect USB flash drive to be able to export data

### 3. Fare clic nell'area Date range (Intervallo di date).

4. Selezionare l'intervallo di tempo desiderato.

| K History                                           |             |                   |       |    | 2023 |    |      |       |      |    |    |
|-----------------------------------------------------|-------------|-------------------|-------|----|------|----|------|-------|------|----|----|
|                                                     |             |                   |       |    | <    |    | Dece | ember | 2023 |    | >  |
| Method name                                         | 000         | 600               | (-)   | (  | S    | М  | Т    | W     | Т    | F  | S  |
| Ferrous 180 - 350 HV                                | 1           | 5                 | 19:03 |    |      |    | -    |       | -    | 1  | 2  |
| Aluminium alloys, cast                              | 1           | 6                 | 10:22 | 0: | 10   | 4  | 12   | 13    | (14) | 15 | 16 |
|                                                     |             |                   |       |    | 17   | 18 | 19   | 20    | 21   | 22 | 23 |
|                                                     |             |                   |       |    | 24   | 25 | 26   | 27    | 28   | 29 | 30 |
|                                                     |             |                   |       |    |      |    |      |       |      |    |    |
| (j) No USB flash drive found. Connect USB flash dri | ve to be ab | le to export data |       |    |      |    |      |       |      |    |    |

5. Visualizzare i dati per il periodo selezionato sul display.

| History                |   |   |       | Date ra<br>2023- | nge<br>10-01 ~ 2023-1 | 12-14 | × |
|------------------------|---|---|-------|------------------|-----------------------|-------|---|
| Aethod name            | 8 | © | (-)   | $\odot$          |                       | Þ     |   |
| Ferrous 180 - 350 HV   | 1 | 5 | 19:03 |                  | 9:10                  | 0     | 2 |
| Aluminium alloys, cast | 1 | 6 | 10:22 | 0:30             | 6:00                  | 11.5  |   |
|                        |   |   |       |                  |                       |       |   |
|                        |   |   |       |                  |                       |       |   |

6. Per esportare i dati, collegare un'unità flash USB e toccare Save to USB (Salva su USB).

## 8 Configuration (Configurazione)

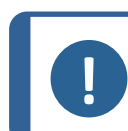

**Nota** Solo gli utenti con diritti di amministratore possono configurare la macchina.

Con i diritti di amministratore, è possibile regolare varie impostazioni della macchina sul display.

### Procedura

- 1. Selezionare e accedere come **Administrator** (Amministratore). (Accedere come Amministratore ► 48).
- 2. Toccare il pulsante Menu Principale (Panoramica del display ▶21).
- 3. Selezionare Configuration (Configurazione).

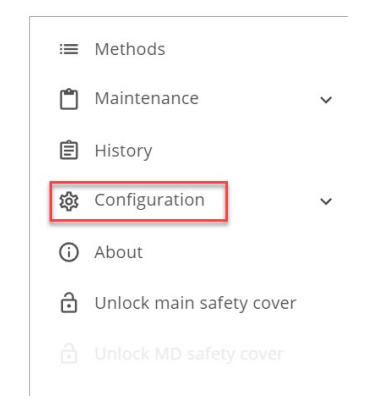

4. A questo punto è possibile accedere ai seguenti sottomenu descritti in questo capitolo:

| Configuration      |               |                    |                      |
|--------------------|---------------|--------------------|----------------------|
| ntiguration        |               |                    |                      |
|                    |               |                    |                      |
|                    |               |                    |                      |
|                    |               |                    |                      |
| Preparation        | Consumables   | Custom Consumables | Consumables Lifetime |
|                    |               |                    |                      |
|                    |               |                    |                      |
| Cleaning Templates | User settings | Machine settings   | System settings      |
|                    |               | 5                  |                      |
|                    |               |                    |                      |
|                    |               |                    |                      |
|                    |               |                    |                      |
|                    |               |                    |                      |
|                    |               |                    |                      |
|                    |               |                    |                      |
|                    |               |                    |                      |
|                    |               |                    |                      |
|                    |               |                    |                      |
|                    |               |                    |                      |
|                    |               |                    |                      |
|                    |               |                    |                      |

### 8.1 Preparation (Preparazione)

Nota

# 8.1.1 Configurare Dresser programs (Programmi di ravvivatura) per la mola di prelevigatura

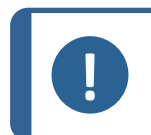

È necessario l'accesso come Amministratore per modificare le impostazioni per la ravvivatura della mola di prelevigatura.

### Procedura

- 1. Eseguire l'accesso alla macchina come Administrator (Amministratore).
- 2. Da Main menu (Menu principale) selezionare Configuration (Configurazione).

3. Selezionare quindi **Preparation** (Preparazione) > **Stone** (Mola) per aprire l'elenco dei programmi di ravvivatura.

| toneMD              |   |
|---------------------|---|
| Presser programs    |   |
| Manual              | ~ |
| Struers ductile     | ~ |
| Struers hard - eco  | ~ |
| Struers hard - fast | ~ |
| Struers soft        | ~ |
| User program        | ~ |
| User program 1      | ~ |
| User program 2      | ~ |
| User program 3      | ~ |

L'elenco mostra una serie di programmi di ravvivatura predefiniti che non possono essere modificati. L'unica eccezione è per il programma di ravvivatura **Manual** (Manuale) (vedere Configurare la ravvivatura manuale della mola di prelevigatura ► 80 la configurazione e Ravvivatura manuale della mola di prelevigatura ► 71 in funzione).

| Programmi di ravvivatura                        |                                                                                                    |
|-------------------------------------------------|----------------------------------------------------------------------------------------------------|
| È possibile scegliere uno dei segu              | ienti programmi di ravvivatura:                                                                                                    |
| Nota<br>La ravvivatura dopo<br>di preparazione. | il processo viene selezionata indipendentemente dal metodo                                                                                                    |
| Manual (Manuale)                                | Regolare le impostazioni secondo necessità.                                                                                                    |
| Struers ductile (Struers<br>duttile)            | Utilizzare questo programma di ravvivatura per la prelevigatura<br>con un consumabile per materiali duttili come leghe a base di<br>nichel e acciaio inossidabile. |

| Programmi di ravvivatura      |                                                                                                    |  |  |  |
|-------------------------------|----------------------------------------------------------------------------------------------------|--|--|--|
| Struers hard (Struersduro)    | Struers hard - eco (Struers duro - eco)                                                                                                    |  |  |  |
|                               | Utilizzare questo programma di ravvivatura per la prelevigatura con un consumabile per metalli duri e molto duri.                                          |  |  |  |
|                               | Questo programma esegue una ravvivatura minima, e anche la velocità e la sensitività sono ridotte, prolungando così la durata della mola di prelevigatura. |  |  |  |
|                               | Struers hard - fast (Struers duro - veloce)                                                                                                    |  |  |  |
|                               | Utilizzare questo programma di ravvivatura per la prelevigatura con un consumabile per metalli molto duri.                                                 |  |  |  |
| Struers soft (Struers tenero) | Utilizzare questo programma di ravvivatura per la prelevigatura con un consumabile per metalli morbidi e non ferrosi.                                      |  |  |  |

### Crea nuovo Dresser programs (Programmi di ravvivatura)

1. Tocca l'icona **+ Dresser Program** (+ Programma Ravvivatura). In questo modo si aggiunge all'elenco un nuovo programma di ravvivatura.

| )resser programs           |                                 |               |             |                      |   |
|----------------------------|---------------------------------|---------------|-------------|----------------------|---|
| Manual                     |                                 |               |             |                      | ` |
| Struers ductile            |                                 |               |             |                      | ` |
| Struers hard - eco         |                                 |               |             |                      | ` |
| Struers hard - fast        |                                 |               |             |                      | ` |
| Struers soft               |                                 |               |             |                      | ` |
| User program               |                                 |               |             |                      | ` |
| User program 1             |                                 |               | DELETE      | RENAME               | ` |
| Dressing amount<br>10 μm 3 | ▼ Dresser mode<br>Removal based | Sensitivity 5 | Dres     No | sing during grinding | , |

2. Regolare le impostazioni secondo necessità. Tutte le modifiche vengono salvate automaticamente.

| Dre | essing amount (Quantità ravvivatura)                                    |
|-----|-------------------------------------------------------------------------|
| •   | Impostare un valore in micron da 10 a 300 per la quantità da rimuovere. |
|     |                                                                         |

### Dresser speed (Velocità ravvivatura)

Impostare la velocità di ravvivatura da 1 a 10.

| Dresser mode (Modalità ravvivatura)<br>Selezionare Removal based (Basata su rimozione) o Time based (Basata su Tempo). |                                                                                                  |  |  |  |  |  |
|----------------------------------------------------------------------------------------------------|--------------------------------------------------------------------------------------------------|--|--|--|--|--|
|                                                                                                    |                                                                                                  |  |  |  |  |  |
|                                                                                                    | Più la sensitività è alta, più la mola viene ravvivata.                                          |  |  |  |  |  |
|                                                                                                    | Selezionare l'intervallo di ravvivatura desiderato, da 10 secondi<br>a 5 minuti.                 |  |  |  |  |  |
|                                                                                                    | La mola viene ravvivata dopo l'intervallo di ravvivatura selezionato. Questo processo è ciclico. |  |  |  |  |  |

### Sensitivity (Sensibilità)

Selezionare l'impostazione di sensitività desiderata.

### Dressing during grinding (Ravvivatura durante la prelevigatura)

Selezionare Yes (Si) per ravvivare la mota durante l'asportazione del materiale.

Selezionare No (No) per sollevare il portacampioni durante la ravvivatura della mola

### 8.1.2 Configurare la ravvivatura manuale della mola di prelevigatura

Struers consiglia di ravvivare una mola nuova un paio di volte prima di utilizzarla per la prelevigatura. Ciò assicura che sia piana e pronta per l'uso.

### Procedura

- 1. Eseguire l'accesso alla macchina come Administrator (Amministratore).
- 2. Da Main menu (Menu principale), selezionare Configuration (Configurazione).
- 3. Selezionare **Preparation** (Preparazione) > **Stone** (Mola) per aprire l'elenco dei programmi di ravvivatura.

### 4. Selezionare Manual (Manuale).

| figuration > Preparation                                                 |                                   |                  |
|--------------------------------------------------------------------------|-----------------------------------|------------------|
| one MD                                                                   |                                   |                  |
| resser programs                                                          |                                   |                  |
|                                                                          |                                   |                  |
| Manual                                                                   |                                   | ~                |
|                                                                          |                                   |                  |
| Dressing amount<br>0 µm Dresser speed<br>3500 Dresser mode<br>Time based | ▼ Time Dressing dur<br>2:00 ▼ Yes | ing grinding 🗸 🗸 |
|                                                                          |                                   |                  |
| Struers ductile                                                          |                                   | ~                |
| Struers hard - eco                                                       |                                   | ~                |
| Struers hard - fast                                                      |                                   | ~                |
| Struers soft                                                             |                                   | ~                |
| User program                                                             |                                   | ~                |
|                                                                          |                                   |                  |

#### Impostazioni

#### Dressing amount (Quantità ravvivatura)

Per ottenere una superficie attiva e piana della mola di prelevigatura, accertarsi che le fasi di ravvivatura siano sufficientemente ampie da ravvivare adeguatamente la mola.

Per ottenere il massimo della durata della mola di prelevigatura, accertarsi che le fasi di ravvivatura siano più brevi possibile.

Impostare la fase di ravvivatura da 20 a 100  $\mu$ m, con intervalli di 10  $\mu$ m.

### Dresser mode (Modalità ravvivatura)

• Impostare il tempo di rotazione da 1 a 9 minuti, con incrementi di 1 minuto.

Per il funzionamento, vedere Ravvivatura manuale della mola di prelevigatura ▶71.

### 8.1.3 Configurare la superficie di prelevigatura MD

- 1. Eseguire l'accesso alla macchina come Administrator (Amministratore).
- 2. Dal Menu Principale, selezionare Configuration (Configurazione).

- 3. Quindi selezionare Preparation (Preparazione) e la Scheda MD.
- 4. Scegliere adesso le impostazioni desiderate.

| Preparation                 |                                  |  |
|-----------------------------|----------------------------------|--|
| Configuration > Preparation |                                  |  |
| Stone MD                    |                                  |  |
|                             |                                  |  |
| Dressing                    |                                  |  |
| Dress MD Alto after process | Dress diamond disc after process |  |
| Yes                         | ▼ Yes ▼                          |  |
|                             |                                  |  |
|                             |                                  |  |
| leaning                     |                                  |  |
|                             |                                  |  |
| Clean surface after process | Clean disc after process         |  |
| Yes                         | Yes Y                            |  |
|                             |                                  |  |
|                             |                                  |  |
|                             |                                  |  |
|                             |                                  |  |
|                             |                                  |  |
|                             |                                  |  |
|                             |                                  |  |
|                             |                                  |  |
|                             |                                  |  |

### Dressing (Ravvivatura)

Per garantire la quantità di rimozione della superficie, è possibile ravvivare il MD-Alto e le superfici di prelevigatura diamantata, come MD-Piano.

### Cleaning (Pulizia)

È possibile impostare la macchina per la pulizia automatica della superficie (MD-Alto, MD-Allegro e MD-Largo e superficie di spianatura diamantata MD) dopo il processo.

Si consiglia di pulire anche MD-Disc prima di applicare una nuova superficie.

Non è possibile pulire le superfici di lucidatura MD.

### 8.2 Consumables (Consumabili)

Nota

La macchina è stata progettata per essere utilizzata esclusivamente con consumabili Struers, appositamente ideati a tale scopo e per questo tipo di macchina. La macchina rileva automaticamente il contenuto delle bottiglie dei consumabili Struers e le superfici MD quando vengono inserite nella macchina.

#### Configurare i consumabili

- 1. Eseguire l'accesso alla macchina come Administrator (Amministratore).
- 2. Dal **Menu Principale**, selezionare **Configuration** (Configurazione) e **Consumables** (Consumabili).

3. Selezionare il tipo di consumabile che si desidera configurare, ovvero MD (superfici MD) nell'elevatore MD o le bottiglie nel Portabottiglie.

### Configure MDs (Configura MD)

| Configure MDs Configure bottles |           |  |
|---------------------------------|-----------|--|
| $\bigcirc$                      | Manual    |  |
| 220 MD-Piano                    | Automatic |  |
| MD-Allegro                      | Automatic |  |
| MD-Dac                          | Automatic |  |
| MD-Largo                        | Automatic |  |
| 220 MD-Mezzo                    | Manual    |  |
| MD-Chem                         | Automatic |  |
| MD-Mol                          | Automatic |  |

### Configure bottles (Configura bottiglie)

|        |           |        | DP-Suspension P |           | DP-Lubricant<br>Blue | OP-S NonDry |           | DP-Suspensio |
|--------|-----------|--------|-----------------|-----------|----------------------|-------------|-----------|--------------|
| A      | S         |        | 3               |           | L                    | OP          |           | 9            |
| ALCH   | SOAP      | 1      | 2               | 3         | 4                    | 5           | 6         | 7            |
| Manual | Automatic | Manual | Automatic       | Automatic | Automatic            | Manual      | Automatic | Automatic    |
|        |           |        |                 |           |                      |             |           |              |
|        |           |        |                 |           |                      |             |           |              |
|        |           |        |                 |           |                      |             |           |              |
|        |           |        |                 |           |                      |             |           |              |
|        |           |        |                 |           |                      |             |           |              |
|        |           |        |                 |           |                      |             |           |              |

4. Selezionare Automatic (Automatico) o Manual (Manuale).

### Automatic (Automatico)

La macchina legge il codice a barre che si trova su tutti i consumabili.

### Manual (Manuale)

La macchina non cerca un codice da leggere.

1. Selezionare superficie, sospensione o lubrificante nella posizione in questione.

| Confirme M  |              | hattlas   |                        |           |           |       |
|-------------|--------------|-----------|------------------------|-----------|-----------|-------|
| Configure M | Ds Configure | bottles   |                        |           |           |       |
|             |              |           | DP-Lubricant<br>Yellow |           |           | OP-U  |
| A           | S            |           | L                      |           |           | OP    |
| ALCH        | SOAP         | 1         | 2                      | 3         | 4         | 5     |
| Manual      | Manual       | Automatic | Manual                 | Automatic | Automatic | Manua |

2. Quando si fa clic manualmente sul pulsante di un set di bottiglie, si ottiene un elenco di consumabili Struers e di consumabili personalizzati:

| Consumables |                       |
|-------------|-----------------------|
| Suspensions | UP-Lubricant Yellow   |
| Lubricants  | L DP-Lubricant Red    |
|             | L DP-Lubricant Purple |
|             | L DP-Lubricant Green  |
|             | L DP-Lubricant Brown  |
|             | L DP-Lubricant Blue   |
|             |                       |
|             |                       |
|             |                       |
|             |                       |

3. Selezionare un consumabile dall'elenco che avrà questa posizione fino a quando non lo si modifica o si seleziona "automatico" e viene letto il codice a barre.

Vedere Custom consumables (Consumabili personalizzati) ► 85 su come aggiungere i consumabili.

### 8.3 Custom consumables (Consumabili personalizzati)

### Configurare i consumabili personalizzati

- 1. Eseguire l'accesso alla macchina come Administrator (Amministratore).
- 2. Dal **Menu Principale**, selezionare **Configuration** (Configurazione) e **Custom consumables** (Consumabili personalizzati).
- Nella maschera, selezionare il tipo di consumabili che si desidera rinominare, eliminare o aggiungere, comeStone (Mola), MD surface (Superficie MD), Suspension (Sospensione) o Lubricant (Lubrificante), nel menu o sui pulsanti verdi.

| All Stones MD surfa | ces Suspensions Lubricants |        |        |   |
|---------------------|----------------------------|--------|--------|---|
| Jun Stones mo sund  |                            |        |        |   |
| II                  |                            |        |        |   |
|                     |                            |        |        |   |
| Consumable name     | Consumable type            |        |        |   |
| Custom md           | Surface<br>MD surface      | DELETE | RENAME |   |
|                     |                            | L      |        | _ |
|                     |                            |        |        |   |
|                     |                            |        |        |   |
|                     |                            |        |        |   |
|                     |                            |        |        |   |
|                     |                            |        |        |   |
|                     |                            |        |        |   |
|                     |                            |        |        |   |
|                     |                            |        |        |   |
|                     |                            |        |        |   |
|                     |                            |        |        |   |
|                     |                            |        |        |   |

4. Per aggiungere un nuovo consumabile personalizzato, fare clic sul pulsante verde del consumabile in questione, come Superficie MD.

| ~ |
|---|
| • |
|   |
|   |
|   |
|   |
|   |

- 5. Assegnare un nome al consumabile personalizzato. Quando si fa clic sul campo del testo **Consumable name** (Nome del consumabile), appare una tastiera.
- 6. Digitare il nuovo nome e salvare.

| ×<br>Co | Custo |   | <sup>Consumabl</sup><br>Custor | <sup>e name</sup><br>n lubric | ant |         |          |     |     | 16/4 | 40 | SAVE |   |          |  |
|---------|-------|---|--------------------------------|-------------------------------|-----|---------|----------|-----|-----|------|----|------|---|----------|--|
|         |       |   |                                |                               |     | sions L | ubricant | 5   |     |      |    |      |   |          |  |
| L       | ٨     | 1 | 2                              | 3                             | 4   | 5       | 6        | 7   | 8   | 9    | 0  | -    | = | <b>←</b> |  |
|         | v     | q | w                              | е                             | r   | t       | у        | u   | i   | ο    | р  | ]    | ] | ١        |  |
|         | 企     | f | a s                            | s d                           | t k | fg      | g ł      | ۱ j | j ł | <    |    | ;    |   | ų        |  |
|         | ĺ     | ſ | z                              | x                             | с   | v       | b        | n   | m   | ,    | •  | /    | 1 | ſ        |  |
|         |       |   |                                |                               |     |         |          |     |     |      |    |      |   |          |  |
|         |       |   |                                |                               |     |         |          |     |     |      |    |      |   |          |  |
|         |       |   |                                |                               |     |         |          |     |     |      |    |      |   |          |  |
|         |       |   |                                |                               |     |         |          |     |     |      |    |      |   |          |  |

7. Scegliere la ravvivatura, la regola dell'abrasivo, il tipo di abrasivo o di lubrificante, a seconda del consumabile personalizzato in questione.

### Ravvivare mole e superfici MD

1. Fare clic sul campo **Dressable** (Ravvivabile) in mezzo.

| Consumable name              | Consumable type       |                                    |                |   |
|------------------------------|-----------------------|------------------------------------|----------------|---|
| Lustom md                    | Surface<br>MD surface | DELETE                             | RENAME         | ~ |
| Consumable name<br>Custom md | Dressable<br>No       | Abrasive rule<br>Abrasive containe | d in Surface 🔹 |   |
|                              |                       |                                    |                |   |
|                              |                       |                                    |                |   |

2. Selezionare la ravvivatura.

| Susper | isions Lubricants     |
|--------|-----------------------|
|        |                       |
|        |                       |
|        | No                    |
|        | Aluminium Oxide Stick |
|        | Diamond tip           |
|        | Dressable<br>No       |
|        |                       |

| Ravvivatura        |                                                                                                    |
|--------------------|----------------------------------------------------------------------------------------------------|
| N.:                | Se i consumabili personalizzati non devono essere ravvivati<br>dopo il processo come un panno di lucidatura        |
| Stick di allumina: | Se la superficie di prelevigatura personalizzata è una superficie<br>diamantata come MD-Piano,MD-Mezzo e MD-Molto. |
| Punta diamantata:  | Se la superficie di prelevigatura personalizzata è una superficie<br>in allumina legante resina come MD-Alto.      |

3. Scegliere una regola dell'abrasivo per la superficie MD.

| 1D surfaces     |                 |                                            |
|-----------------|-----------------|--------------------------------------------|
| Consumable name | Consumable type |                                            |
|                 |                 | Only oxide suspensions<br>All except Water |
|                 | Dressable<br>No | Abrasive contained in Surface              |
|                 |                 |                                            |
|                 |                 |                                            |
|                 |                 |                                            |

| Regola dell'abrasivo                  |                                                                                                    |
|---------------------------------------|----------------------------------------------------------------------------------------------------|
| Solo sospensione diamantata:          | Se la superficie viene utilizzata solo con sospensione diamantata.                                                                                                    |
| Solo sospensione all'ossido:          | Se la superficie viene utilizzata solo con prodotti di lucidatura<br>all'ossido. Una fase di processo impostata con un prodotto per la<br>lucidatura all'ossido, avrà la superficie pulita con acqua come<br>ultima parte della fase. |
| Tutti tranne l'acqua:                 | Possono essere utilizzati tutti i tipi di refrigerante o di sospensione tranne l'acqua.                                                                                                    |
| Abrasivo contenuto in una superficie: | Il consumabile ha abrasivi sulla superficie e l'acqua viene<br>utilizzata come refrigerante.                                                                                                    |

### Tipo di abrasivo per le sospensioni

1. Fare clic sul campo **Abrasive type** (Tipo di abrasivo) nel mezzo.

| Consumable name                      | Consumable type        |        |        |   |
|--------------------------------------|------------------------|--------|--------|---|
| Custom suspension                    | Suspension             | DELETE | RENAME | ` |
| Consumable name<br>Custom suspension | Abrasive type<br>Oxide |        |        |   |
|                                      |                        |        |        |   |
|                                      |                        |        |        |   |

2. Scegliere il tipo di abrasivo.

| X Custom Consumables Configuration → Custom Consumables All Stones MD surfaces | Suspensions Lubricants |  |  |
|--------------------------------------------------------------------------------|------------------------|--|--|
| Suspensions                                                                    |                        |  |  |
| Consumable name                                                                | Consumable type        |  |  |
| Custom suspension                                                              |                        |  |  |
| Consumable name<br>Custom suspension                                           | Oxide Diamond          |  |  |
|                                                                                |                        |  |  |
|                                                                                |                        |  |  |
|                                                                                |                        |  |  |
| + SUSPENSION                                                                   |                        |  |  |

| Tipo di abrasivo |                                                                                      |  |  |  |
|------------------|--------------------------------------------------------------------------------------|--|--|--|
| Ossido           | Se il consumabile personalizzato è un tipo di sospensione con lucidatura all'ossido. |  |  |  |
| Diamantato       | Se il consumabile personalizzato è una Sospensione diamantata                        |  |  |  |

### Tipi di lubrificante

1. Fare clic sull'icona **Lubricant type** (Tipo di lubrificante) campo nel mezzo.

| ubricants                           |                                 |        |        |
|-------------------------------------|---------------------------------|--------|--------|
| Consumable name                     | Consumable type                 |        |        |
| Custom lubricant                    | Lubricant                       | DELETE | RENAME |
| Consumable name<br>Custom lubricant | Lubricant type<br>Water based 💌 |        |        |
|                                     |                                 |        |        |
|                                     |                                 |        |        |
|                                     |                                 |        |        |

2. Scegliere il tipo di lubrificante.

| ubricants                           | Water based                     |  |  |
|-------------------------------------|---------------------------------|--|--|
| Consumable name                     | Alcohol based                   |  |  |
|                                     | Lubricant                       |  |  |
| Consumable name<br>Custom lubricant | Lubricant type<br>Water based 🔻 |  |  |
|                                     |                                 |  |  |
|                                     |                                 |  |  |
|                                     |                                 |  |  |

| Tipo di lubrificante |                                                     |
|----------------------|-----------------------------------------------------|
| Acqua                | Se il lubrificante personalizzato è a base d'acqua  |
| Alcol                | Se il lubrificante personalizzato è a base di alcol |

### 8.4 Consumables Lifetime (Durata dei consumabili)

### Configurare la durata personalizzata della superficie MD

Tutte le superfici MD Struers hanno una durata definita che dipende, ad esempio, dal materiale che viene preparato. Se è rilevante una durata diversa, è possibile configurarla.

- 1. Eseguire l'accesso alla macchina come Administrator (Amministratore).
- 2. Dal **Menu Principale**, selezionare **Configuration** (Configurazione) e poi **Consumables Lifetime** (Durata dei consumabili).
- 3. Per selezionare i consumabili, fare clic su + Surface (+ Superficie).

| X Consumables Lifetime Configuration > Consumables Lifetime |
|-------------------------------------------------------------|
| No consumables were found                                   |
|                                                             |
|                                                             |
|                                                             |
|                                                             |
|                                                             |
| + SURFACE                                                   |

4. Cliccare sui consumabili specifici di cui si desidera modificare la durata, ad esempio MD-Dac.

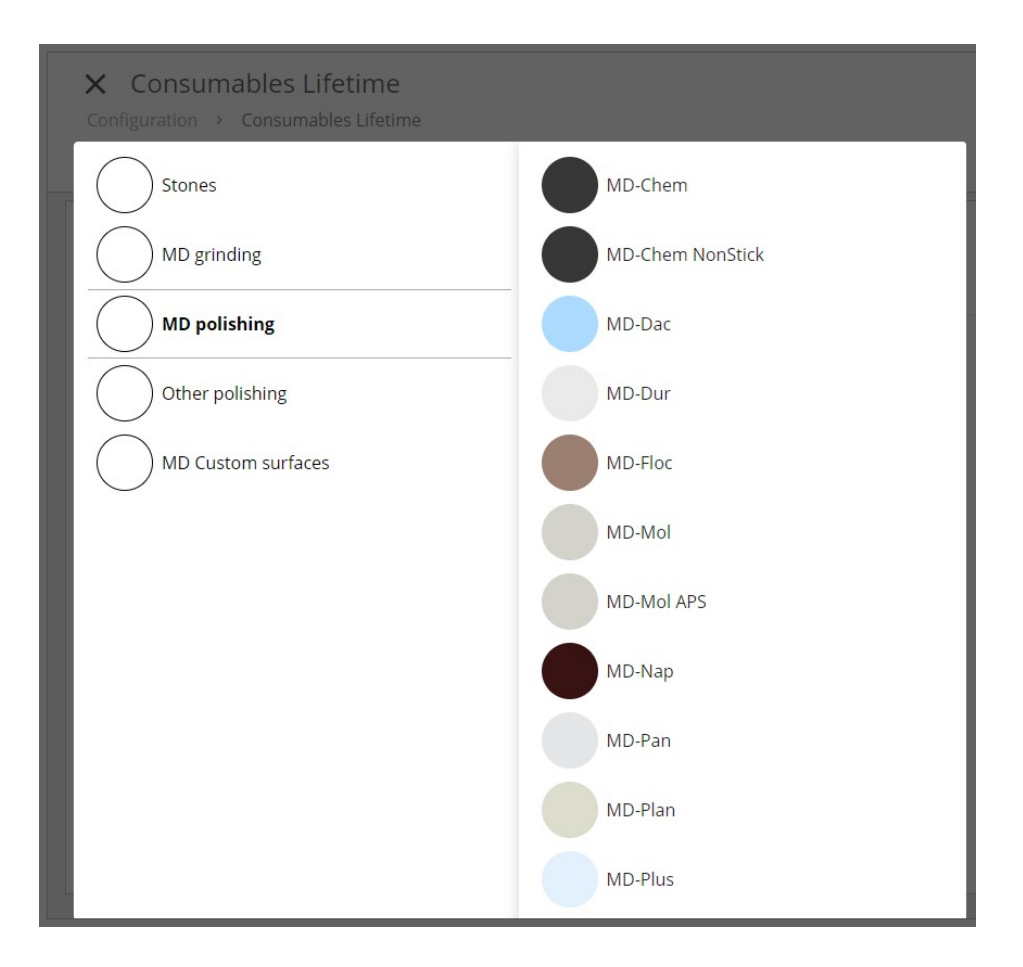

5. Ora cambiare la durata dei consumabili scelti.

| MD-Dac    | Consumable Lifetime<br>6 h 40 min | DELETE |
|-----------|-----------------------------------|--------|
|           |                                   |        |
|           |                                   |        |
|           |                                   |        |
|           |                                   |        |
| + SURFACE |                                   |        |

### 8.5 Cleaning Templates (Modelli di pulizia)

Metodi Struers già predefiniti e disponibili in **Method library** (Libreria dei metodi) (vedere Metodi Struers ► 56), hanno modelli di pulizia integrati che non è possibile modificare.

Si può tuttavia, aggiungere un nuovo modello o copiare un modello esistente e configurare i parametri con un nome diverso.

### 8.5.1 Configurare un nuovo modello di pulizia da una copia

È possibile copiare un modello di pulizia e utilizzarlo per creare il proprio modello.

- 1. Eseguire l'accesso alla macchina come Administrator (Amministratore).
- 2. Dal **Menu Principale**, selezionare **Configuration** (Configurazione) e **Cleaning Templates** (Modelli di pulizia).

Le Cleaning Templates (Modelli di pulizia) viene visualizzato il menu.

| leaning Templates                 |                                       |
|-----------------------------------|---------------------------------------|
| Clean Diamond Polishing           | ×                                     |
| Clean Final Diamond Polishing     | · · · · · · · · · · · · · · · · · · · |
| Clean Fine Grinding               | · · · · · · · · · · · · · · · · · · · |
| Clean Fine Grinding, User defined | · · · · · · · · · · · · · · · · · · · |
| Clean Oxide Polishing             | · · · · · · · · · · · · · · · · · · · |
| Clean Stone & MD grinding         | · · · · · · · · · · · · · · · · · · · |
| Clean Water Free                  | · · · · · · · · · · · · · · · · · · · |
| + CLEANING TEMPLATE               |                                       |

3. Selezionare il modello di pulizia che si desidera copiare e la scheda Copy (Copia).

| ning te | mplates                                |   |              |   |  |      |   |
|---------|----------------------------------------|---|--------------|---|--|------|---|
| leanir  | ng Templates                           |   |              |   |  |      |   |
| Clean I | Diamond Polishing                      |   |              |   |  |      | ~ |
| Clean I | Final Diamond Polishing                |   |              |   |  |      | ~ |
| Clean I | Fine Grinding                          |   |              |   |  | СОРҮ | ~ |
|         | Cleaning Action<br>Soap                | • | Time<br>0:07 | • |  |      |   |
|         | Cleaning Action<br>Wait                | • | Time<br>0:05 | • |  |      |   |
|         | Cleaning Action<br>High-Pressure Water | • | Time<br>0:15 | • |  |      |   |
|         | Cleaning Action<br>Alcohol             | • | Time<br>0:05 | - |  |      |   |
|         | Cleaning Action                        | • | Time<br>0:30 | • |  |      |   |

4. Ora un nuovo **User template** (Modello utente) viene visualizzato.

| aning te | mplates                    |                  |        |        |        |   |  |  |
|----------|----------------------------|------------------|--------|--------|--------|---|--|--|
| Clean F  | inal Diamond Polishing     |                  |        |        |        | ~ |  |  |
| Clean F  | ine Grinding               |                  |        |        |        | ~ |  |  |
| Clean F  | ine Grinding, User defined |                  |        |        |        | ~ |  |  |
| Clean 0  | Clean Oxide Polishing      |                  |        |        |        |   |  |  |
| Clean S  | stone & MD grinding        |                  |        |        |        | ~ |  |  |
| Clean V  | Vater Free                 |                  |        |        |        | ~ |  |  |
| User te  | mplate                     |                  |        | DELETE | RENAME | ~ |  |  |
|          | Cleaning Action            | ▼ Time<br>0:00 ▼ | DELETE |        |        |   |  |  |
|          | Cleaning Action            | ▼ Time<br>0:00 ▼ | DELETE |        |        |   |  |  |
|          | Cleaning Action            | ▼ Time<br>0:00 ▼ | DELETE | ADD    |        |   |  |  |

5. Regolare i diversi parametri come si desidera e salvarlo come modello diverso rinominandolo.

| Cor | Clean | ing Ter                                | Cleaning te<br>Clean I          | <sup>mplate name</sup><br>Fine Gri | nding, c | ustomiz | zed   |    |     | 31/4 | 10 | SAVE |   |    |
|-----|-------|----------------------------------------|---------------------------------|------------------------------------|----------|---------|-------|----|-----|------|----|------|---|----|
|     | ٨     | 1                                      | 2                               | 3                                  | 4        | 5       | 6     | 7  | 8   | 9    | 0  | -    | = | ←  |
| ľ   | v     | q                                      | w                               | е                                  | r        | t       | у     | u  | i   | 0    | р  | ]    | ] | ١. |
|     | Ŷ     | a                                      | a s                             | s d                                | d .      | fg      | g   ł | ιj | j ł | (    |    | ;    |   | ¢  |
| ľ   | ĺ     | 1                                      | z                               | x                                  | с        | v       | b     | n  | m   | ,    |    | /    | 1 | Ĵ  |
|     |       | Cleaning<br>Wait<br>Cleaning<br>High-F | g Action<br>g Action<br>Pressur |                                    |          | lime    |       |    |     |      |    |      |   |    |
|     |       | Cleaning                               |                                 |                                    | •        |         | •     |    |     |      |    |      |   |    |
|     |       |                                        |                                 |                                    | •        |         | •     |    |     | ADD  |    |      |   |    |
|     |       |                                        |                                 |                                    |          |         |       |    |     |      |    |      |   |    |

### 8.5.2 Aggiungere un nuovo modello di pulizia

- 1. Toccare il pulsante verde + Cleaning Template (+ Modello di pulizia).
- 2. Inserire i parametri per il nuovo modello.
- 3. Selezionare **Rename** (Rinomina) e assegnare un nome al modello prima di salvarlo.

| aning ter | mplates                      |                  |        |        |        |   |
|-----------|------------------------------|------------------|--------|--------|--------|---|
| Clean F   | inal Diamond Polishing       |                  |        |        |        | ~ |
| Clean F   | ine Grinding, User defined   |                  |        |        |        | ~ |
| Clean F   | ine Grinding, User defined 1 |                  |        |        |        | ~ |
| Clean C   | oxide Polishing              |                  |        |        |        | ~ |
| Clean S   | tone & MD grinding           |                  |        |        |        | ~ |
| Clean V   | Vater Free                   |                  |        |        |        | ~ |
| User te   | mplate                       |                  |        | DELETE | RENAME | ~ |
|           | Cleaning Action              | ▼ Time<br>0:00 ▼ | DELETE |        |        |   |
|           | Cleaning Action              | ▼ Time<br>0:00 ▼ | DELETE |        |        |   |
|           | Cleaning Action              | ▼ Time<br>0:00 ▼ | DELETE | ADD    |        |   |

### 8.5.3 Fasi di pre-pulizia

È possibile aggiungere una fase di pre-pulizia per i campioni preparati con sospensione/lubrificanti a base di olio, utilizzando un apposito panno MD-Nap con l'aggiunta di acqua e sapone.

L'impostazione standard include i seguenti parametri:

| Pre-cleaning step                   | ∼0:10 1 step                     | :                          |                    | ^ |
|-------------------------------------|----------------------------------|----------------------------|--------------------|---|
| = C W MD-Clean<br>Soap<br>Tap Water | 0:10                             | DELETE                     | СОРУ               | ^ |
| Surface<br>MD-Clean                 | Disc speed<br>150 rpm            | Force per specimen<br>20 N |                    | • |
| Suspension<br>Soap                  | Pre-dosing time Dosing level Off |                            |                    |   |
| Ubricant<br>Tap Water               | Pre-dosing time Dosing level 25  |                            |                    |   |
| Time/Removal<br>Time 0:10           | Holder position<br>10 mm         | •                          | Disc cooling<br>No | • |
|                                     |                                  |                            |                    |   |
| + PREPARATION + CLEAN               | IING                             |                            |                    |   |
|                                     |                                  |                            |                    |   |

### 8.6 User settings (Impostazioni utente)

### Impostazioni utente e password amministratore predefinite

- 1. Accedere come Administrator (Amministratore) (Accedere come Amministratore > 48).
- 2. Selezionare **Configuration** (Configurazione) e **User settings** (Impostazioni utente).
- 3. In **Configure** (Configura), selezionare l'impostazione predefinita dell'utente come **Operator** (Operatore) o **Administrator** (Amministratore).

| onfigure                      | Users           |  |
|-------------------------------|-----------------|--|
| Default User<br>Administrator | ▼ Administrator |  |
|                               | Operator        |  |
|                               |                 |  |
|                               | UPDATE PASSWORD |  |
|                               |                 |  |
|                               |                 |  |
|                               |                 |  |
|                               |                 |  |
|                               |                 |  |
|                               |                 |  |
|                               |                 |  |
|                               |                 |  |
|                               |                 |  |
|                               |                 |  |

4. In **Users** (Utenti), è possibile impostare una nuova password per le impostazioni dell'amministratore. Per default è '1234'.

### 8.7 Machine settings (Impostazioni della macchina)

### Configura Machine settings (Impostazioni della macchina)

- 1. Eseguire l'accesso alla macchina come Administrator (Amministratore).
- 2. Dal **Menu Principale**, selezionare **Configuration** (Configurazione) e **Machine settings** (Impostazioni della macchina).

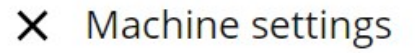

Configuration > Machine settings

### General

| Eject empty tray    | - |
|---------------------|---|
| off                 |   |
| Number of specimens |   |
| Manual              | • |

3. Regolare le impostazioni desiderate in **Eject empty tray** (Espelli vassoio vuoto) o **Number** of specimens (Numero di campioni).

Tutte le modifiche vengono salvate automaticamente.

### 8.7.1 Eject empty tray (Espelli vassoio vuoto)

• Selezionare per permettere l'espulsione automatica del cassetto se viene chiuso senza portacampioni.

| - 55                    |   |
|-------------------------|---|
| TTO                     |   |
| Automatic               |   |
|                         |   |
| Vertical conveyor       |   |
| Eject empty tray<br>Off | • |
| Number of specimens     | - |

### 8.7.2 Number of specimens (Numero di campioni)

• Selezionare se si desidera che la macchina rilevi automaticamente il numero di campioni di ciascun portacampioni o per selezionare manualmente il numero corretto di campioni.

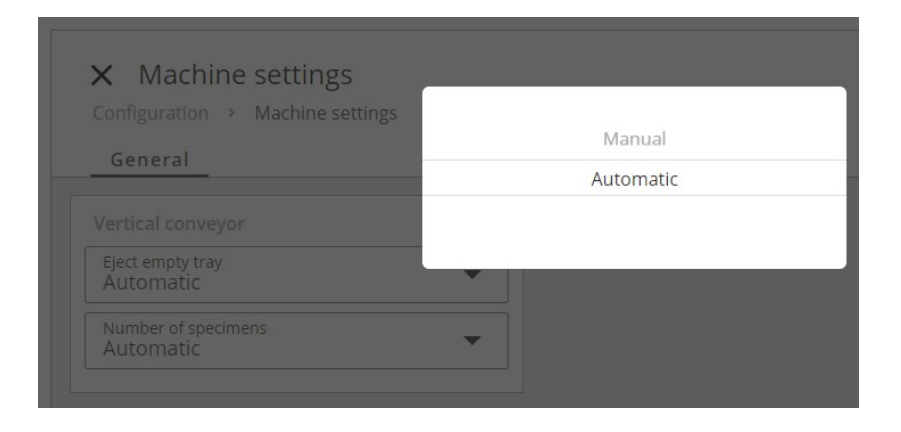

In entrambi i casi, la forza viene regolata di conseguenza dalla macchina stessa.

### **Opzione automatica (configurazione)**

1. Scegliere il rilevamento automatico del numero di campioni in **Machine settings** (Impostazioni della macchina).

### X Machine settings

Configuration > Machine settings

### General

| Fight ampty trav    |   |
|---------------------|---|
| off                 | • |
| 011                 |   |
| Number of specimens |   |
| Automatic           | • |

2. Toccare la "x" per chiudere la finestra.

Sul funzionamento, vedere Rilevare il numero di campioni ► 55.

### **Opzione manuale (configurazione)**

1. Scegliere il rilevamento manuale in Machine settings (Impostazioni della macchina).

| Configuration >         | Machine settings |
|-------------------------|------------------|
| General                 |                  |
| Vertical conveyo        | or .             |
| Eject empty tray<br>Off |                  |
| Number of specin        | nens             |

2. Toccare la "x" per chiudere la finestra.

Sul funzionamento, vedere Rilevare il numero di campioni ► 55.

### 8.8 Impostazioni di sistema

In questo Menu, è possibile modificare la lingua predefinita dall'inglese a un'altra lingua o l'impostazione predefinita dal sistema metrico a quello imperiale.

### Procedura

- 1. Toccare il pulsante del **menu principale** e selezionare **Configuration** (Configurazione) e **System settings** (Impostazioni di sistema).
- 2. Toccare la freccia del menu a discesa per selezionare la lingua che si desidera utilizzare.
- 3. Tocca il cerchio prima dell'opzione desiderata, per selezionare se utilizzare le unità di misura Metrico o Imperiale.

| <ul> <li>System</li> </ul> |          |  |  |
|----------------------------|----------|--|--|
| Configuration > System     | settings |  |  |
| Soungaration System        | security |  |  |
|                            |          |  |  |
|                            |          |  |  |
| anguage                    |          |  |  |
|                            |          |  |  |
| en                         | •        |  |  |
|                            |          |  |  |
| 0.11.1                     |          |  |  |
| Metric                     |          |  |  |
| O Imperial                 |          |  |  |
|                            |          |  |  |
|                            |          |  |  |
|                            |          |  |  |
|                            |          |  |  |
|                            |          |  |  |
|                            |          |  |  |
|                            |          |  |  |
|                            |          |  |  |
|                            |          |  |  |
|                            |          |  |  |
|                            |          |  |  |
|                            |          |  |  |
|                            |          |  |  |
|                            |          |  |  |
|                            |          |  |  |
|                            |          |  |  |
|                            |          |  |  |

## 9 Manutenzione e assistenza -Xmatic

Una manutenzione adeguata è indispensabile per ottenere la massima operatività e durata della macchina.La manutenzione è importante per garantire un funzionamento continuo e sicuro della macchina.

Le procedure di manutenzione descritte nella presente sezione, devono essere eseguite da personale qualificato o addestrato.

### Parti dei sistemi di comando legate alla sicurezza (SRP/CS)

Per le parti specifiche relative alla sicurezza, consultare "Parti dei sistemi di comando legate alla sicurezza (SRP/CS)" nella sezione "Dati tecnici" del presente manuale.

### Domande tecniche e ricambi

Nota

In caso di domande tecniche o quando si ordinano parti di ricambio, indicare il numero di serie e il voltaggio/frequenza. Il numero di serie e il voltaggio sono indicati sulla targhetta della macchina.

### 9.1 Pulizia generale

Per garantire una maggior durata della macchina, si raccomanda vivamente di eseguire una regolare pulizia.

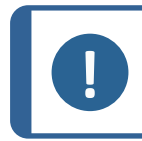

Non utilizzare un panno asciutto poiché le superfici non sono antigraffio.

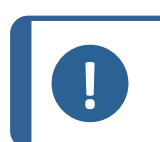

**Nota** Non usare acetone, benzolo o solventi simili. Non utilizzare agenti abrasivi per la pulizia della macchina.

### Se si prevede di non utilizzare la macchina per un lungo periodo di tempo

• Pulire accuratamente la macchina e tutti gli accessori.

### 9.2 Se necessario

La frequenza con cui devono essere eseguite alcune procedure di manutenzione e pulizia, dipende dalla frequenza e dalla modalità di utilizzo della macchina.

### 9.2.1 Filtro dell'aria

Pulire accuratamente il filtro dell'aria utilizzando una spazzola morbida.

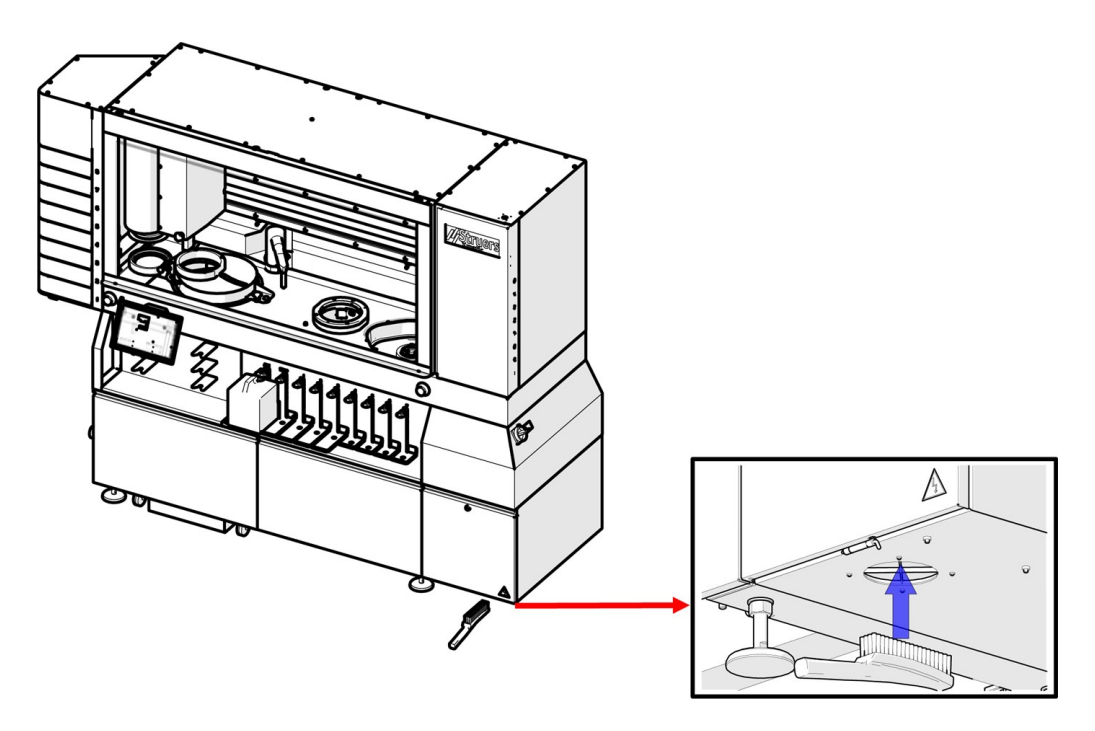

### 9.2.2 Pulire il touch screen

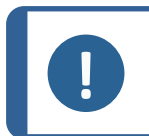

Non utilizzare un panno asciutto poiché le superfici non sono antigraffio. Non usare acetone, benzolo o solventi simili.

Pulire il touch screen con un detergente per LCD.

### 9.2.3 Le bottiglie e il portabottiglie

Nota

Quando si sostituisce una bottiglia, assicurarsi che la bottiglia e il portabottiglie siano puliti. Alcuni consumabili possono danneggiare la vernice della macchina, se non puliti regolarmente.

### 9.2.4 Pulire i tubi

Quando si cambia tipo di liquido, la macchina segnala di eseguire la pulizia del tubo.

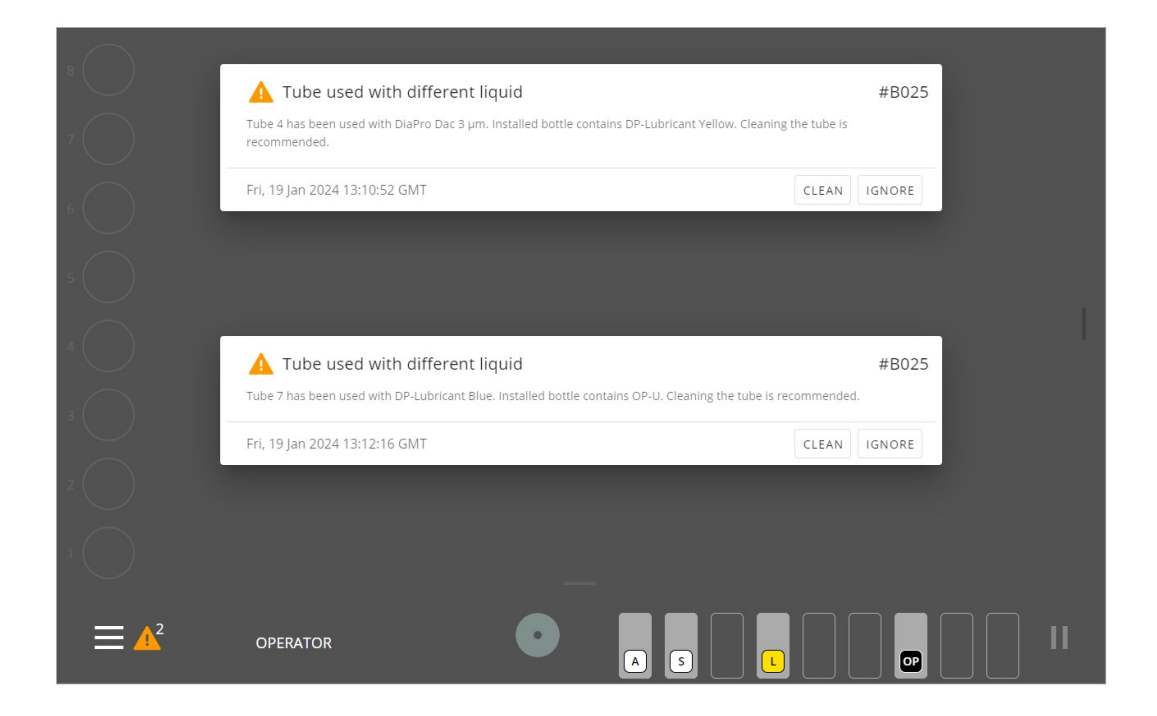

È possibile avviare la pulizia anche in maniera autonoma quando lo si ritiene necessario o nel caso in cui la macchina non dev'essere utilizzata per un certo periodo di tempo. Selezionare le funzioni di pulizia per un singolo tubo o per tutti i tubi, dalle bottiglie agli ugelli dosatori, sia dal Menu Principale che durante il processo.

### Pulire i tubi – dal Menu Principale

- 1. Eseguire l'accesso alla macchina come **Operator** (Operatore) o **Administrator** (Amministratore).
- 2. Tocca l'icona **Menu principale**e selezionare **Maintenance** (Manutenzione) e **Clean tubes** (Pulire tubi).

| X Maintenance<br>Maintenance |          |       |    |
|------------------------------|----------|-------|----|
| Clean tubes                  | US Clean | Stone | MD |
|                              |          |       |    |
|                              |          |       |    |
|                              |          |       |    |
|                              |          |       |    |

3. Selezionare i tubi che si desidera pulire. Un segno di spunta verde indica i tubi selezionati.

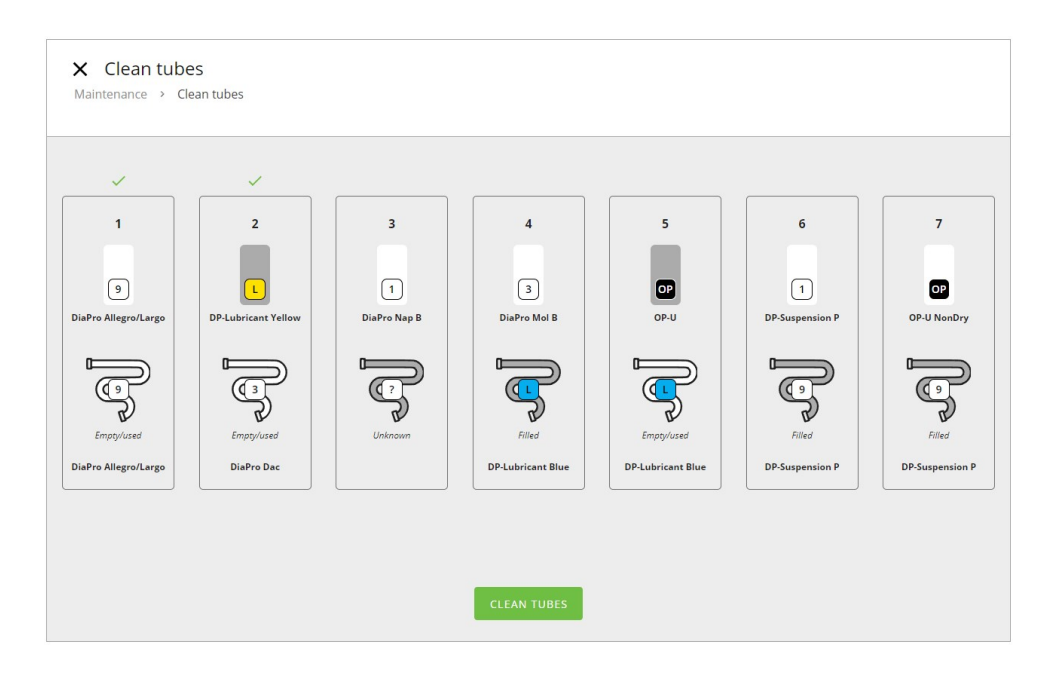

4. Toccare **Clean tubes** (Pulire tubi) e seguire le istruzioni visualizzate sullo schermo:

- 5. Attendere che il liquido venga pompato di nuovo nella bottiglia.
- 6. Rimuovere la bottiglia e posizionare il connettore Easy nell'ingresso del portabottiglie.

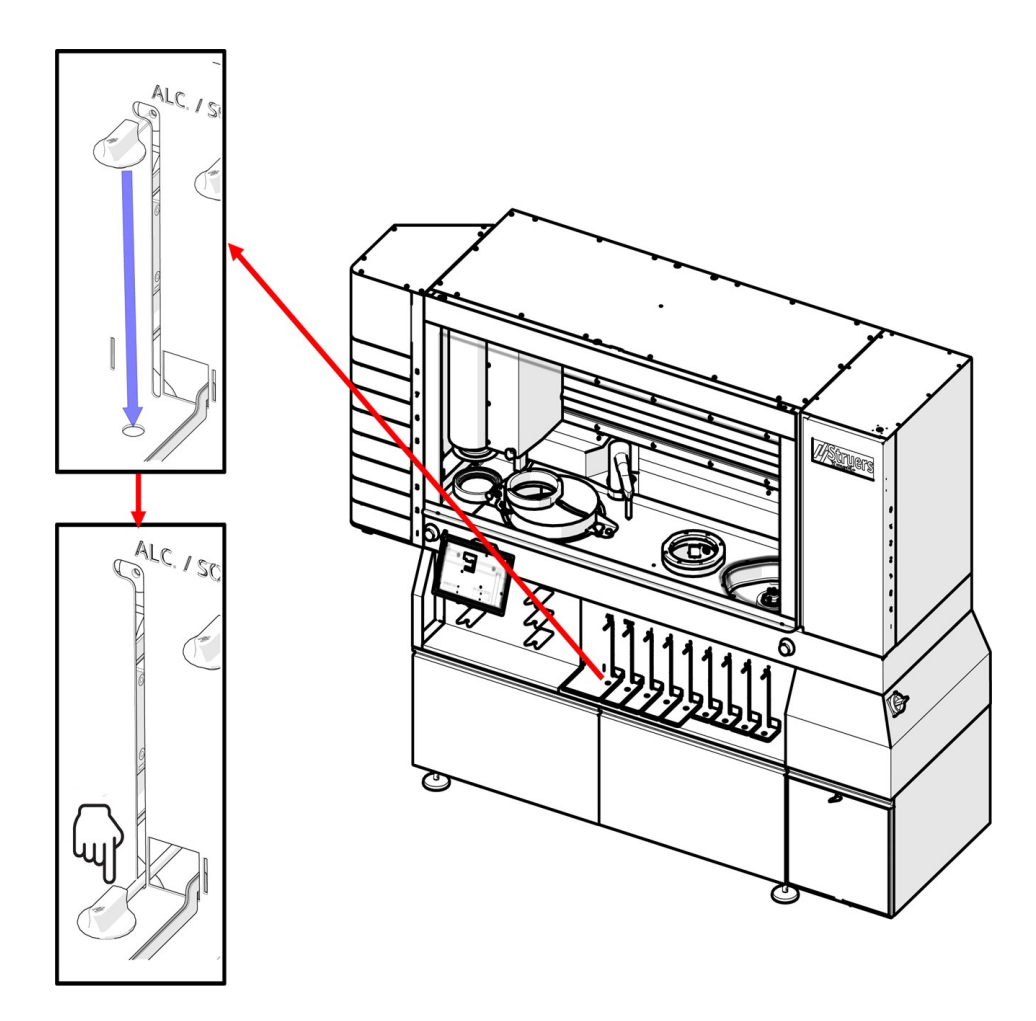

- 7. I tubi vengono lavati.
- 8. Riposizionare il connettore Easy sulla bottiglia del consumabile al termine della processo di pulizia. Assicurarsi che sia ben inserito.

Se necessario, ripetere questa procedura per altri tubi.

#### Pulire i tubi - durante la preparazione

1. Sul display, toccare la posizione della bottiglia per la quale si desidera pulire il tubo.

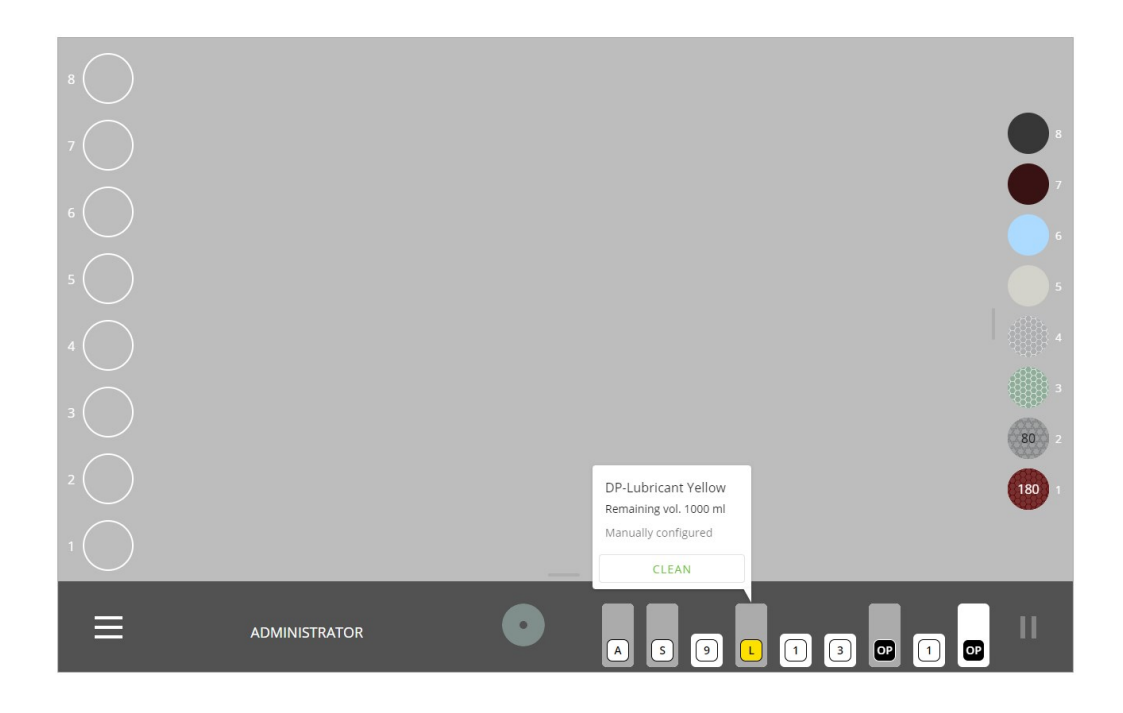

- 2. Nel messaggio a comparsa, selezionare Clean (Pulizia).
- 3. Seguire le istruzioni sul display per rimuovere i consumabili correnti dalla macchina e posizionare il connettore Easy sullo scarico.
- 4. Il tubo è lavato.
- 5. Al termine del processo di pulizia, toccare **Continue** (Continua).

### 9.2.5 Pulire la stazione della mola di prelevigatura

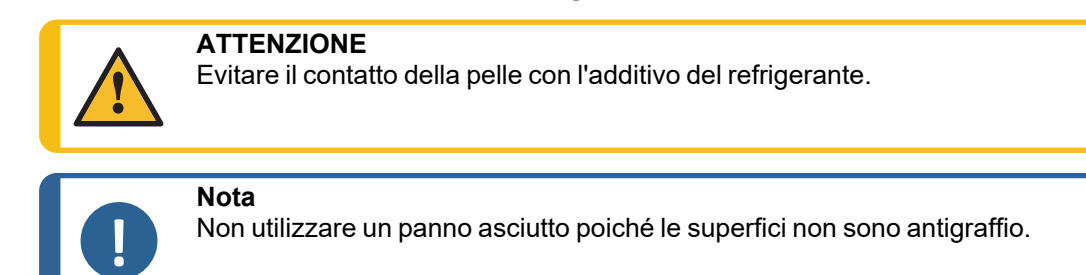

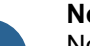

Nota

Non usare acetone, benzolo o solventi simili.

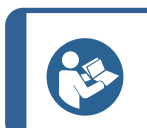

### Suggerimento

Se necessario, utilizzare etanolo o isopropanolo per rimuovere grasso e olio.

Per ulteriori informazioni su come aprire la copertura della mola di prelevigatura e rimuovere la mola prima della pulizia, vedere: Montare la mola di prelevigatura o il disco di prelevigatura diamantato >42.

### Pulire la mola di prelevigatura/disco di prelevigatura diamantato

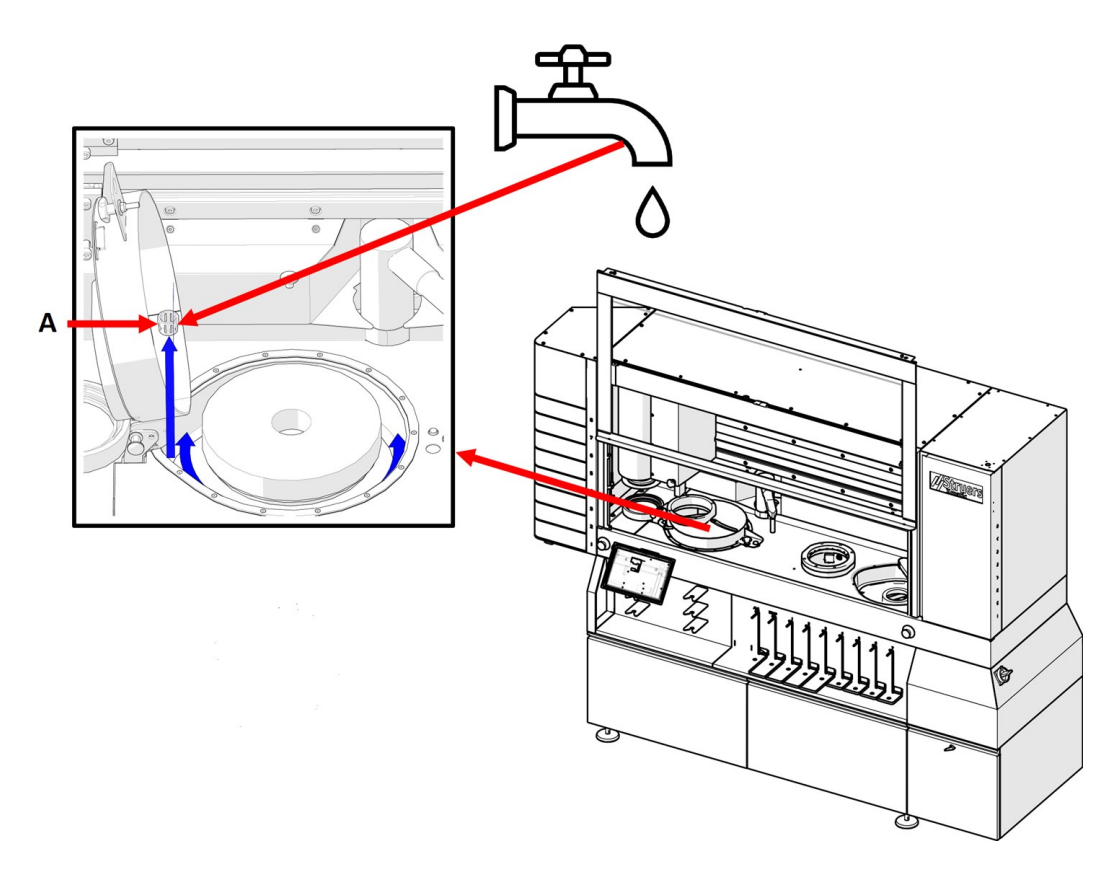

A Tubo di troppo pieno

### Procedura

- 1. Pulire la vasca con una spazzola.
- 2. Rimuovere il tubo di troppo pieno e risciacquare con acqua corrente.
- 3. Reinserire il tubo di troppo pieno.

Nota

Se necessario, è possibile rimuovere la mola prima della pulizia. Vedere anche: Montare la mola di prelevigatura o il disco di prelevigatura diamantato >42.

#### Cambiare il rivestimento vasca amovibile

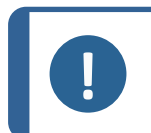

Non sostituire il rivestimento vasca amovibile da soli, è un'operazione che dev'essere eseguita da un tecnico dell'assistenza.

### 9.2.6 Pulire la mola

1. In Maintenance (Manutenzione) selezionare Stone (Mola).

2. Selezionare l'azione desiderata e seguire le istruzioni sul display.

| SPIN TEST                | ] |  |  |
|--------------------------|---|--|--|
| CHANGE STONE DRESSER TIP | ] |  |  |
| MOVE STONE DRESSER OUT   | ] |  |  |
| PARK STONE DRESSER       | ] |  |  |
|                          |   |  |  |
|                          |   |  |  |
|                          |   |  |  |

### Azione: Spin test (Test di rotazione)

Permette di fare il della mola. Durante la prova di rotazione, la mola girerà alla massima velocità per 60 secondi.

#### Azione: Change stone dresser tip (Cambia punta ravvivatura mola)

Consente di spostare il ravvivatore della mola di prelevigatura fuori dall'alloggiamento della stazione di prelevigatura in una posizione che consenta di cambiare la punta.

### Azione: Move stone dresser out (Sposta ravvivatore mola)

Sposta il ravvivatore della mola di prelevigatura verso l'esterno, consentendo di aprire il coperchio della mola per pulire intorno.

### Azione: Park stone dresser Parcheggia ravvivatore mola

Consente di riportare il ravvivatore della mola di prelevigatura nell'alloggiamento della stazione di prelevigatura.

### 9.2.7 Sostituire e pulire lo stick di allumina e la punta di ravvivatura

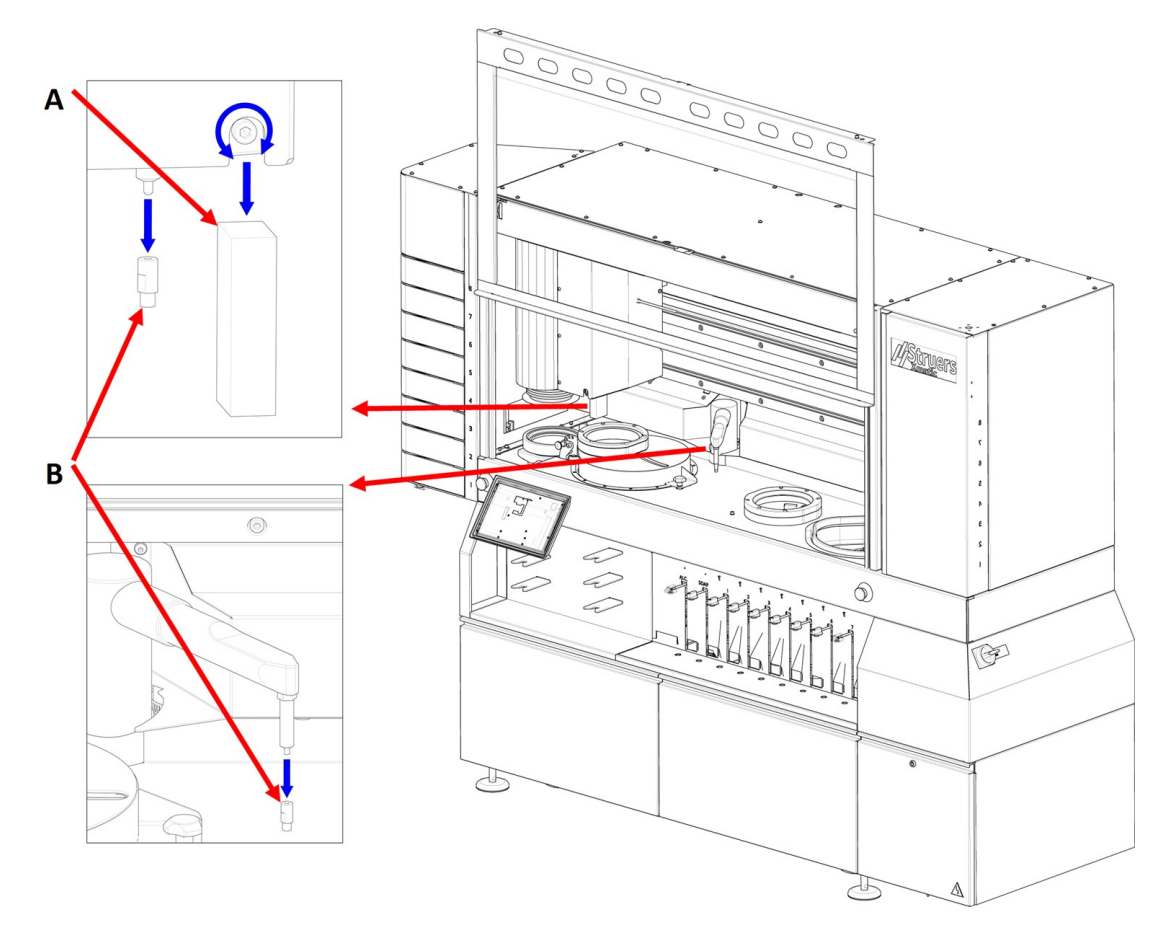

### Stick di allumina (A)

- 1. Svitare la vite di fissaggio con una chiave a brugola da 6 mm ruotandola in senso antiorario.
- 2. Smontare lo stick di allumina.
- 3. Pulire accuratamente tutte le superfici e assicurarsi che non rimangano detriti o sporcizia.
- 4. Montare un nuovo stick di allumina nel supporto.
- 5. Serrare nuovamente la vite di fissaggio.

### Punta di ravvivatura (B)

Utilizzare una chiave da 9 mm

- 1. Svitare la vecchia punta di ravvivatura
- 2. Pulire accuratamente tutte le superfici e assicurarsi che non rimangano detriti o sporcizia.
- 3. Montare la nuova punta di ravvivatura nel ravvivatore.
#### 9.2.8 Pulire il braccio MD

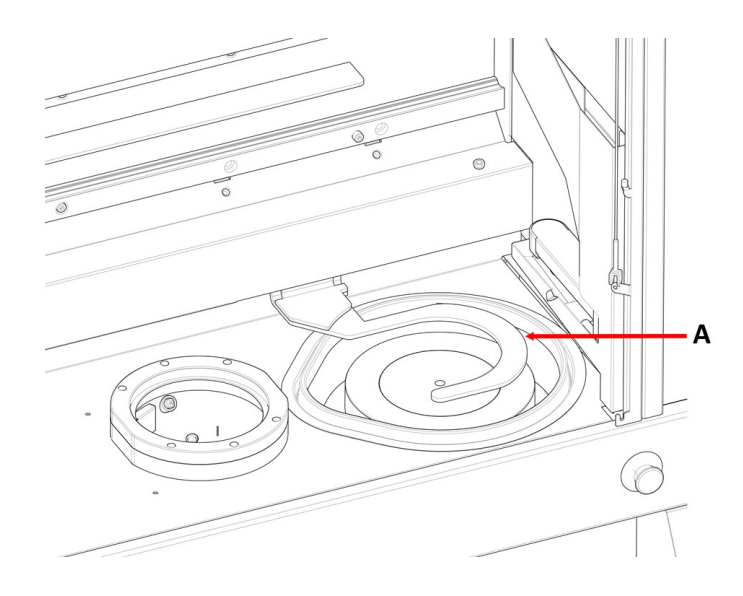

A Braccio MD

#### Procedura

- 1. In **Maintenance** (Manutenzione) selezionare **MD** (MD).
- 2. Selezionare l'azione desiderata e seguire le istruzioni sul display.

| X MD<br>Maintenance > MD |  |  |  |
|--------------------------|--|--|--|
| Actions                  |  |  |  |
| CHANGE TIP               |  |  |  |
| ARM TO MD                |  |  |  |
| ARM TO PARKED            |  |  |  |
|                          |  |  |  |
|                          |  |  |  |
|                          |  |  |  |
|                          |  |  |  |
|                          |  |  |  |
|                          |  |  |  |
|                          |  |  |  |

#### Azione: Change tip (Cambia punta)

Utilizzare questa funzione per cambiare la punta del ravvivatore MD.

#### Azione: Arm to MD (Braccio a MD)

Il braccio MD si sposta dall'elevatore MD alla stazione MD. Ora è possibile detergere e pulire il braccio MD.

#### Azione: Arm to parked (Braccio posizione sosta)

Il braccio MD ritorna al suo alloggiamento di sosta nell'elevatore MD.

#### Ravvivatore a punta diamantata

Il ravvivatore a punta diamantata dev'essere controllato regolarmente da un tecnico dell'assistenza Struers.

#### Procedura

- 1. Smontare il ravvivatore a punta diamantata. (B)
- 2. Pulire accuratamente tutte le superfici e assicurarsi che non rimangano detriti o sporcizia.
- 3. Montare la punta diamantata sul ravvivatore.

#### 9.2.9 Il rivestimento vasca amovibile

#### Pulire la parte superiore del rivestimento vasca amovibile

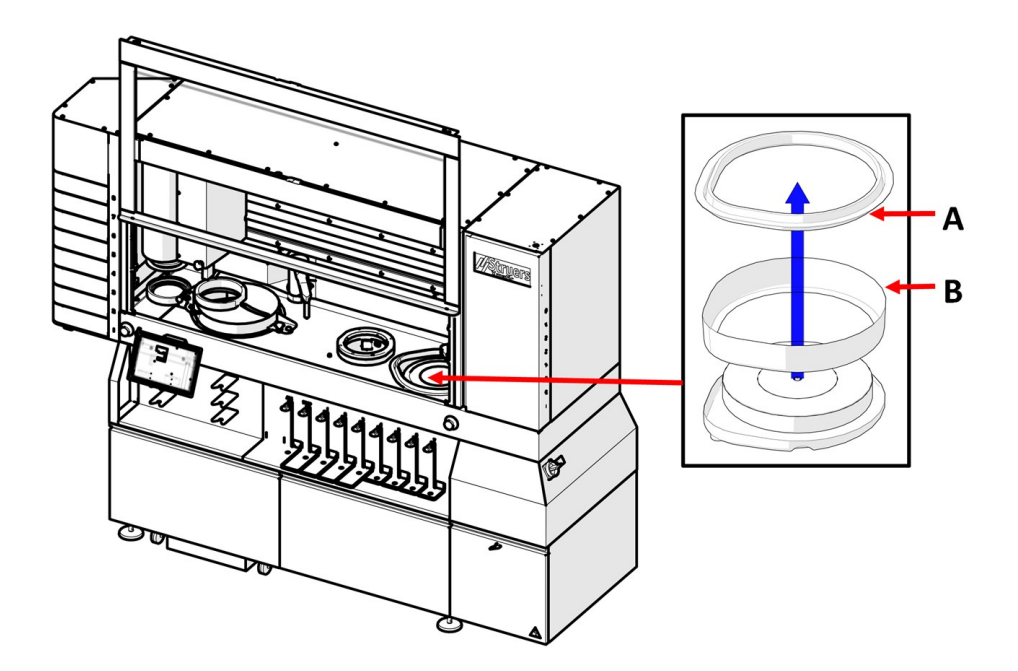

- A Schermo paraspruzzi
- **B** Parte superiore del rivestimento vasca amovibile

#### Procedura

- 1. Rimuovere il paraspruzzi (A) dalla stazione di prelevigatura e lucidatura MD.
- 2. Rimuovere la parte superiore del rivestimento vasca amovibile (B) e lavarlo.

- 3. Rimontare la parte superiore del rivestimento vasca amovibile
- 4. Rimontare il paraspruzzi.

#### Sostituire il rivestimento vasca amovibile

Se il rivestimento vasca amovibile è danneggiato, sostituirlo con uno nuovo.

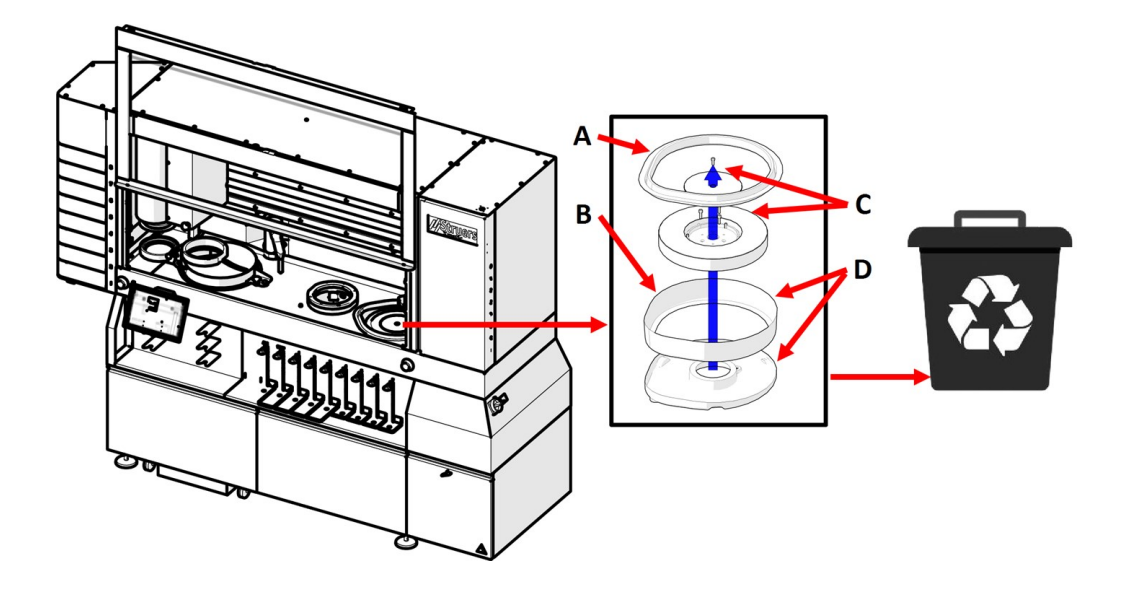

#### Procedura

- 1. Rimuovere il paraspruzzi (A).
- 2. Rimuovere la parte superiore del rivestimento vasca amovibile (B).
- 3. Rimuovere il MD-Disc (C) (vedere Manutenzione di MD-Disc ► 111).
- 4. Rimuovere il rivestimento vasca amovibile usato (D) e montare quello nuovo.
- 5. Rimontare MD-Disc, la parte superiore del rivestimento vasca amovibile e il paraspruzzi.
- 6. Smaltire il rivestimento vasca amovibile usato secondo le normative locali.

#### 9.2.10 Manutenzione di MD-Disc

#### **Rimuovere MD-Disc**

- 1. Rimuovere il coperchio di protezione.
- 2. Svitare il bullone e la rondella dalla parte superiore del MD-Disc e rimuoverlo.
- 3. Svitare le tre viti dalla parte inferiore del MD-Disc e sollevarlo dalla vasca.

#### Sostituire MD-Disc

Nota

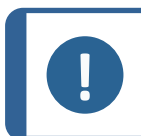

Si consiglia di far montare il MD-Disc da un tecnico dell'assistenza.

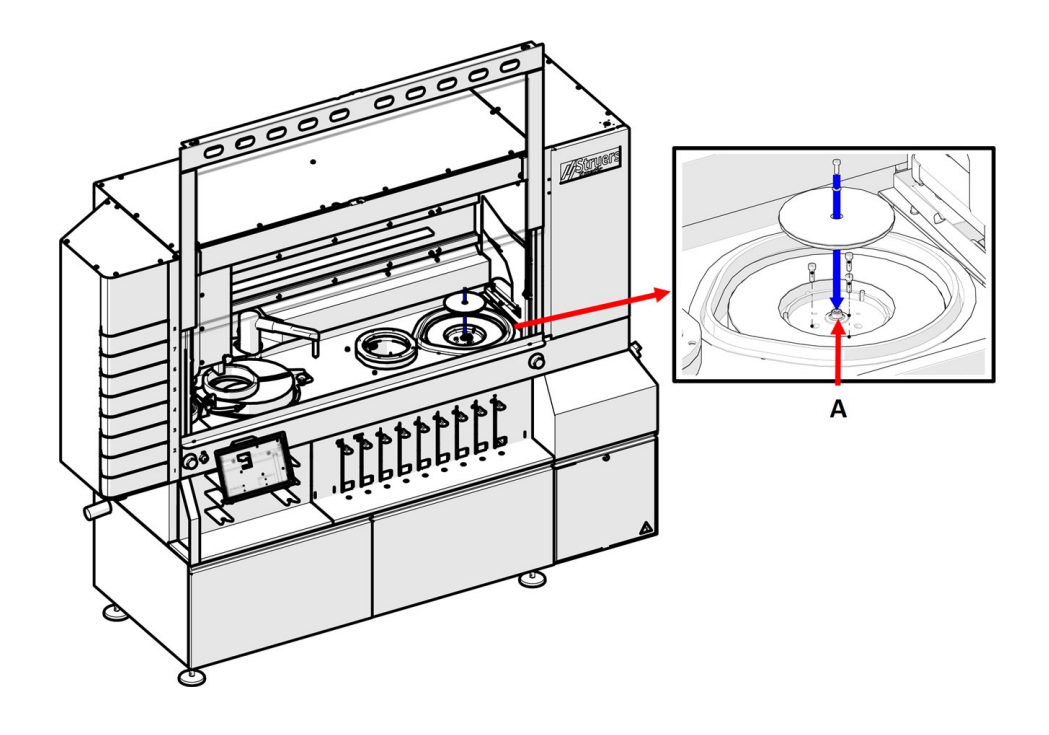

#### Procedura

- 1. Svitare le tre viti sul lato posteriore del MD-Disc
- 2. Rimuovere il bullone e la rondella dall'albero (A).
- 3. Posizionare la parte inferiore del MD-Disc nella vasca e fissarlo utilizzando le tre viti rimosse sul retro di MD-Disc
- 4. Posizionare la parte superiore del MD-Disc sopra la parte inferiore e fissarlo utilizzando il bullone e la rondella rimossi dall'albero
- 5. Montare il coperchio di protezione

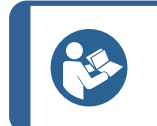

#### Suggerimento

Per ulteriori informazioni su questa unità, vedere il Manuale d'uso specifico o la Guida Utente.

#### Pulire MD-Disc

Nota

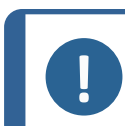

Non utilizzare un panno asciutto poiché le superfici non sono antigraffio.

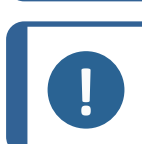

Nota Non usare acetone, benzolo o solventi simili.

• Pulire MD-Disc con un panno umido.

9.2.11 Pulire gli specchietti dell'elevatore MD

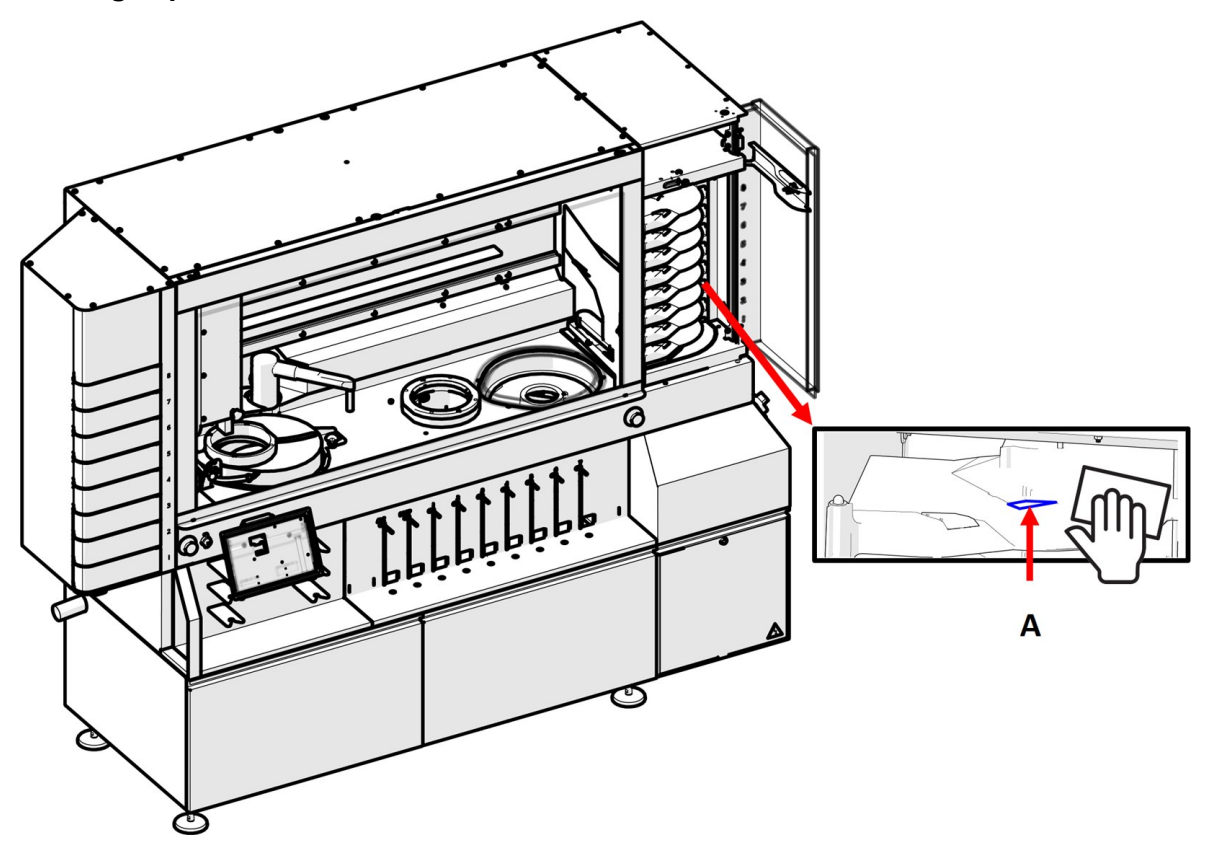

Pulire gli specchietti (A) all'interno degli 8 cassetti d'elevatore di superficie MD con un panno umido.

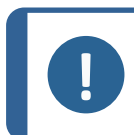

Non utilizzare un panno asciutto per pulire gli specchietti; la superficie non è antigraffio.

#### 9.2.12 Superficie MD

Controllare le superfici di prelevigatura e lucidatura MD ogni giorno per assicurarsi che siano pulite e non danneggiate.

#### Procedura

- 1. Aprire lo sportello dell'elevatore MD e controllare ogni superficie MD.
- 2. Sostituire le superfici MD danneggiate.
- 3. Pulire le superfici MD.

Nota

4. Chiudere lo sportello dell'elevatore MD. L'elevatore si porta in posizione di sosta.

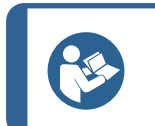

**Suggerimento** Vedere anche la guida utente della superficie MD in uso.

#### Pulizia automatica

Nel Menu Principale è inoltre possibile scegliere di pulire automaticamente le superfici MD dopo la preparazione.

| onfiguration > Preparati    | on                   |                 |  |  |
|-----------------------------|----------------------|-----------------|--|--|
| Stone MD                    |                      |                 |  |  |
| ressing                     |                      |                 |  |  |
| Press MD Alto after process | Dress diamond dis    | c after process |  |  |
| /es                         | ▼ Yes                | -               |  |  |
|                             |                      |                 |  |  |
|                             |                      |                 |  |  |
| leaning                     |                      |                 |  |  |
| lean surface after process  | Clean disc after pro | ocess           |  |  |
| 'es                         | ✓ Yes                | -               |  |  |
|                             |                      |                 |  |  |
|                             |                      |                 |  |  |
|                             |                      |                 |  |  |
|                             |                      |                 |  |  |
|                             |                      |                 |  |  |
|                             |                      |                 |  |  |
|                             |                      |                 |  |  |

### 9.3 Settimanale

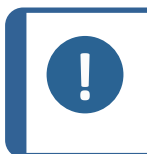

**Nota** Non utilizzare un panno asciutto poiché le superfici non sono antigraffio. Non usare acetone, benzolo o solventi simili. Se necessario, utilizzare etanolo o isopropanolo per rimuovere grasso e olio.

#### 9.3.1 La zona di lavoro

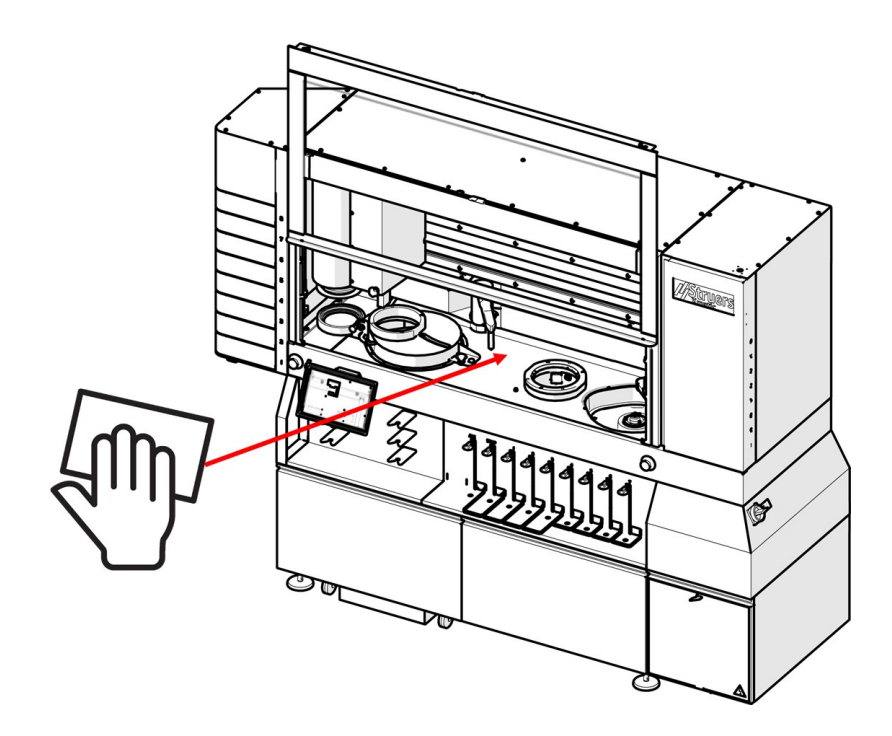

• Pulire tutte le superfici verniciate all'interno della macchina con un panno morbido e umido e dei comuni detergenti domestici.

#### 9.3.2 La testa portacampioni e le guide

Pulire regolarmente la testa portacampioni e le guide utilizzando un panno umido. Vedere anche: Presentazione della macchina ►18.

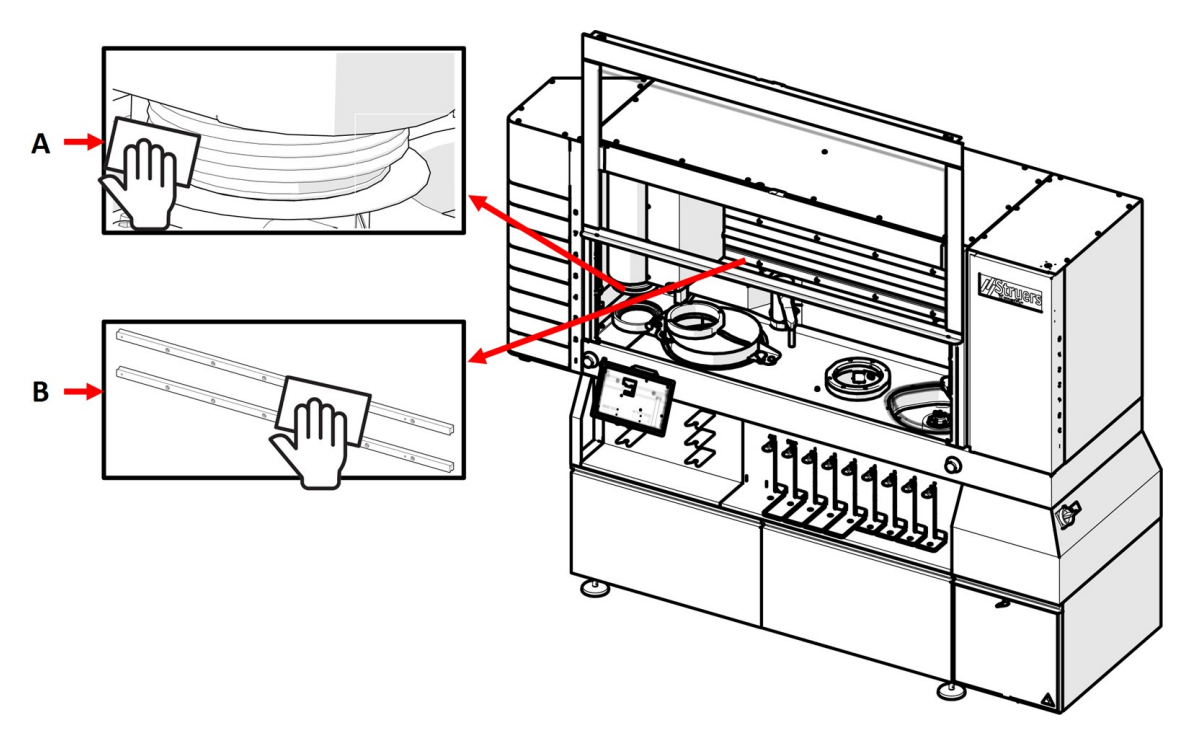

#### Procedura

- 1. Pulire accuratamente la parte superiore e inferiore della testa portacampioni (A) utilizzando un panno umido.
- 2. Pulire eventuali accumuli di contaminanti sulle guide (B) all'interno della zona di lavoro utilizzando un panno asciutto.

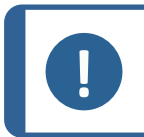

#### Nota

È importante mantenere pulite le superfici superiore e inferiore della testa portacampioni, altrimenti si rischia di contaminare i campioni.

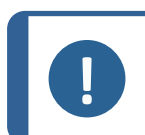

#### Nota

È possibile utilizzare un panno asciutto per pulire le guide all'interno della zona di lavoro, poiché sono rivestite da una pellicola d'olio.

#### 9.3.3 Il coperchio protettivo principale

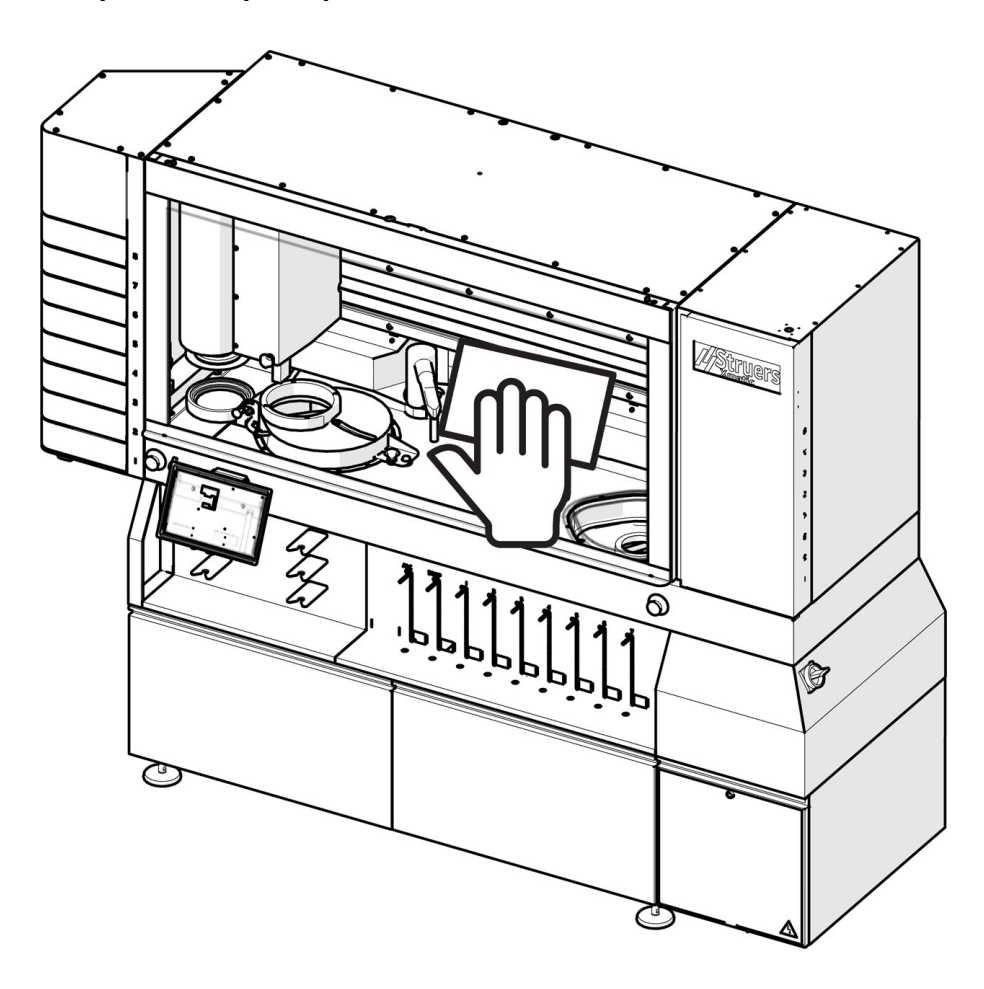

#### Procedura

- 1. Pulire regolarmente il coperchio protettivo principale con un panno umido o un comune detergente per la pulizia dei vetri.
- 2. Lasciare agire la soluzione per la pulizia dei vetri per alcuni secondi prima di rimuoverla con un panno.

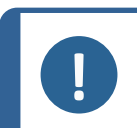

#### Nota

Fare attenzione a non esercitare pressione durante la pulizia della superficie del coperchio protettivo principale, per non rischiare di graffiarla.

#### 9.3.4 Stazione di pulizia a ultrasuoni - (opzione)

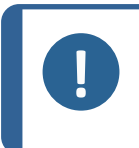

Nota

Non utilizzare un panno asciutto poiché le superfici non sono antigraffio. Non usare acetone, benzolo o solventi simili. Se necessario, utilizzare etanolo o isopropanolo per rimuovere grasso e olio.

#### Procedura

1. In Maintenance (Manutenzione) selezionare US Clean (Pulizia US) per la pulizia ad ultrasuoni.

| ★ Maintenance<br>Maintenance |          |       |    |
|------------------------------|----------|-------|----|
| Clean tubes                  | US Clean | Stone | MD |
|                              |          |       |    |
|                              |          |       |    |
|                              |          |       |    |
|                              |          |       |    |
|                              |          |       |    |
|                              |          |       |    |
|                              |          |       |    |

- 2. Svuotare la vasca a ultrasuoni. Empty tub (Svuotare vasca)
- 3. Utilizzare una spazzola e del sapone per pulire la parete interna della vasca a ultrasuoni.
- 4. Riempire la vasca **Fill tub** (Riempire vasca), e svuotarsi di nuovo il **Empty tub** (Svuotare vasca) da risciacquare.

| US Clean<br>aintenance > US Clean |  |  |  |
|-----------------------------------|--|--|--|
| Actions                           |  |  |  |
| FILL TUB                          |  |  |  |
| EMPTY TUB                         |  |  |  |
|                                   |  |  |  |
|                                   |  |  |  |
|                                   |  |  |  |
|                                   |  |  |  |
|                                   |  |  |  |
|                                   |  |  |  |
|                                   |  |  |  |
|                                   |  |  |  |

#### 9.3.5 Stazione di pulizia ad alta pressione

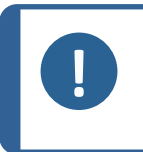

**Nota** Non utilizzare un panno asciutto poiché le superfici non sono antigraffio. Non usare acetone, benzolo o solventi simili. Se necessario, utilizzare etanolo o isopropanolo per rimuovere grasso e olio.

• Utilizzare un panno umido per pulire le guarnizioni in gomma.

#### Pulire gli ugelli

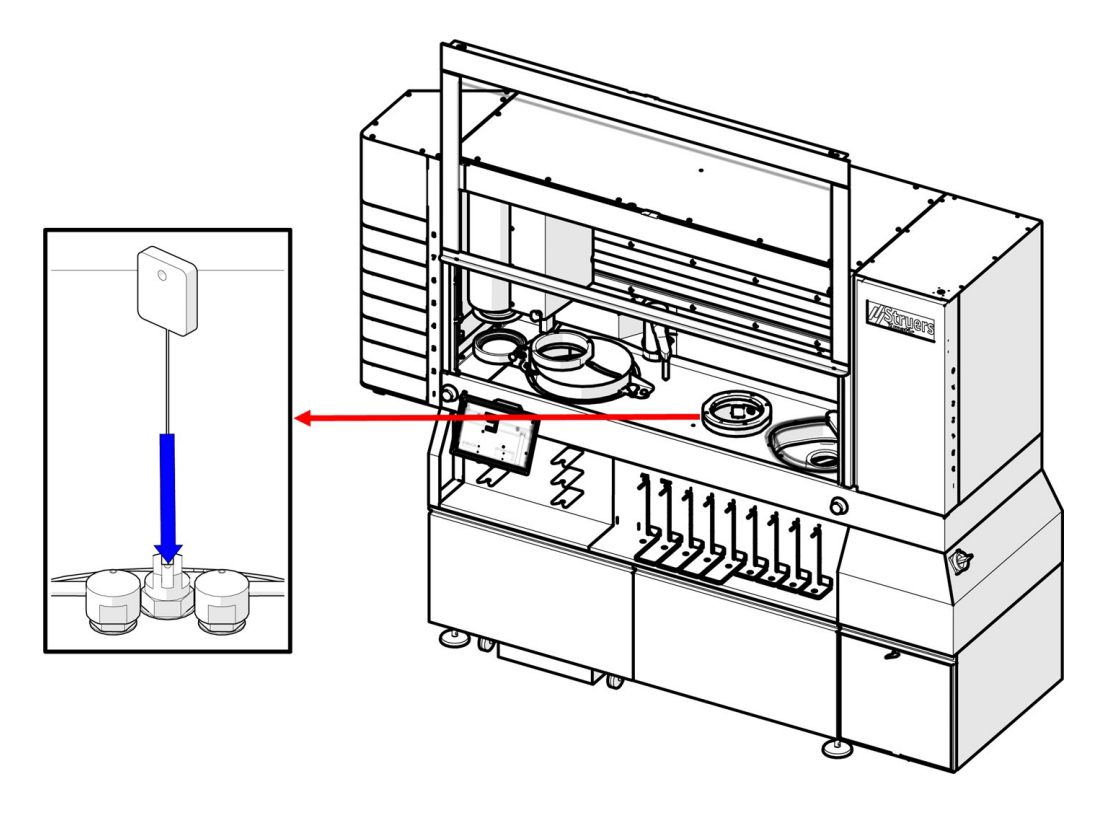

• Utilizzare il detergente idoneo per pulire gli ugelli della stazione di pulizia ad alta pressione.

#### 9.3.6 Svuotare la bottiglia separatore alcol (opzione)

**AVVISO** 

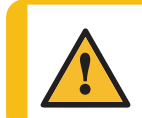

Mentre si svuota la bottiglia di alcol indossare sempre guanti protettivi e occhiali di protezione.

Se si collega una bottiglia separatore alcol alla stazione di pulizia, si deve monitorare e svuotare la bottiglia settimanalmente o quando necessario.

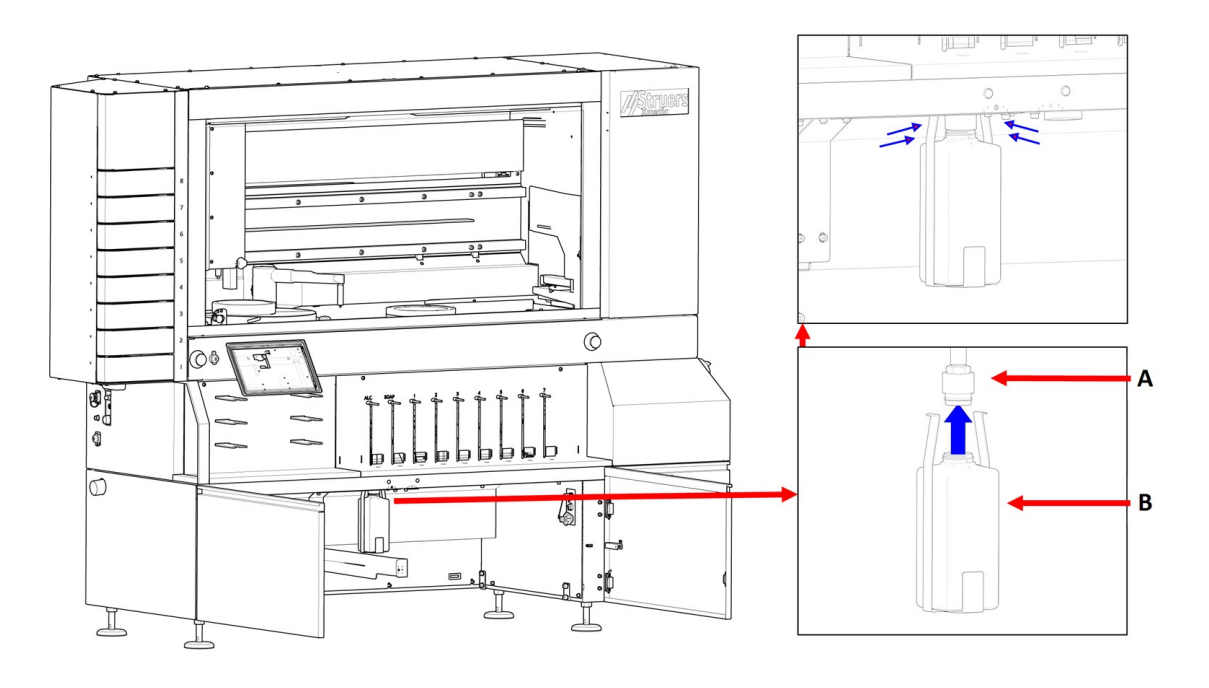

- A Connettore per bottiglia separatore alcol
- B Bottiglia separatore alcol

#### Procedura

- 1. Estrarre l'unità di ricircolo per poter raggiungere la bottiglia di alcol.
- 2. Rimuovere la bottiglia dal connettore.
- 3. Svuotare il contenuto della bottiglia.
- 4. Rimontare la bottiglia.

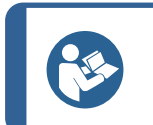

#### Suggerimento

Per ulteriori informazioni su questa unità, vedere il Manuale d'uso specifico o la Guida Utente.

## 9.4 Mensile

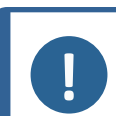

**Nota** Non utilizzare un panno asciutto poiché le superfici non sono antigraffio.

#### Nota

Non usare acetone, benzolo o solventi simili.

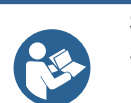

#### Suggerimento

Se necessario, utilizzare etanolo o isopropanolo per rimuovere grasso e olio.

#### 9.4.1 Unità di ricircolo

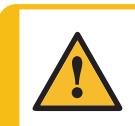

ATTENZIONE

Evitare il contatto della pelle con l'additivo del refrigerante.

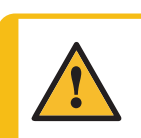

ATTENZIONE

Il serbatoio di ricircolo è molto pesante quando è pieno.

#### Pulire e riempire il serbatoio di ricircolo

#### Procedura

- 1. Scollegare il tubo dell'acqua dalla macchina.
- 2. Estrarre l'unità di ricircolo.
- 3. Utilizzare una pompa esterna o svuotare manualmente il serbatoio.
- 4. Rimuovere il rivestimento in plastica e rimuovere tutta l'acqua e i detriti dal serbatoio.
- 5. Pulire accuratamente il serbatoio di ricircolo e i tubi collegati.
- 6. Se l'acqua di ricircolo è stata infettata da batteri o alghe, pulire il serbatoio e i tubi con un apposito disinfettante antibatterico.
- 7. Riempirlo d'acqua. Per prevenire la corrosione, utilizzare un additivo Struers nel refrigerante. Per ulteriori informazioni, controllare sul contenitore dell'additivo.

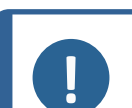

Se il refrigerante è contaminato da alghe o batteri, sostituirlo immediatamente.

#### Nota

Nota

L'acqua di ricircolo contiene additivi e residui di prelevigatura e non dev'essere scaricata nelle acque reflue.

L'acqua di ricircolo dev'essere smaltita in conformità con le norme di sicurezza locali.

## 9.5 Annuale

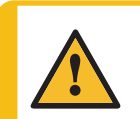

#### AVVISO

Non utilizzare la macchina con dispositivi di sicurezza difettosi. Contattare l'Assistenza Struers.

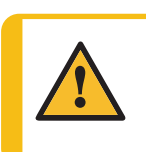

#### AVVISO

I componenti critici per la sicurezza devono essere sostituiti dopo una durata massima di 20 anni. Contattare l'Assistenza Struers.

# ATTENZIONE

I dispositivi di sicurezza devono essere testati almeno una volta all'anno.

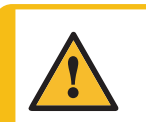

#### ATTENZIONE

Il test dovrebbe sempre essere eseguito da un tecnico qualificato (elettromeccanica, elettronica, meccanica, pneumatica, etc.).

#### ATTENZIONE

Non utilizzare Xmatic se danneggiato.

#### Nota

La sostituzione di componenti critici per la sicurezza può essere eseguita solo da un tecnico qualificato Struers (elettromeccanica, elettronica, meccanica, pneumatica, etc.).

I componenti critici per la sicurezza devono essere sostituiti solo con componenti almeno di pari livello di sicurezza. Contattare l'Assistenza Struers.

9.5.1 Coperchio protettivo principale

#### Ispezionare il coperchio protettivo principale

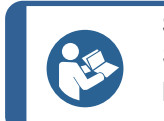

#### Suggerimento

Se la macchina viene utilizzata per più di un turno di 7 ore al giorno, eseguire l'ispezione più spesso.

 Ispezionare visivamente il coperchio protettivo principale per individuare eventuali segni di usura o danneggiamento come cricche e ammaccature.

#### Riposizionare il coperchio protettivo principale

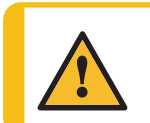

Se vi sono segni visibili di deterioramento o danneggiamento sul coperchio protettivo, sostituirlo immediatamente. Contattare l'Assistenza Struers.

#### 9.5.2 Test dei dispositivi di sicurezza

I dispositivi di sicurezza devono essere testati almeno una volta all'anno.

| <b>∠•</b> \ |
|-------------|

AVVISO

**AVVISO** 

Non utilizzare la macchina con dispositivi di sicurezza difettosi. Contattare l'Assistenza Struers.

#### ATTENZIONE Il test dovrebbe elettronica, me

Il test dovrebbe sempre essere eseguito da un tecnico qualificato (elettromeccanica, elettronica, meccanica, pneumatica, etc.).

#### Arresto d'emergenza

- 1. Avviare il processo di lucidatura. Attendere che il campione venga levigato/lucidato.
- 2. Premere uno degli Arresti d'emergenza. Vedere anche: Presentazione della macchina ► 18.

- 3. Tutti i movimenti devono interrompersi e sul display deve apparire un messaggio.
- 4. Se la macchina non interrompe il movimento, selezionare **Pausa** sul display.

| 1 |          |    |
|---|----------|----|
| ≡ | OPERATOR | II |

5. Contattare l'Assistenza Struers.

#### Giostra di carico verticale

- 1. Assicurarsi che almeno uno dei cassetti del collettore di carico verticale sia vuoto.
- 2. Avviare un processo di preparazione
- 3. Provare ad aprire completamente il cassetto vuoto mentre la macchina sta prelevando e spostando il portacampioni.
- 4. Se la macchina non si arresta, selezionare Arresto sul display.
- 5. Contattare l'Assistenza Struers.

#### Coperchio protettivo principale

#### Testare l'interblocco del coperchio protettivo principale

- 1. Aprire il coperchio protettivo principale.
- 2. Avviare un processo di preparazione.
- 3. Se la macchina avvia il processo di preparazione, premere uno degli Arresti d'emergenza.Vedere anche: Presentazione della macchina ►18.
- 4. Contattare l'Assistenza Struers.

#### Testare la funzione di blocco del coperchio protettivo principale

- 1. Avviare un processo di preparazione.
- 2. Provare ad aprire il coperchio protettivo principale.
- 3. Se è possibile aprire il coperchio protettivo principale, premere uno degli Arresti d'emergenza.Vedere anche: Presentazione della macchina ► 18.
- 4. Contattare l'Assistenza Struers.

#### **Elevatore MD**

- 1. Aprire lo sportello dell'elevatore MD.
- 2. Chiudere lo sportello e ascoltare i movimenti che si verificano all'interno dell'elevatore MD.
- 3. Provare ad aprire lo sportello dell'elevatore MD.
- Se è possibile aprire lo sportello dell'elevatore MD, premere uno degli arresti d'emergenza. Vedere anche: Presentazione della macchina ► 18.
- 5. Contattare l'Assistenza Struers.

#### Coperchio della mola di prelevigatura

1. Aprire il coperchio protettivo principale.

- 2. Allentare la manopola a tre lobi della copertura della mola di prelevigatura fino a quando è possibile sollevare il coperchio. Vedere anche: Montare la mola di prelevigatura o il disco di prelevigatura diamantato ►42.
- 3. Richiudere il coperchio, ma non serrare la manopola a tre lobi.
- 4. Chiudere il coperchio protettivo principale.
- 5. Provare ad avviare il processo di prelevigatura.
- 6. Se il braccio di prelievo inizia a prelevare un portacampioni, premere uno degli arresti d'emergenza. Vedere anche: Presentazione della macchina ►18.
- 7. Contattare l'Assistenza Struers.

#### Vano unità di ricircolo

- 1. Avviare il processo di prelevigatura.
- 2. Aprire il vano dell'unità di ricircolo.
- 3. La pompa dell'unità di ricircolo deve arrestarsi immediatamente. In caso contrario, premere uno degli Arresti d'emergenza. Vedere anche: Presentazione della macchina ► 18.
- 4. Contattare l'Assistenza Struers.

### 9.6 Assistenza e riparazione

Raccomandiamo di eseguire regolarmente un controllo annuale oppure ogni 1500 ore di utilizzo.

All'avvio della macchina, il display visualizza informazioni sulla durata totale di funzionamento e sulla manutenzione della macchina.

Dopo 1000 ore di funzionamento, il display visualizza un messaggio che ricorda all'utente di programmare un intervento di assistenza.

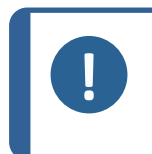

#### Nota

L'assistenza dev'essere eseguita solo da un tecnico qualificato (elettromeccanica, elettronica, meccanica, pneumatica, etc.). Contattare l'Assistenza Struers.

#### **Controllo Assistenza**

Offriamo una gamma completa di piani di manutenzione per soddisfare tutte le esigenze dei nostri clienti. Questi pacchetti di assistenza fanno parte del ServiceGuard.

I piani di manutenzione comprendono l'ispezione delle apparecchiature, la sostituzione delle parti soggette ad usura, le regolazioni/calibrazioni per un funzionamento ottimale e un test finale.

### 9.7 Smaltimento

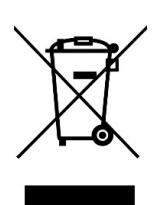

Il materiale contrassegnato dal simbolo WEEE contiene componenti elettrici ed elettronici e non deve essere smaltito come rifiuto comune.

Contattare le autorità competenti per informazioni sul corretto metodo di smaltimento in conformità con le vigenti legislazioni nazionali.

Per lo smaltimento dei consumabili e del liquido di ricircolo, attenersi alle normative locali.

#### 9.7.1 Considerazioni ambientali

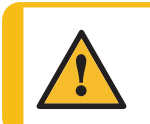

**AVVISO** In caso di incendio, togliere elettricità, avvisare il personale presente e i vigili del fuoco. Utilizzare un estintore a polvere. Non usare acqua.

#### Nota

Le scorie devono essere smaltite secondo le vigenti norme di sicurezza per la movimentazione e lo smaltimento di scorie/additivi nell'acqua di ricircolo.

#### Nota

L'acqua di ricircolo contiene additivi e scorie e NON può essere smaltita in uno scarico principale.

Il liquido refrigerante dev'essere smaltito in conformità con le norme di sicurezza locali.

# 10 Ricambi

Per le parti specifiche relative alla sicurezza, consultare "Parti dei sistemi di comando legate alla sicurezza (SRP/CS)" nella sezione "Dati tecnici" del presente manuale.

#### Domande tecniche e ricambi

In caso di domande tecniche o al momento dell'ordine di ricambi, indicare il numero di serie e l'anno di produzione. Queste informazioni sono riportate nella targhetta presente sulla macchina.

Per ulteriori informazioni o per verificare la disponibilità delle parti di ricambio, contattare l'Assistenza Struers. Le informazioni sui contatti sono disponibili sul sito web Struers.com.

# 11 Risoluzione dei problemi

| Errore                                                                          | Causa                                                                       | Soluzione                                                                                                    |
|---------------------------------------------------------------------------------|-----------------------------------------------------------------------------|----------------------------------------------------------------------------------------------------|
| Usura continua e irregolare<br>sulla superficie di<br>prelevigatura/lucidatura. | L'accoppiamento sul<br>portacampioni o la testa<br>portacampioni è usurato. | Sostituire l'accoppiamento.<br>Contattare l'Assistenza Struers.                                                                                                    |
| La superficie MD non viene<br>letta correttamente.                              | Il codice QR è danneggiato o<br>mancante.                                   | Sostituire la Superficie MD o<br>disattivare il rilevamento<br>automatico dei consumabili<br>selezionando <b>Configuration</b><br>(Configurazione) ><br><b>Consumables</b> (Consumabili) ><br><b>Configure MDs</b> (Configura MD).<br>Modificare quindi la posizione del<br>consumabili interessata da<br><b>Automatic</b> (Automatico) a<br><b>Manual</b> (Manuale). |
|                                                                                 | La superficie MD non è posizionata correttamente.                           | Provare a riposizionare la<br>superficie MD. La superficie MD<br>deve essere posizionata in piano<br>contro il caricatore MD con il QR<br>rivolto verso il basso.                                                                                                    |
|                                                                                 | Lo specchietto dell'elevatore<br>MD è sporco                                | Se lo specchietto è sporco,<br>influisce sulla lettura del codice<br>QR. Pulire lo specchietto<br>secondo le istruzioni riportate<br>nella sezione Manutenzione<br>(Pulire gli specchietti<br>dell'elevatore MD ► 113).                                                                                                    |

| Errore                                                                                         | Causa                                                                                           | Soluzione                                                                                                    |
|------------------------------------------------------------------------------------------------|-------------------------------------------------------------------------------------------------|----------------------------------------------------------------------------------------------------|
| Il livello della sospensione o<br>del lubrificante non viene letto<br>correttamente.           | Il codice QR è danneggiato o<br>mancante.                                                       | Sostituire la bottiglia o disattivare<br>il rilevamento automatico dei<br>consumabili selezionando<br><b>Configuration</b> (Configurazione)<br><b>&gt; Consumables</b> (Consumabili) <b>&gt;</b><br><b>Configure bottles</b> (Configura<br>bottiglie). Modificare quindi la<br>posizione del consumabili<br>interessata da <b>Automatic</b><br>(Automatico) a <b>Manual</b><br>(Manuale). |
|                                                                                                | La bottiglia è fuori posto.                                                                     | Riposizionare la bottiglia. La<br>bottiglia deve essere posizionata<br>in piano contro il vano del<br>dosatore con il QR rivolto verso<br>la macchina. Utilizzare le guide<br>della bottiglia per facilitare il<br>posizionamento.                                                                                                    |
|                                                                                                | Il connettore Easy non è<br>collegato correttamente.                                            | Se il connettore Easy non viene<br>inserito correttamente sulla<br>bottiglia, il tubo potrebbe<br>interferire con la lettura del<br>livello.                                                                                                    |
| Avviso di bassa pressione<br>dell'acqua                                                        | L'alimentazione idrica è<br>insufficiente o<br>scollegata/disabilitata.                         | Verificare che l'alimentazione<br>idrica esterna sia<br>collegata/abilitata.                                                                                                    |
| Avviso di bassa pressione<br>dell'aria                                                         | L'alimentazione dell'aria è<br>insufficiente o<br>scollegata/disabilitata.                      | Verificare che l'alimentazione<br>dell'aria esterna sia<br>collegata/abilitata.                                                                                                    |
| Il portacampioni non è<br>rilevato.                                                            | Al portacampioni manca<br>l'RFID.                                                               | Se manca l'RFID, contattare<br>Struers Service.                                                                                                    |
|                                                                                                | L'RFID è danneggiato.                                                                           | Se l'RFID è danneggiato,<br>contattare Struers Service.                                                                                                    |
|                                                                                                | Il cassetto non è chiuso<br>correttamente.                                                      | Provare ad aprire e chiudere il<br>cassetto. Se lo sportello è<br>chiuso, aprirlo toccando l'icona<br>del portacampioni vuoto.                                                                                                    |
| Un errore indica " <b>STO</b> " per<br><b>Safe Torque Off</b> (coppia<br>sicura disabilitata). | Il sistema di sicurezza non è<br>pronto per l'uso; un coperchio<br>o uno sportello sono aperti. | Verificare l'apertura di sportelli,<br>cassetti, ecc. e riavviare il<br>processo.                                                                                                    |

# 11.1 Accedere alla zona di lavoro in caso di mancanza di corrente

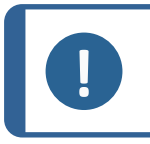

Nota

Seguire questa procedura solo se si verifica un'interruzione di corrente.

Quando un portacampioni è bloccato nella macchina a causa di un'interruzione di corrente, è possibile sbloccare manualmente il coperchio protettivo principale e il coperchio dell'elevatore MD.

#### Procedura

- 1. Assicurarsi che l'interruttore generale sia in posizione off (disabilitato). Vedere: Presentazione della macchina ► 18
- 2. Utilizzare la chiave triangolare in dotazione alla macchina per sbloccare il coperchio protettivo principale e l'elevatore MD. Vedere: Controllare la distinta di imballaggio ► 26.

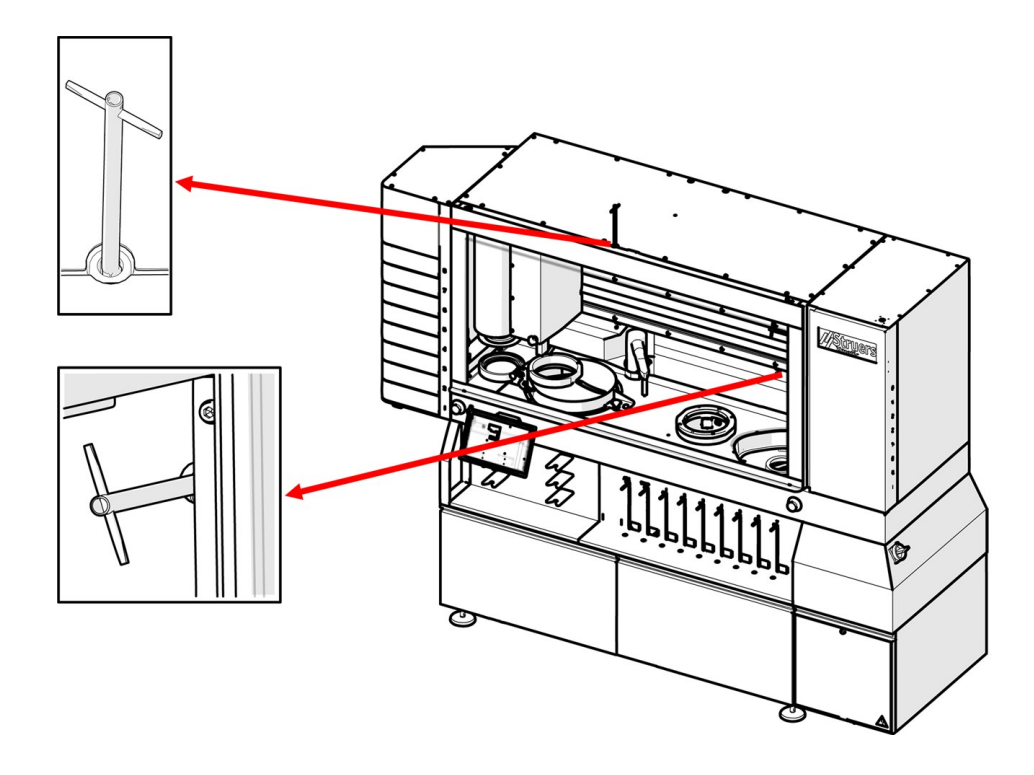

3. Ruotare la chiave in senso orario per aprire il coperchio protettivo principale e l'elevatore MD.

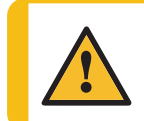

#### ATTENZIONE

In caso di mancanza di corrente, non esercitare una forza eccessiva sulla chiave triangolare per accedere alla zona di lavoro. La serratura potrebbe danneggiarsi.

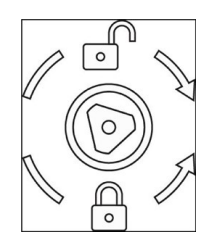

4. Prima di continuare, chiudere il coperchio protettivo principale e l'elevatore MD e girare la chiave in senso antiorario.

# 12 Dati tecnici

# 12.1 Scheda dati tecnici

| Capacità                                            | Campioni singoli        | No                                                   |
|-----------------------------------------------------|-------------------------|------------------------------------------------------|
|                                                     | Portacampioni           | Diametro: 140 mm per MD-Disc<br>da 250 mm            |
|                                                     |                         | Diametro: 160 mm per MD-Disc<br>da 300 mm            |
| Stazione di prelevigatura<br>piana ad alta velocità | Diametro                | 270 mm                                               |
|                                                     | Velocità                | 1.450 gpm                                            |
|                                                     | Rimozione del materiale | 0,05 - 6 mm., variabile in<br>incrementi di 0,05 mm. |
|                                                     | Direzione di rotazione  | In senso orario                                      |
|                                                     | Sistema di ricircolo    | Sì                                                   |
|                                                     | Potenza motore          |                                                      |
|                                                     | Continuo (s1)           | 2,2 kW                                               |
| Stazione MD di prelevigatura e                      | Diametro                | 250 o 300 mm.                                        |
| lucidatura                                          | Velocità di rotazione   | 50 - 600 gpm (1.000 gpm<br>durante la centrifuga)    |
|                                                     | Direzione di rotazione  | In senso orario                                      |
|                                                     | Potenza motore          |                                                      |
|                                                     | Continuo (s1)           | 1,5 kW                                               |
|                                                     |                         |                                                      |

| Maschera di trascinamento | Portacampioni                                    | Applicabile solo con i porta-<br>etichette RFID    |
|---------------------------|--------------------------------------------------|----------------------------------------------------|
|                           | Peso max.                                        | 4 kg (8,8 lb) incluso<br>portacampioni             |
|                           | Altezza campione max.                            | 40 mm. (1,6")                                      |
|                           | Sporgenza massima del campione sotto il supporto | 6 mm. (0,2")                                       |
|                           | Forza                                            | 50 - 500 N con incrementi di 10<br>N               |
|                           | Precisione della forza                           | +/-10% fino a 100 N, +/-10 N su<br>valori più alti |
|                           | Velocità di rotazione                            |                                                    |
|                           | in corso                                         | 50 - 300 gpm, variabile in<br>incrementi da 10     |
|                           | durante l'asciugatura                            | 1.200 gpm                                          |
|                           | Direzione di rotazione                           | In senso orario, In senso<br>antiorario            |
|                           | Motore                                           | 1,1 kW                                             |
|                           | Coppia motrice                                   | 7,3 Nm a 150 rpm                                   |
| Giostra di carico         | Numero di portacampioni                          | 8                                                  |
| Elevatore MD              | Numero di superfici MD                           | 8                                                  |
| Stazione di pulizia       | Acqua ad alta pressione                          | 40 bar                                             |
|                           | Potenza della pompa ad alta pressione            | 1350 VA                                            |
|                           | Corrente della pompa ad alta pressione           | 6.5 Un'unica fase                                  |
|                           | Alcol e sapone                                   | Sì                                                 |

| Funzionalità                                 | Rimozione del materiale                                         | 0,05 - 6 mm. su stazione MD di<br>prelevigatura e lucidatura           |  |
|----------------------------------------------|-----------------------------------------------------------------|------------------------------------------------------------------------|--|
|                                              | Ravvivatura della mola di<br>prelevigatura ad alta<br>rimozione | Punta di diamante automatica                                           |  |
|                                              | Ravvivatura di superfici<br>MD                                  | Automatico (punta di<br>diamante/bastoncino di ossido<br>di alluminio) |  |
|                                              | Dosaggio automatico                                             | 7 pompe per sospensione OP o<br>DP                                     |  |
|                                              |                                                                 | 1 espulsore per alcool per la stazione di pulizia                      |  |
|                                              |                                                                 | 1 espulsore per sapone per la stazione di pulizia                      |  |
|                                              |                                                                 | Pulizia automatica dei tubi di<br>dosaggio                             |  |
|                                              | Stazione di prelevigatura<br>piana ad alta velocità             | Sì                                                                     |  |
| Opzioni                                      | Pulizia ad ultrasuoni                                           | Sì                                                                     |  |
|                                              | Ricircolo per la stazione di<br>prelevigatura/lucidatura<br>MD  | Sì                                                                     |  |
| Software ed elettronica                      | Schermo tattile                                                 | Capacitivo                                                             |  |
|                                              | Display                                                         | LCD, 12,1" (1280 x 800)                                                |  |
| Norme/direttive/legislazione di<br>sicurezza | Consultare la Dichiarazione                                     | di conformità/Manuale d'uso.                                           |  |
| REACH                                        | Per informazioni su REACH, contattare la sede Struers loca      |                                                                        |  |
| Ambiente lavorativo                          | Temperatura ambiente                                            |                                                                        |  |
|                                              | Durante il funzionamento                                        | 5 - 40°C (41 - 104°F)                                                  |  |
|                                              | Durante il trasporto                                            | -25°C - 55°C (trasporto)                                               |  |
|                                              |                                                                 | -25°C - 70°C (max. 24 ore<br>durante il trasporto)                     |  |
|                                              | Umidità                                                         | 35 - 85 % RH senza condensa                                            |  |

| Alimentazione acqua<br>(erogazione dell'acqua) | Flusso                               | Min. 10 l/m (2,6 gpm)                       |
|------------------------------------------------|--------------------------------------|---------------------------------------------|
|                                                | Ingresso dell'acqua,<br>collegamento | 3/4"                                        |
|                                                | Pressione                            | 2-4 bar (29-58 psi)                         |
| Uscita acque reflue                            | Diametro                             | 50 mm (1,97")                               |
|                                                | Altezza uscita                       | 50 cm (19,7") sopra il pavimento            |
|                                                | Distanza massima dallo<br>scarico    | 600 cm                                      |
|                                                | Pendenza                             | Dimensione fusibile 8%                      |
| Alimentazione dell'aria                        | Pressione                            | 6 - 9,9 bar (87 - 143 psi)                  |
| compressa                                      | Flusso                               | Dimensione fusibile 200 l/m (53<br>gpm)     |
|                                                | Qualità raccomandata                 | Classe-3, come specificato in<br>ISO 8573-1 |

| Alimentazione                                                       | Voltaggio/frequenza                                                            | 220 V/430 V +/-10% (50/60 Hz)                                                                         |
|---------------------------------------------------------------------|--------------------------------------------------------------------------------|----------------------------------------------------------------------------------------------------|
|                                                                     | Ingresso alimentazione<br>min.                                                 | 15 A                                                                                                  |
|                                                                     | Alimentazione                                                                  |                                                                                                    |
|                                                                     | Carico max.                                                                    | 3,6 kW                                                                                                |
|                                                                     | Carico nominale                                                                | 1,5 kW                                                                                                |
|                                                                     | Inattività                                                                     | 250 W                                                                                                 |
|                                                                     | Corrente                                                                       |                                                                                                    |
|                                                                     | Nominale 220 V                                                                 | 6 A                                                                                                   |
|                                                                     | Nominale 430 V                                                                 | 4 A                                                                                                   |
|                                                                     | Max. 220 V                                                                     | 15 A                                                                                                  |
|                                                                     | Max. 430 V                                                                     | 8 A                                                                                                   |
|                                                                     | Potenza, carico max                                                            | 4,6 A (3 CV)                                                                                          |
|                                                                     | SCCR                                                                           | 25 kA                                                                                                 |
|                                                                     | lk min                                                                         | 180 A                                                                                                 |
|                                                                     | Interruttore magneto-<br>termico differenziale a<br>corrente residua<br>(RCCB) | La macchina non ha una<br>corrente residua superiore a 6<br>mA. Può essere utilizzato RCCB<br>tipo A. |
|                                                                     | Morsetti di<br>collegamento<br>all'alimentazione                               | Dimensione max. conduttore 10 mm <sup>2</sup> /AWG 6                                                  |
| Aspirazione                                                         | Diametro                                                                       | 100 mm (4")                                                                                           |
|                                                                     | Capacità minima                                                                | 250 m³/h (8.830 ft³/h)                                                                                |
| Dimensioni e peso                                                   | Larghezza                                                                      | 242,5 cm. (95,5")                                                                                     |
|                                                                     | Profondità                                                                     | 75,0 cm (29,5")                                                                                       |
|                                                                     | Altezza                                                                        | 189,0 cm (74,4")                                                                                      |
|                                                                     | Altezza (con coperchio<br>aperto)                                              | 244,0 cm (96,0")                                                                                      |
|                                                                     | Peso                                                                           | 960 kg (2.116,4 lb)                                                                                   |
| Categorie dei circuiti di<br>sicurezza/Livello delle<br>prestazioni | SF-1<br>Arresto d´emergenza                                                    | PL c, Categoria 1<br>Categoria arresto 0                                                              |

| SF-2<br>Interblocco di protezione<br>da abrasione                                        | PL d, Categoria 3<br>Categoria arresto 0 |
|------------------------------------------------------------------------------------------|------------------------------------------|
| SF-3<br>Funzione di velocità<br>limitata, mola                                           | PL d, Categoria 3<br>Categoria arresto 0 |
| SF-4\rFunzione di velocità<br>limitata, maschera di<br>trascinamento                     | PL d, Categoria 3<br>Categoria arresto 0 |
| SF-5<br>Interblocco della<br>copertura protettiva<br>principale, movimenti<br>pericolosi | PL d, Categoria 3<br>Categoria arresto 0 |
| SF-5A<br>Interblocco della<br>copertura protettiva<br>principale, acqua ed<br>etanolo    | PL c, Categoria 1<br>Categoria arresto 0 |
| SF-6<br>Interblocco del coperchio<br>protettivo principale con<br>dispositivo di blocco  | PL a, Categoria b<br>Categoria arresto 0 |
| SF-7<br>Dispositivo di blocco dello<br>sportello dell'elevatore<br>MD                    | PL d, Categoria 3<br>Categoria arresto 0 |
| SF-8<br>Dispositivo di blocco dello<br>sportello dell'elevatore<br>MD                    | PL c, Categoria 1<br>Categoria arresto 0 |
| SF-9<br>Interblocco degli sportelli<br>della giostra di carico<br>verticale              | PL d, Categoria 3<br>Categoria arresto 0 |
| SF-10<br>Blocco degli sportelli<br>dell'unità di ricircolo,<br>stazione MD               | PL d, Categoria 1<br>Categoria arresto 0 |

|                                                                                                    | SF-11<br>Blocco degli sportelli<br>dell'unità di ricircolo,<br>stazione mola di<br>prelevigatura                                                                                                    | PL d, Categoria 1<br>Categoria arresto 0                                                                      |
|----------------------------------------------------------------------------------------------------|----------------------------------------------------------------------------------------------------|----------------------------------------------------------------------------------------------------|
|                                                                                                    | SF-12<br>Timer per l'aspirazione<br>dell'alcol                                                                                                    | PL d, Categoria 1<br>Categoria arresto 0                                                                      |
| Livello di rumorosità                                                                                                    | Livello di pressione delle<br>emissioni sonore<br>ponderato A nelle<br>postazioni di lavoro                                                                                                    | LpA = 64,4 dB(A) (valore<br>misurato). Incertezza K = 4 dB                                                    |
| Livello di rumorosità<br>ultrasonica                                                                                                    | Livello di pressione<br>sonora equivalente ad<br>ultrasuoni (livello<br>equivalente agli<br>ultrasuoni)                                                                                                    | Lteq, T=95,2 dB (valore<br>misurato). Incertezza K = 2 dB                                                     |
| Livello di emissione sonora                                                                                                    | Le cifre riportate rappresentano i livelli di emissione e no<br>necessariamente i livelli di sicurezza di lavoro. Anche se<br>esiste una correlazione tra i livelli di emissione e di<br>esposizione, questa non può essere usata in modo affida<br>per determinare se sono necessarie o meno ulteriori<br>precauzioni. I fattori che influenzano il reale livello di<br>esposizione del personale comprendono le caratteristich<br>laboratorio e altre fonti di rumore, come il numero di mac<br>e altri processi adiacenti. |                                                                                                    |
| Tuttavia, i livelli di esposizione ammissibili posson<br>paese a paese. Queste informazioni, tuttavia, perr<br>all'addetto alla macchina di valutare meglio rischi e |                                                                                                    | one ammissibili possono variare da<br>ormazioni, tuttavia, permettono<br>i valutare meglio rischi e pericoli. |

# 12.2 Memoria volatile

| Memoria volatile                               |      |            |                          |                       |                        |                         |
|------------------------------------------------|------|------------|--------------------------|-----------------------|------------------------|-------------------------|
| Dati target                                    | Тіро | Dimensione | Batteria<br>di<br>backup | Utente<br>accessibile | Sistema<br>accessibile | Procedura<br>di pulizia |
| Sistema sul<br>modulo<br>Compulab<br>SOM-AM57x | RAM  | 2 GB       | No                       | No                    | Sì                     | Potenza di<br>ciclo     |

| Memoria volatile          |     |        |    |    |    |                     |
|---------------------------|-----|--------|----|----|----|---------------------|
| Computer con<br>GUI       | RAM | 8 GB   | No | No | Sì | Potenza di<br>ciclo |
| UDOO BOLT<br>V3           |     |        |    |    |    |                     |
| Controller RFID           | RAM | 128 GB | No | No | No | Potenza di          |
| FEIG<br>ISC.LRM1002-<br>E |     |        |    |    |    | ciclo               |
| Sistema di<br>sicurezza   | N/A | N/A    | No | No | No | Potenza di<br>ciclo |
| Beckhoff<br>EP1957-0022   |     |        |    |    |    |                     |
| Est. IO system            | RAM | 512 GB | No | No | No | Potenza di          |
| Beckhoff<br>CX8190        |     |        |    |    |    | ciclo               |

| Memoria non volatile  |                 |                |                          |                           |                            |                             |
|-----------------------|-----------------|----------------|--------------------------|---------------------------|----------------------------|-----------------------------|
| Dati target           | Тіро            | Dimension<br>e | Batteria<br>di<br>backup | Utente<br>accessibil<br>e | Sistema<br>accessibil<br>e | Procedur<br>a di<br>pulizia |
| Sistema di<br>Moduli  | Flash           | 32 GB          | No                       |                           |                            |                             |
| Compulab<br>SOM-AM57x |                 |                |                          |                           |                            |                             |
| Metodi                |                 |                |                          |                           |                            |                             |
|                       | Predefinit      |                |                          | No                        | Sì                         | No                          |
|                       | o<br>Utente     |                |                          | Si                        | Sì                         | Ripristino<br>di fabbrica   |
| Consumabili           |                 |                |                          |                           |                            |                             |
|                       | Utente          |                |                          | No                        | No                         | No                          |
|                       | Predefinit<br>o |                |                          | Sì                        | No                         | Ripristino<br>di fabbrica   |

| Memoria non v            | volatile |        |    |    |    |                           |
|--------------------------|----------|--------|----|----|----|---------------------------|
| Statistiche              |          |        |    | Sì | No | Ripristino                |
| Autenticazion            |          |        |    | Sì | No | di fabbrica               |
| e                        |          |        |    | No | No | Ripristino<br>di fabbrica |
| Dati di<br>configurazion |          |        |    |    |    | difabblica                |
| e                        |          |        |    | No | No | No                        |
| Dati di<br>calibrazione  |          |        |    |    |    | No                        |
|                          | Flash    | 8 K B  | No | No | Sì | No                        |
| crittografico            | 1 10311  | OND    | NO | NO | 01 | NO                        |
| Maxim                    |          |        |    |    |    |                           |
| MAXQ1065                 |          |        |    |    |    |                           |
| Computer con<br>GUI      | Flash    | 32 GB  | No | No | Sì | No                        |
| UDOO BOLT                |          |        |    |    |    |                           |
| V3                       |          |        |    |    |    |                           |
| Controller<br>RFID       | Flash    | 512 GB | No | No | No | No                        |
| FEIG                     |          |        |    |    |    |                           |
| ISC.LRM100<br>2-E        |          |        |    |    |    |                           |
| Sistema di               | N/A      | N/A    | No | No | No | No                        |
| Beckhoff                 |          |        |    |    |    |                           |
| EP1957-0022              |          |        |    |    |    |                           |
| Est. IO<br>system        | Flash    | 512 GB | No | No | No | No                        |
| Beckhoff<br>CX8190       |          |        |    |    |    |                           |

## 12.3 Termini e definizioni - volatilità

#### Potenza di ciclo

Processo di interruzione dell'alimentazione elettrica alla macchina e ai suoi componenti che consente che si scarichino in modo adeguato. Questo processo include l'arresto completo di qualsiasi computer integrato.

#### Memoria volatile

La memoria volatile richiede energia per conservare le informazioni memorizzate. Quando l'alimentazione viene interrotta, il contenuto della memoria volatile viene perso.

Questo tipo di memoria contiene solitamente dati specifici dell'applicazione, come i parametri di lavoro per i processi, i valori misurati e i dati di runtime temporanei del SW.

#### Memoria non volatile

La memoria non volatile non richiede energia per conservare le informazioni memorizzate. Quando l'alimentazione viene interrotta, il contenuto della memoria non volatile viene preservato.

Questo tipo di memoria contiene in genere le informazioni necessarie per avviare la macchina, la configurazione dell'applicazione specifica della macchina e i dati sui metodi.

#### Memoria accessibile dall'utente

L'utente può accedere alla memoria di un componente e memorizzare informazioni casuali utilizzando l'interfaccia utente della macchina.

#### Memoria accessibile dal sistema

È possibile accedere alla memoria dall'host e le informazioni possono essere memorizzate senza dover modificare fisicamente la macchina.

#### Processo di pulizia dati (Clearing)

La ripulitura è un approccio logico utilizzato per sanificare i dati presenti in tutte le aree di archiviazione accessibili all'utente, al fine di proteggerli da metodi semplici e non invasivi di recupero dei dati, tramite l'interfaccia utente della macchina.

#### Ripristino di fabbrica

Un ripristino delle impostazioni di fabbrica cancella tutti i dati memorizzati nelle aree di archiviazione accessibili dall'utente. La macchina viene reimpostata con i valori predefiniti.

## 12.4 Parti dei sistemi di comando legate alla sicurezza (SRP/CS)

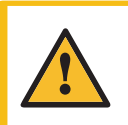

#### **AVVISO**

La macchina e le sue parti sono state progettate per funzionare 16 ore al giorno/220 giorni all'anno. Se utilizzati come indicato, i componenti critici per la sicurezza devono essere sostituiti dopo una durata massima di 20 anni. Se si utilizza la macchina per un periodo di tempo superiore a quello indicato, i componenti critici per la sicurezza devono essere prima sostituiti. Contattare l'Assistenza Struers.

#### Nota

SRP/CS (Parti dei sistemi di comando relative alla sicurezza), sono parti dalle quali dipende il funzionamento sicuro della macchina.

#### Nota

La sostituzione di componenti critici per la sicurezza può essere eseguita solo da un tecnico qualificato Struers (elettromeccanica, elettronica, meccanica, pneumatica, etc.).

I componenti critici per la sicurezza devono essere sostituiti solo con componenti Contattare l'Assistenza Struers.

| Parti                                              |                                         |                            |                                           |                     |
|----------------------------------------------------|-----------------------------------------|----------------------------|-------------------------------------------|---------------------|
| Parti relative alla<br>sicurezza                   | Produttore                              | Catalogo del produttore N. | Rif. elettrico                            | Catalogo Struers N. |
| Uscita PLC                                         | Beckhoff                                | EL2904                     | F15, F16, F17                             | 2KS02904            |
| Ingresso PLC                                       | Beckhoff                                | EL1904                     | F18, F19                                  | 2KS01904            |
| Ingresso PLC                                       | Beckhoff                                | EP1918-0002                | F20                                       | 2KS01918            |
| Ingresso/uscita del<br>controller di sicurezza PLC | Beckhoff                                | EP1957-0022                | F21                                       | 2KS01957            |
| Arresto d´emergenza                                | Omron                                   | A22NE-M-N                  | S01, S02                                  | 2SA10500            |
|                                                    | Chiavistello a testa di<br>fungo        | -                          |                                           |                     |
| Arresto d´emergenza                                | Omron                                   | A22NZ-H-02                 | S01, S02                                  | 2SA41700            |
|                                                    | Montaggio chiavistello<br>testa a fungo | -                          |                                           |                     |
| Arresto d´emergenza                                | Omron                                   | A22NZ-S-P1BN               | S01, S02                                  | 2SB10111            |
|                                                    | Blocco interruttore 1NC                 | -                          |                                           |                     |
| Sensore di sicurezza<br>magnetico                  | SICK                                    | IME2S12-04B4DW2            | B37, B38, B39, B42,<br>B43, B44           | 2SS00812            |
| Motore inverter con STO e<br>SLS                   | Schneider Eletric                       | ATV320U22N4B               | Q01                                       | PU23422             |
| Motore inverter con STO e<br>SLS                   | Schneider Eletric                       | ATV320U15N4B               | Q02, Q03                                  | PU23415             |
| Motore inverter con STO                            | Schneider Eletric                       | ATV320U04N4B               | Q04, Q05                                  | PU23404             |
| Motore passo-passo con<br>STO                      | JVL                                     | MIS232S1P6H4S6             | M06, M07, M08, M09,<br>M10, M11, M12, M13 | 2MI10231            |
| Serratura sportello                                | Schmersal                               | AZM 161SK-1212RKED024      | F30, F31                                  | 2SS00124            |
| Emettitore luce contattore<br>di sicurezza         | SICK                                    | L41S-11MA1A                | B40                                       | 2HQ00110            |
| Ricevitore luce contattore<br>di sicurezza         | SICK                                    | L41E-11MA1A                | B41                                       | 2HQ00120            |
| Valvola dell'acqua                                 | SMC                                     | V114A                      | K06, K07                                  | 2YM10126            |
| Valvola dell'acqua                                 | Sirai                                   | D132V23Z130A13 24V DC      | K30                                       | 2YM10132            |
| Valvola dell'aria di<br>sicurezza                  | SMC                                     | EVT307-5D-01F-Q            | K01                                       | 2YM10030            |
| Contattore pompa ad alta pressione                 | Omron                                   | J7KNA-09-01R 24D           | K43                                       | 2KM70909            |

# 12.5 Diagrammi

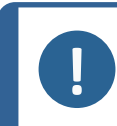

**Nota** Per informazioni più dettagliate, consultare la versione online di questo manuale.

| Titolo                         | N.                                                                                                    |
|--------------------------------|----------------------------------------------------------------------------------------------------|
| Schema del circuito pneumatico | 16891001 ▶142                                                                                                    |
| Diagramma acqua                | 16891000 ▶143                                                                                                    |
| Diagramma blocco               | 16893050 ▶144                                                                                                    |
| Diagramma del circuito         | Vedere il numero di diagramma riportato sulla targhetta<br>dell'apparecchiatura e contattare il Servizio di<br>assistenza Struers tramite <u>Struers.com</u> . |

16891001

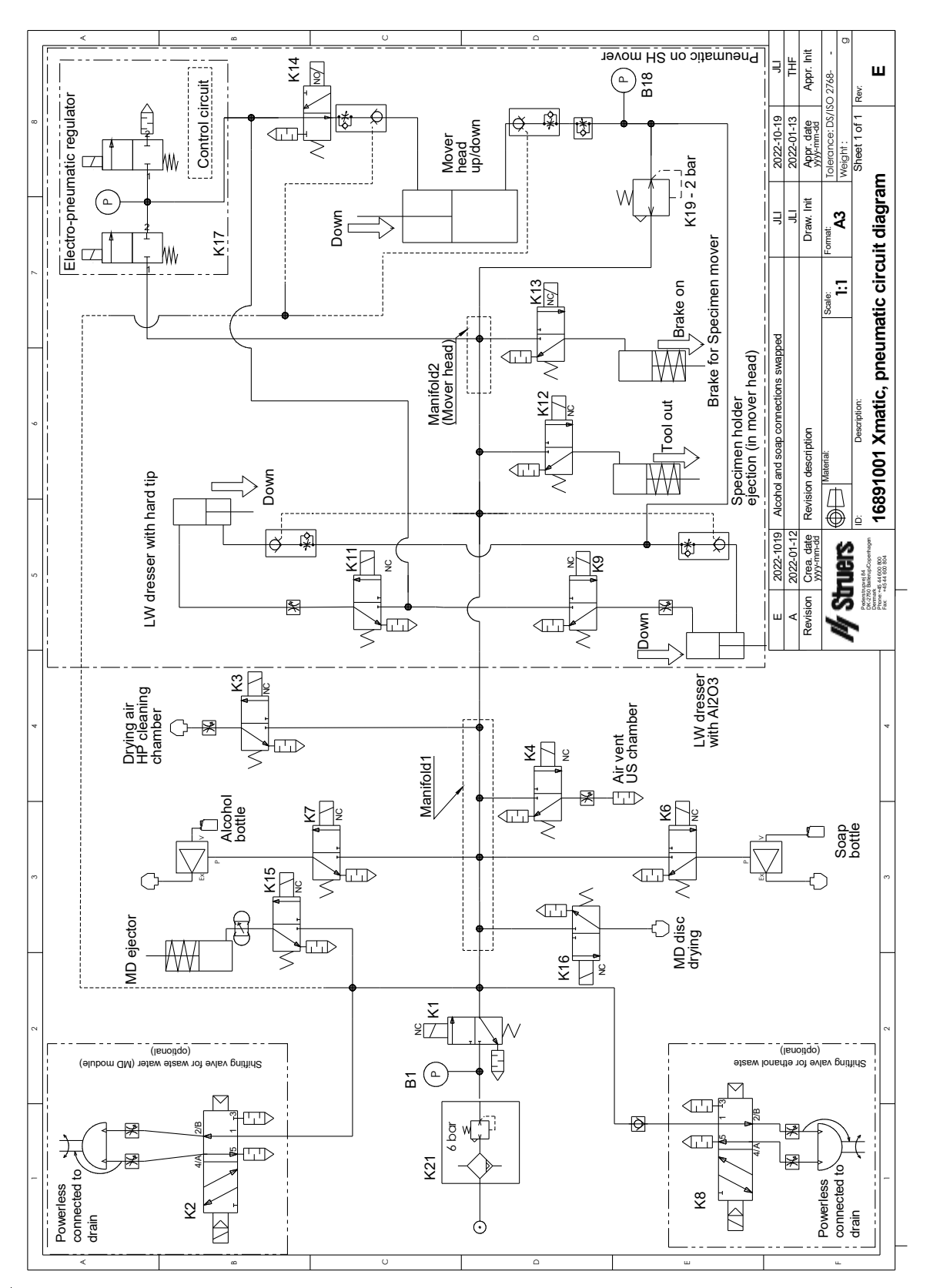

16891000

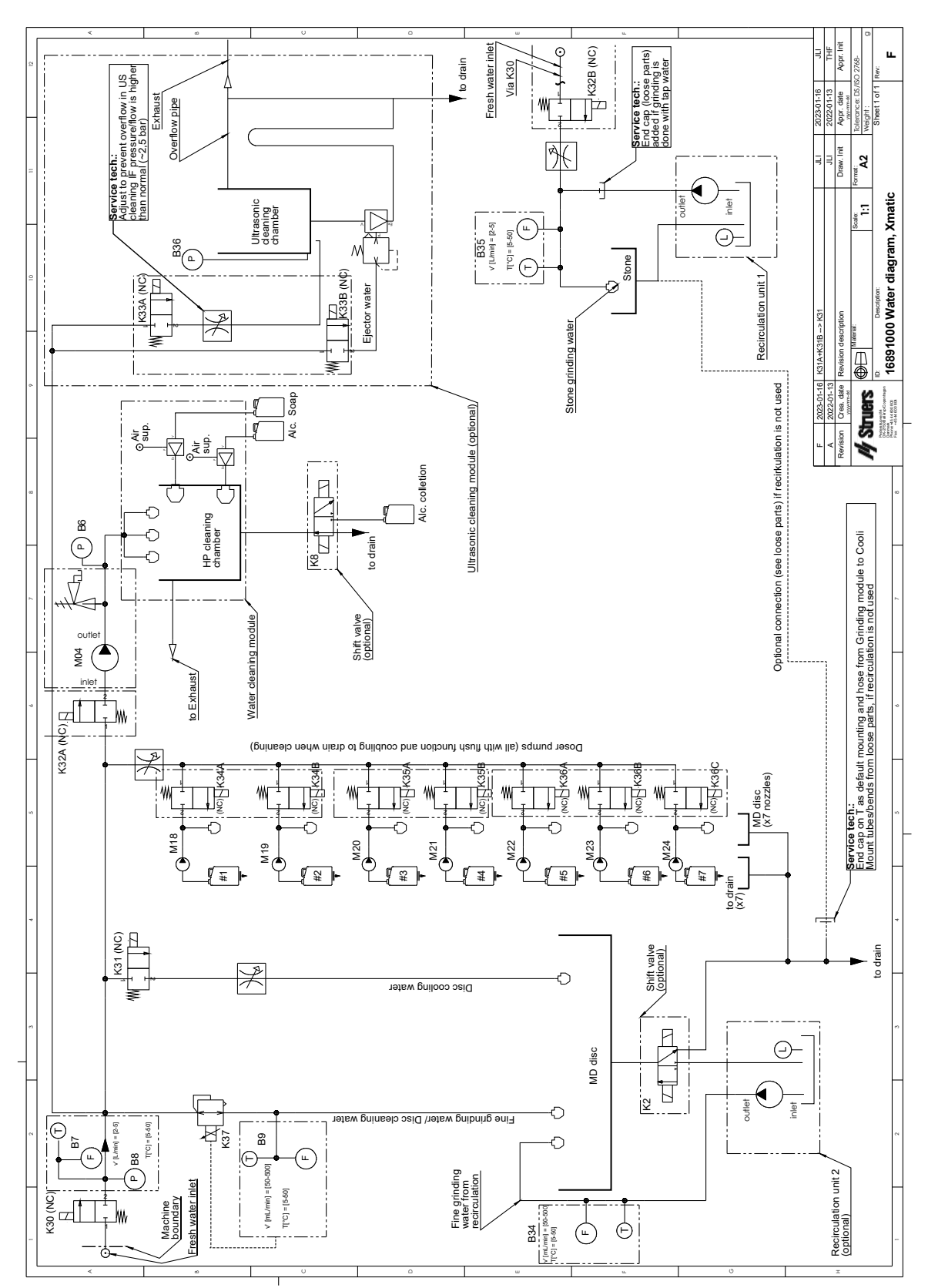

#### 16893050

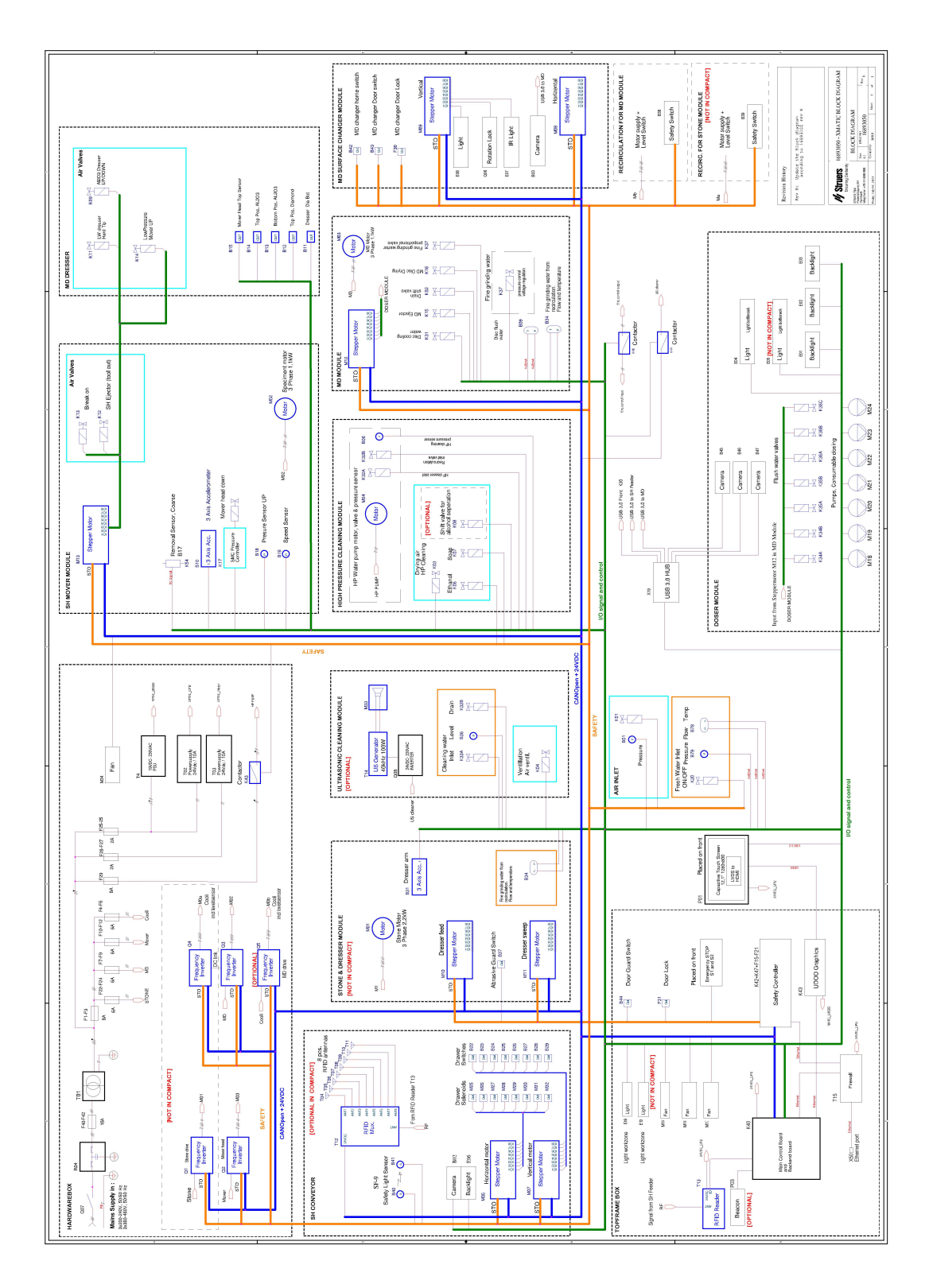
### 12.6 Sistema Giuridico e Normativo

### Avviso FCC

Questa apparecchiatura è stata testata ed è risultata conforme ai limiti previsti per i dispositivi digitali di Classe B, ai sensi delle Normative FCC, Parte 15. Questi limiti sono stati concepiti per fornire un'adeguata protezione contro interferenze dannose che possono verificarsi in un ambiente commerciale. Questa apparecchiatura genera, utilizza e può irradiare energia in radiofrequenza e, se non installata ed utilizzata in conformità con le istruzioni, può provocare interferenze dannose alle comunicazioni radio. Nonostante ciò, non garantisce che non si verifichino interferenze in una particolare installazione. Nel caso in cui il dispositivo dovesse causare interferenze dannose alla ricezione radio o televisiva, determinata dall'accensione o spegnimento del dispositivo, l'utente può tentare di correggere il problema applicando una delle seguenti misure:

- Ri-orientare o riposizionare l'antenna ricevente.
- Aumentare la distanza di separazione tra il dispositivo e il ricevitore.
- Collegare il dispositivo a una presa o circuito diverso da quello a cui è collegato il dispositivo ricevente.

# 13 Produttore

Struers ApS Pederstrupvej 84 DK-2750 Ballerup, Danimarca Telefono: +45 44 600 800 Fax: +45 44 600 801 www.struers.com

#### Responsabilità del produttore

Le seguenti regole devono sempre essere osservate, la loro violazione potrebbe causare la cancellazione degli obblighi legali da parte di Struers.

Il produttore non si assume alcuna responsabilità per eventuali errori contenuti nel testo e/o nelle illustrazioni del presente manuale. Le informazioni contenute in questo manuale sono soggette a modifiche senza preavviso. Il manuale potrebbe menzionare accessori o parti non incluse nella presente versione del dispositivo.

Il produttore deve essere considerato responsabile degli effetti su sicurezza, affidabilità e prestazioni dell'apparecchiatura solo se questa viene utilizzata, sottoposta ad assistenza e manutenzione in conformità alle istruzioni per l'uso.

## Dichiarazione di conformità

| Produttore |                         | Struers ApS • Pederstrupvej 84 • DK-2750 Ballerup • Danimarca           |
|------------|-------------------------|-------------------------------------------------------------------------|
| Nome       |                         | Xmatic                                                                  |
| Funzione   |                         | Apparecchiature per prelevigatura/lucidatura                            |
| Тіро       |                         | Mola di prelevigatura con superfici MD con o senza pulizia a ultrasuoni |
| Cat. n.    | 3 x 200-240 V, 50-60 Hz | 06896129, Xmatic                                                        |
|            |                         | 06896229, Xmatic con pulizia ad ultrasuoni                              |
|            | 3 x 380-480 V, 50-60 Hz | 06896146, Xmatic                                                        |
|            |                         | 06896246, Xmatic con pulizia ad ultrasuoni                              |
|            |                         |                                                                         |

N. di serie

**Struers** 

**Ensuring Certainty** 

CE Modulo H,

Modulo H, secondo l'approccio globale

Dichiariamo che il prodotto citato è conforme alle seguenti Leggi, Direttive e Norme:

| 2006/42/EC                  | EN ISO 12100:2010, EN ISO 13849-1:2015, EN ISO 13849-2:2012, EN ISO 13850:2015,<br>EN 14118:2018, EN ISO 16089:2015, EN 60204-1:2018 |
|-----------------------------|----------------------------------------------------------------------------------------------------|
| 2009/125/CE                 |                                                                                                    |
| 2011/65/EU +<br>2015/863/UE | EN 63000:2018                                                                                                    |
| 2014/30/EU                  | EN 61000-3-2:2014, EN 61000-3-3:2013, EN 61000-6-2:2005, EN 61000-6-3:2007, EN 61000-3-11:2001, EN 61000-3-12:2012                   |
| 2014/53/UE                  | EN 300330:2017                                                                                                    |
| Norme<br>supplementari      | NFPA 70, NFPA 79, FCC 47 CFR Parte 15 Sottoparte B                                                                                   |

Autorizzato a compilare il file tecnico/ Firmatario autorizzato Data: [Release date]

UE

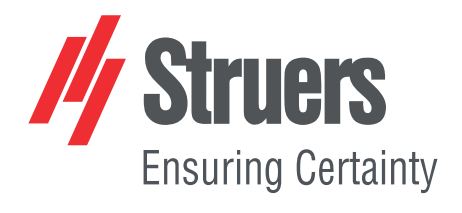

- en For translations see
- bg За преводи вижте
- cs Překlady viz
- da Se oversættelser på
- de Übersetzungen finden Sie unter
- el Για μεταφράσεις, ανατρέξτε στη διεύθυνση
- es Para ver las traducciones consulte
- et Tõlked leiate aadressilt
- fi Katso käännökset osoitteesta
- fr Pour les traductions, voir
- hr Za prijevode idite na
- hu A fordítások itt érhetők el
- it Per le traduzioni consultare
- ja 翻訳については、
- It Vertimai patalpinti
- lv Tulkojumus skatīt
- nl Voor vertalingen zie
- in teel tertainigen zie
- no For oversettelser se
- pl Aby znaleźć tłumaczenia, sprawdź
- pt Consulte as traduções disponíveis em
- ro Pentru traduceri, consultați
- se För översättningar besök
- sk Preklady sú dostupné na stránke
- sl Za prevode si oglejte
- tr Çeviriler için bkz
- zh 翻译见

www.struers.com/Library